# ATRT-01 S3 i ATRT-01B S3 MONOFAZNI TESTERI PRENOSNOG ODNOSA TRANSFORMATORA

# **UPUTSTVO ZA UPOTREBU**

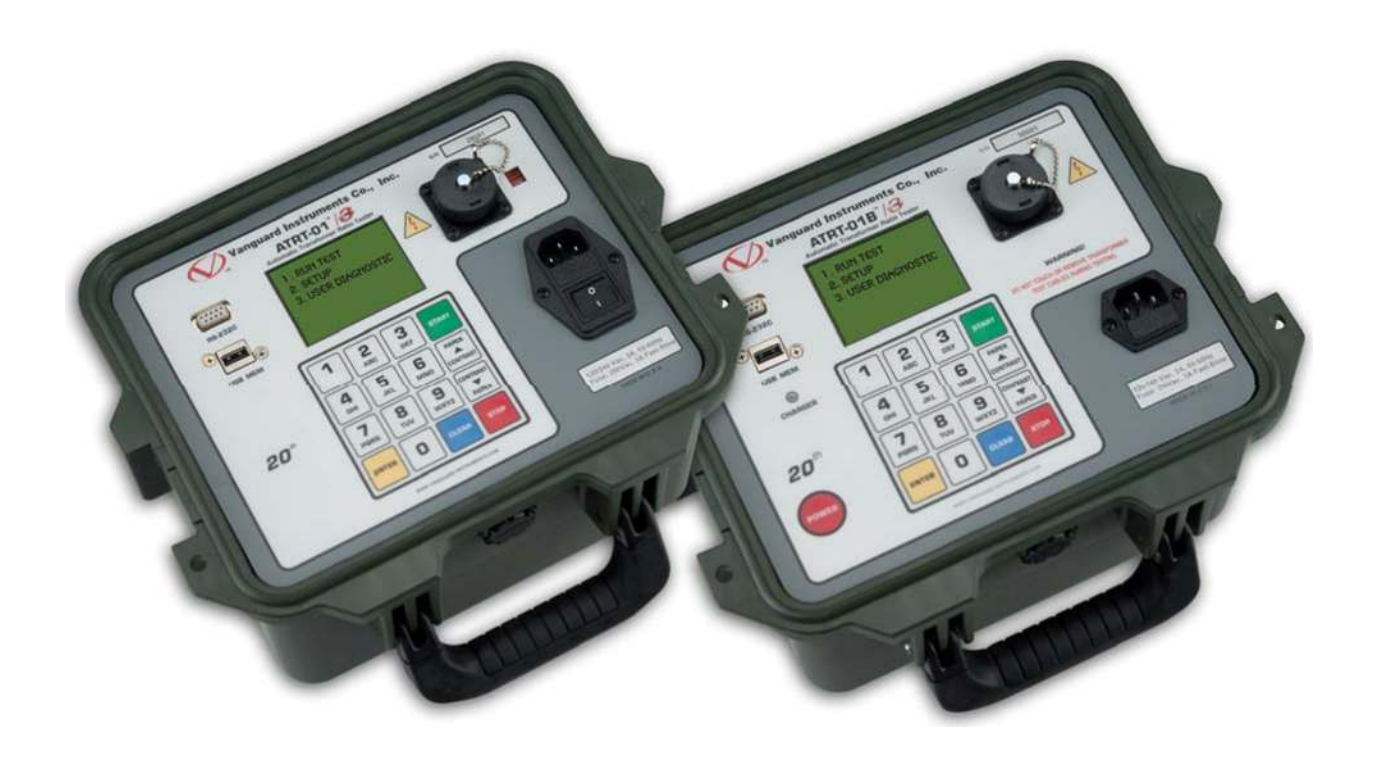

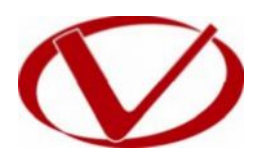

Vanguard Instruments Company, Inc.

## BEZBEDNOSNE NAPOMENE

Ovo uputstvo se primenjuje i na ATRT-01 S3 i na ATRT-01B S3 test instrumente. Radne procedure su gotovo iste za oba modela, a razlike su jasno obja[njene gde se javljaju.

## POŠTUJTE RADNE PROCEDURE

Svako odstupanje od procedura opisanih u ovom uputstvu može dovesti do opasnosti po bezbednost, može oštetiti ATRT-01/01B S3, oštetiti testirani transformator, ili uzrokovati greške u test rezultatima. Vanguard Instruments Company, Inc. ne preuzima odgovornost za nebezbednu ili neodgovarajuću upotrebu ATRT-01/01B S3.

## **BEZBEDNOSNA UPOZORENJA I MERE OPREZA**

Samo obučeni operateri moraju koristiti ATRT-01/01B S3. Svi transformatori koji se testiraju moraju biti nenapajani (**off-line)** i potpuno izolovani (**fully isolated**). Ne vršite test procedure ili servis osim ako je prisutna još jedna osoba koja je sposobna za pomoć u radu i za oživljavanje.

## **NE MODIFIKUJTE TEST OPREMU**

Da izbegnete rizik od dodatnih ili nepoznatih opasnosti, ne vršite zamenu delova ili bilo kakvu neovlašćenu modifikaciju na ATRT-01/01B S3 test jedinici. Radi osiguranja da su sve dizajnirane bezbednosne karakteristike zadržane, veoma je preporučljivo da sve popravke budu izvršene samo od strane fabričkog osoblja Vanguard Instruments Company ili od strane ovlašćenog servisa. Neovlašćene modifikacije mogu uzrokovati bezbednosne opasnosti i poništavaju garanciju proizvođača.

## **UPOZORENJE**

Ne uklanjajte test kablove tokom testa jer to može uzrokovati električni udar osoblja ili oštećenje opreme.

# KONVENCIJE KORIŠĆENE U OVOM DOKUMENTU

Ovaj dokument koristi sledeće konvencije:

- Generalni izraz "ATRT" se u ovom uputstvu koristi za ATRT-01 S3 i ATRT-01B S3.
- Taster, preklopnik ili dugme na ATRT naznačeni su kao [KEY], [SWITCH], [KNOB].
- · Meni imena su naznačena kao"MENU NAME"
- ATRT izlaz ekrana je prikazan kao:

| 1. OPTION         | 1 |
|-------------------|---|
| 2. OPTION         | 2 |
| <b>3</b> . OPTION | 3 |
| <b>4</b> . OPTION | 4 |
| 5. OPTION         | 5 |
|                   |   |
|                   |   |

 Kad su naznačene instrukcije, stavka menija koja se treba izabrati je prikazana uokvireno kao što je prikazano ispod (option 3 treba se izabrati):

| 1. OPTION         | 1 |
|-------------------|---|
| 2. OPTION         | 2 |
| <b>3</b> . OPTION | 3 |
| 4. OPTION         | 4 |
| 5. OPTION         | 5 |
|                   |   |
|                   |   |

• Poruke upozorenja su naznačene kao:

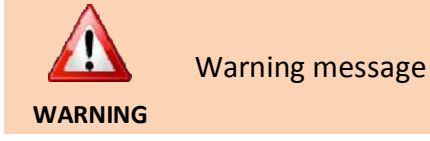

Bitne napomene su naznačene kao:

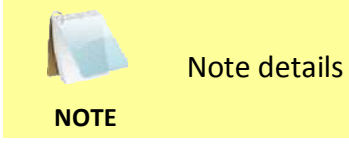

٠

## 1.0 UVOD

## 1.1 Generalni opis i karakteristike

ATRT-01 S3 je Vanguard-ova četvrta generacija, mikroprocesorskih, monofaznih, automatskih testera prenosnog odnosa transformatora. Ove prenosne test jedinice su dostupne u 2 modela, ATRT-01 S3 (samo mrežno napajanje), i ATRT-01B S3 (napajanje dopunjivom baterijom).

ATRT-01 S3 koristi IEEE C57.12.90 merni metod za utvrđivanje prenosnog odnosa transformatora. Prenosni odnos transformatora se utvrđuje preciznim merenjem napona preko neopterećenih namotaja transformatora. Merna kola ATRT-01 S3 se samopodešavaju pre svakog merenja radi osiguranja preciznosti. Dva izborna test napona, 4Vac i 40Vac, nude fleksibilnost u testiranju raznih tipova transformatora.

ATR-01 S3 može meriti prenosne odnose u opsegu 0,8 do 15.000 i mogu se koristiti za test naponskih regulatora, transformatora snage, strujnih transformatora (CT), i naponskih transformatora (PT). ATRT-01 S3 takođe meri i prikazuje eksitacionu struju namotaja transformatora, polaritet i fazni ugao namotaja. Test rezultati su priikazani na LCD ekranu sa pozadinskim osvetljenjem (128 x 64 piksela).

Dodatno merenju prenosnog odnosa, naponi sa nazivne pločice transformatora mogu se uneti i onda će ATRT-01 S3 prikazati procentualnu grešku prenosnog odnosa. Ova prikladna funkcija eliminiše sve korisničke računske greške pri testiranju transformatora.

Kod testiranja 3-faznog transformatora, ATRT-01 S3 nidi informacije o povezivanju (H i X test kablovi na izolacione uvodnike transformatora) za testove faza A, B i C. Trofazni test rezultati (prenosni odnos, pobudna struja, polaritet namotaja, fazniu ugao i procentualna greška) su prikazani na LCD ekranu.

## Korisnički interfejs

ATRT-01 S3 ima LCD ekran sa pozadinskim osvetljenjem (128 x 64 piksela) koji je vidljiv i pri uslovima veoma jakog i veoma slabog svetla. Izdržljiva 16-tastera, membranska tastatura se koristi za kontrolu jedinice i unos test informacija.

## Interna memorija za test rezultate

ATRT-01 S3 može interno memorisati do 128 snimaka 33 očitavanja i do 999 test snimaka na eksterni USB Flash drive. Test snimci se mogu pozvati upotrebom *Transformer Analysis* PC softvera u sastavu kompleta.

## Kompjuter interfejs

Windows<sup>®</sup> (XP/Vista/7) *Transformer Analysis* Softver se dostavlja sa svakom jedinicom i može se koristiti za daljinsku kontrolu ATRT-01 S3 putem RS-232C porta. Upotrebom *Transformer Analysis* softvera, korisnik može pregledati test snimke (iz memorije ATRT-01 S3 ili sa USB Flash drive), analizirati i štampati test rezultate na desktop printeru. Test rezultati se automatski izvoze u PDF, Excel, i XML formate.

## Baterijsko napajanje za prenosivost

ATRT-01B S3 se napaja a 6V, 7Ah olovnom baterijom. Ova baterija velikog kapaciteta u spoju sa niskom potrošnjom ATRT-01B S3 kola, omogućuje da se jedinica može koristiti kontinualno do 4 sata po punjenju. Ugrađeni punjač omogućuje da se jedinica koristi dok se puni.

## 1.2. Kontrole i indikatori

Kontrole i indikatori ATRT-01B S3 su prikazani na Slici 1 ispod. Svrha kontrola i indikatora miože izgledati očigledna, ali korisnici se moraju upoznati sa njihovom svrhom pre upotrebe ATRT. Pogrešna upotreba kontrola obično ne uzrokuje ozbiljnu štetu. Korisnici se moraju upoznati i sa bezbednosnim informacijama na prvoj strani ovog uputstva.

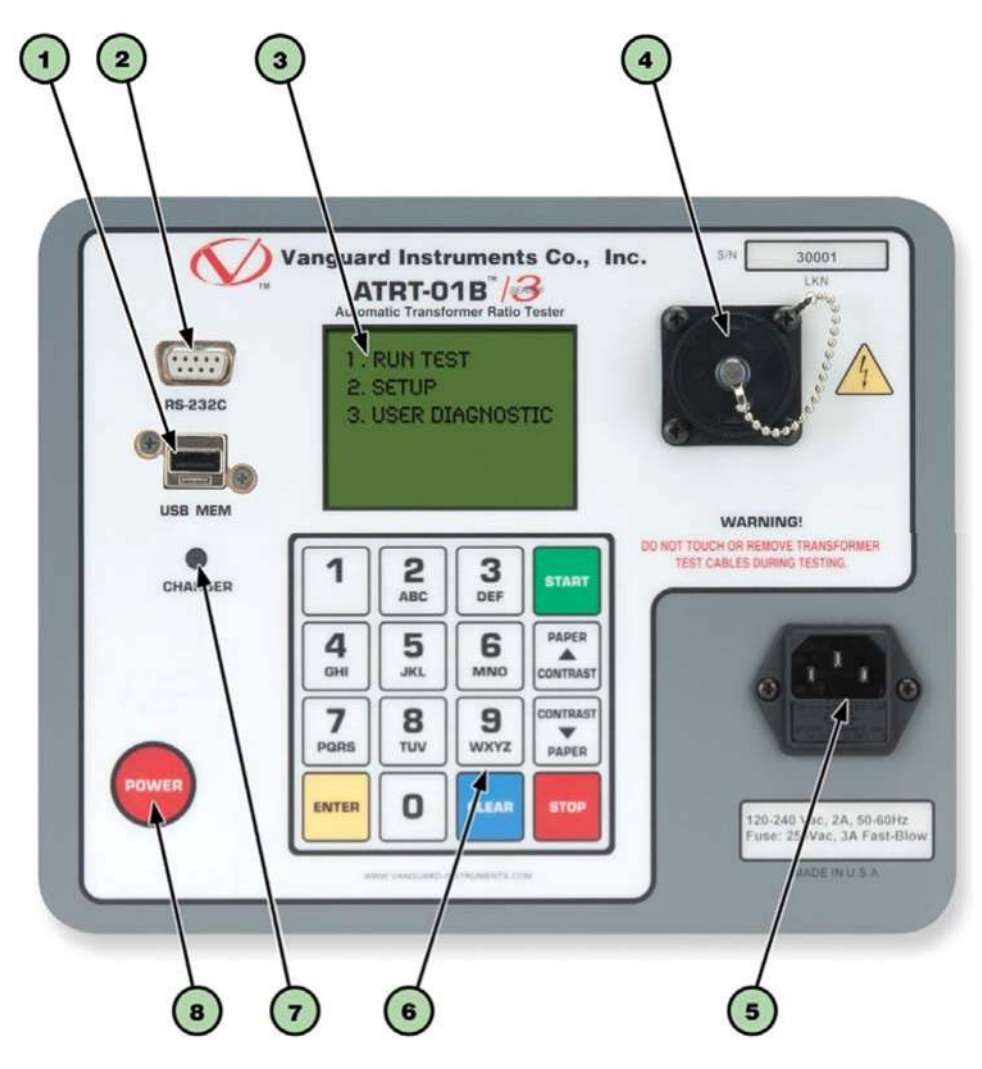

Slika 1. ATRT-01B S3 kontrole i indikatori

#### Tabela 4. Funkcionalni opisi kontrola i indikatora ATRT-01B S3

| Broj   |                           |                                                                              |
|--------|---------------------------|------------------------------------------------------------------------------|
| stavke | Panel oznake              | Funkconalni opis                                                             |
| 1      | USB MEM                   | USB Flash drive interfejs                                                    |
| 2      | RS-232C                   | RS-232C interfejs port                                                       |
| 3      |                           | LCD ekran sa pozadinskim svetlom, vidljiv i u uslovima slabog i jakog svetla |
| 4      |                           | H i X kabl konektori (16-pinski muški).                                      |
| 5      | 120-240 Vac, 2A, 50-60Hz  | Ulazni napojni konektor                                                      |
| ·      | Osigurač: 250Vac, 3A Brzi |                                                                              |
| 6      |                           | Izdržijiva alfa-numerička membranska tastatura                               |
| 7      | CHARGER                   | Indikator punjenja baterije. LED svetli kad je baterija                      |
| 1      | CHARGER                   | napuniena.                                                                   |
| 8      | POWER                     | Dugme za uključivanje                                                        |

4

# 2.0 PODEŠAVANJA PRE TESTA

## 2.1 ATRT-01B S3 radno npajanje

ATRT-01B S3 se napaja dopunjivom (6 Vdc / 7 AH) zatvorenom olovnom gel baterijom. Jedinica može kontinualno raditi do 6 sati između punjenja. Može se i koristiti tokom dopunjevanja. Priključivanje ATRT-01B S3 u mrežnu utičnicu nakon što je baterija potpuno napunjena neće oštetiti bateriju.

• Preporučljivo je da ATRT-01B S3 priključite na mrežnu utičnicu kad se ne koristi.

NAPOMENE • ATRT-01B S3 koristi Genesis model NP7-6 bateriju. Ona se može zameniti i sa Panasonic model LC-R122R2PU baterijom.

## 2.2 Kontrola kontrasta LCD ekrana

Za povećanje kontrasta LCD ekrana, pritisnite i držite [A **Contrast**] taster za 2s. Odpustite dugme kad je željeni nivo kontrasta dostignut.

Za smanjenje kontrasta LCD ekrana, pritisnite i držite [V **Contrast**] za 2s. Odpustite dugme kad je željeni nivo kontrasta dostignut.

Za ATRT-01B S3, pozadinsko osvetljenje se isključuje nakon 30s nakon zadnje operacije radi uštede baterije. Pritisnite bilo koji taster tastature da ponovo uključite pozadinsko osvetljenje.

## 3.0 RADNE PROCEDURE

3.1 Dijagrami povezivanja ATRT na transformator

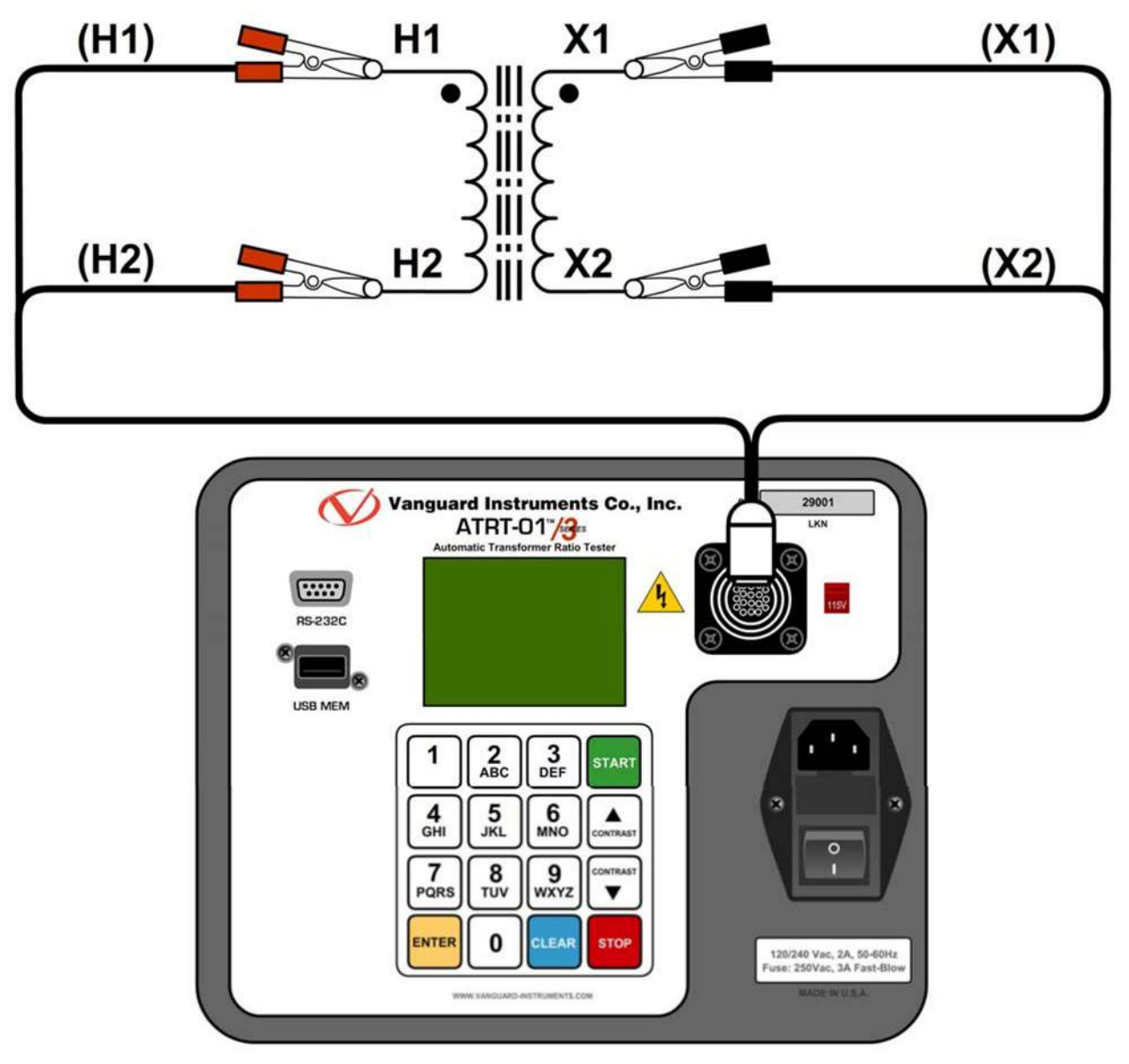

Slika 3. Tipična monofazna veza na transformator

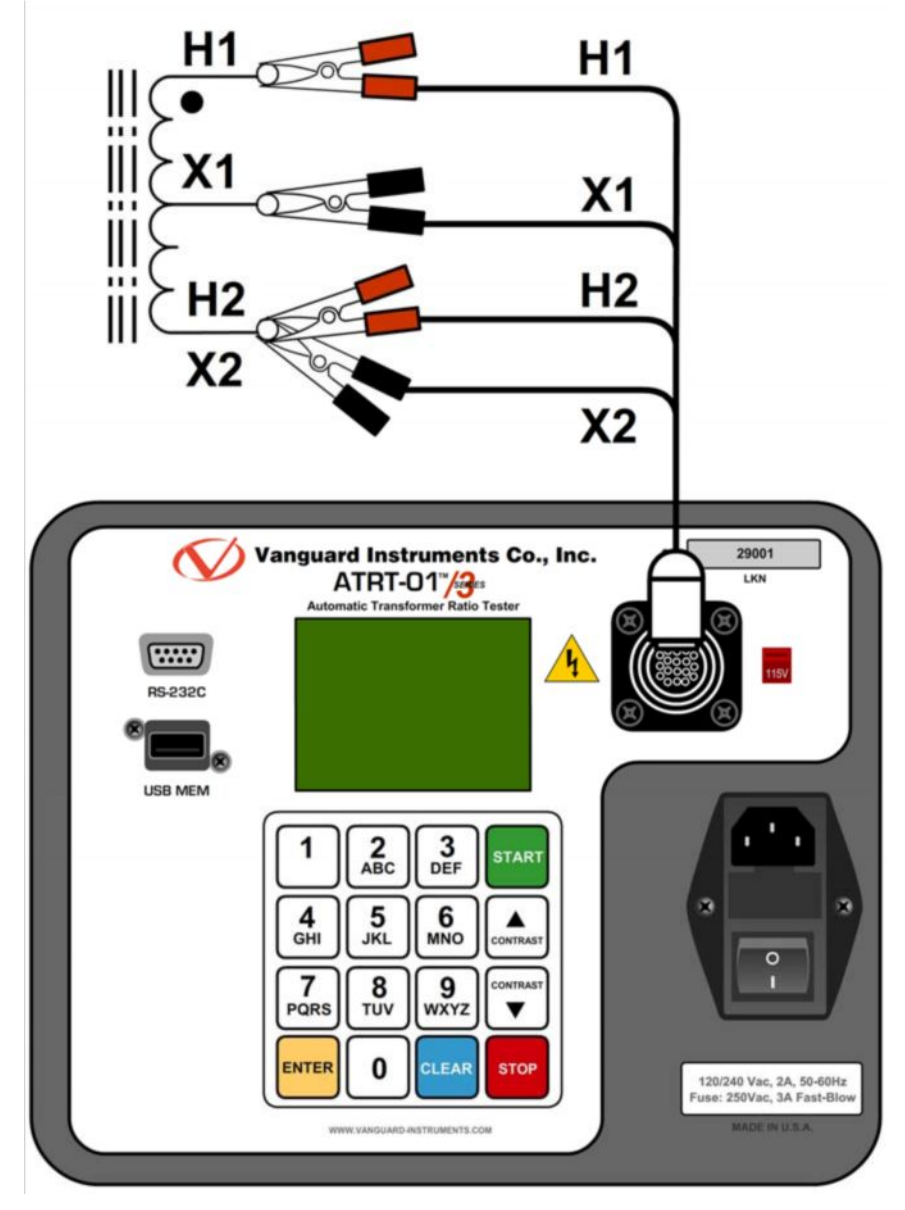

Slika 4. Tipična Auto Transformator veza

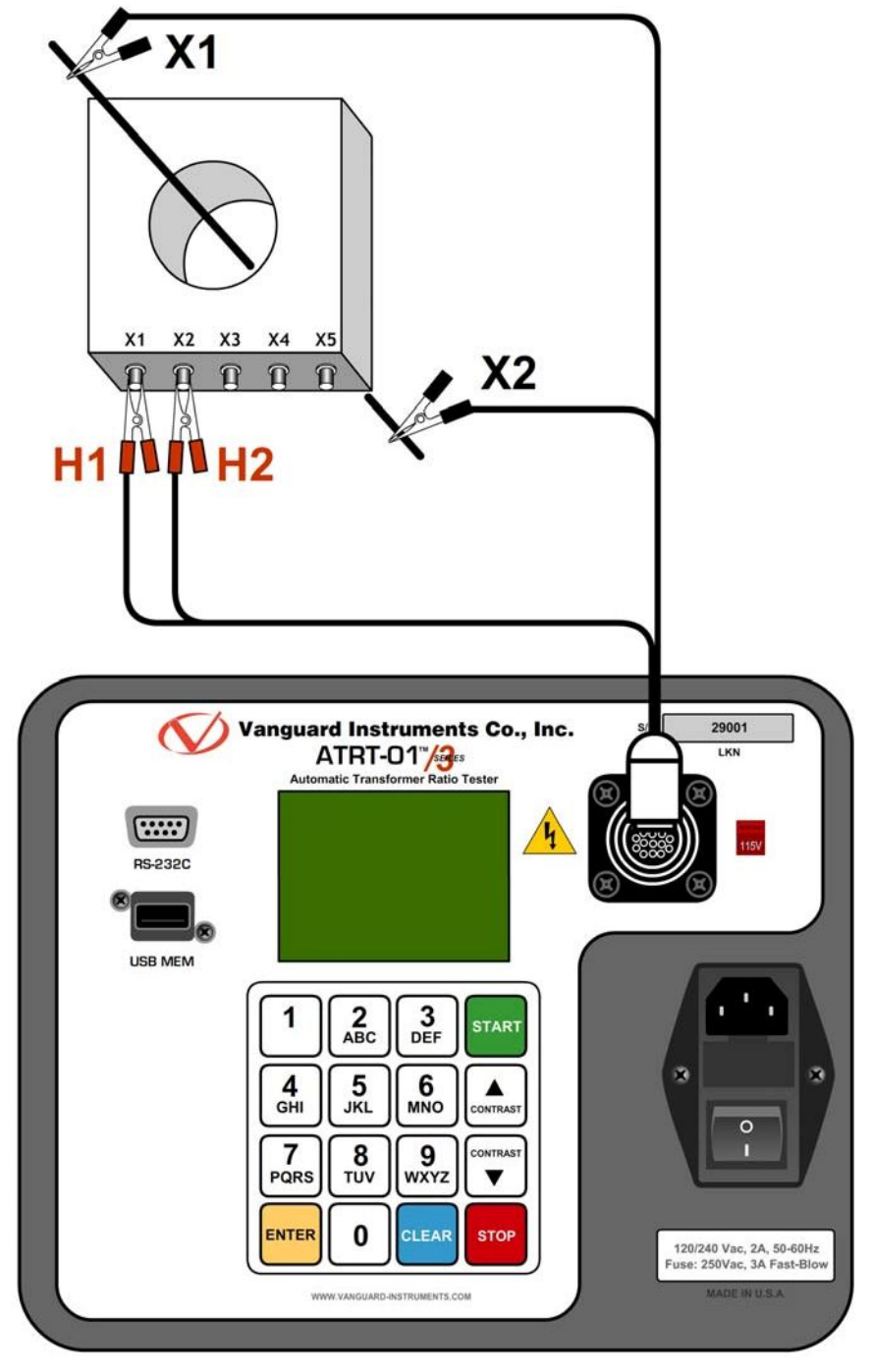

Slika 5. Tipična CT veza

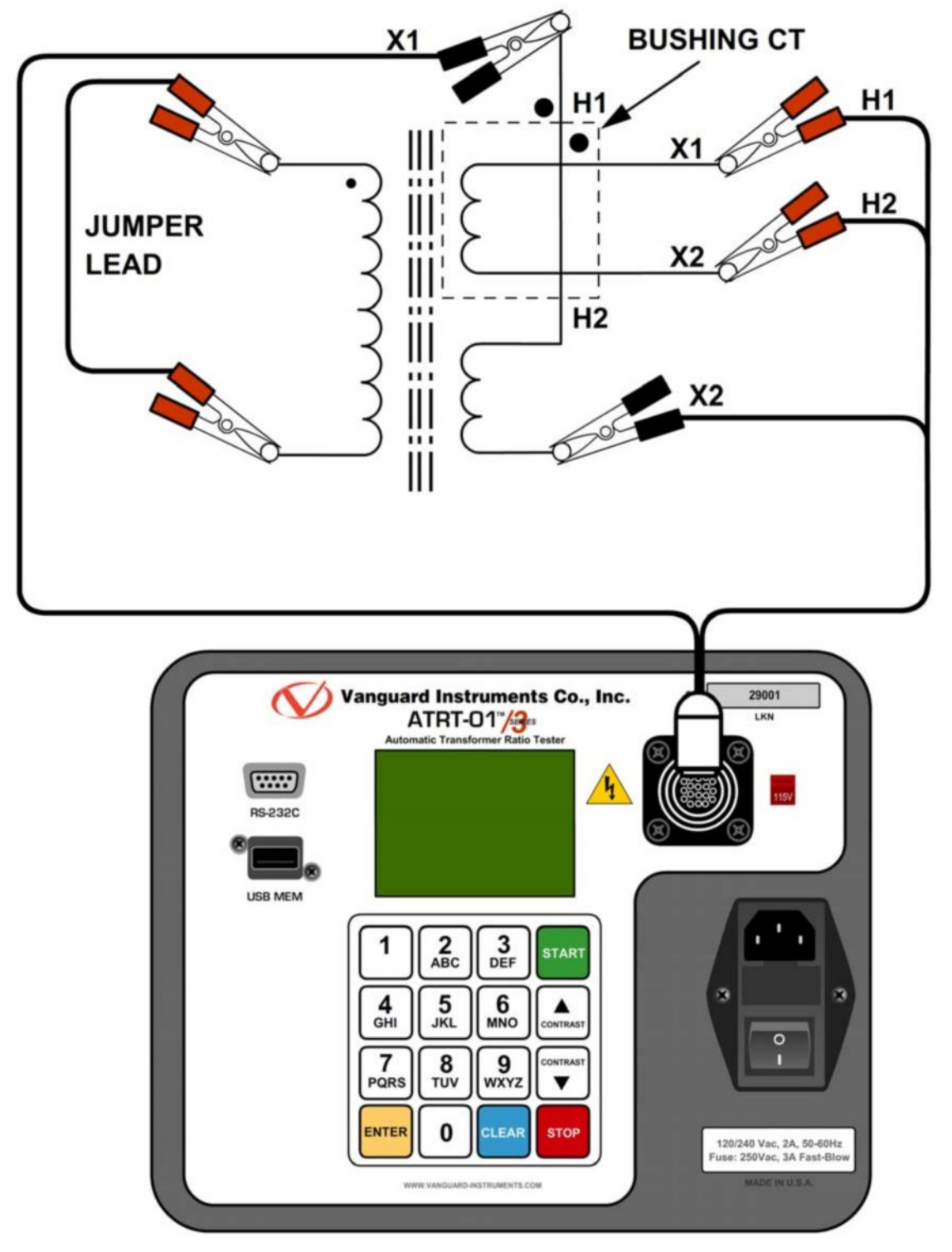

Slika 6. Tipična uvodnik CT veza na monofaznom transformatoru

## 3.2 Podešavanje Test napona

ATRT nudi 2 test napona, 4 Vac i 40 Vac. Jedinica je po uključenju uvek predefinisana na 40 Vac. 4 Vac test napon se može koristiti u situacijama gde 40 Vac pobudni napon može zasititi strujne transformatore. Za postavljanje test napona:

a. Uključite jedinicu i krenite iz "START-UP" menija:

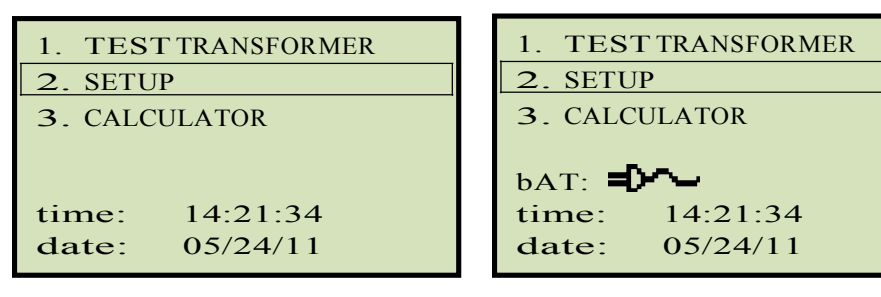

ATRT-01 S3 "START-UP" meni

Pritisnite [2] taster (SETUP).

b. Sledeći ekran će biti prikazan:

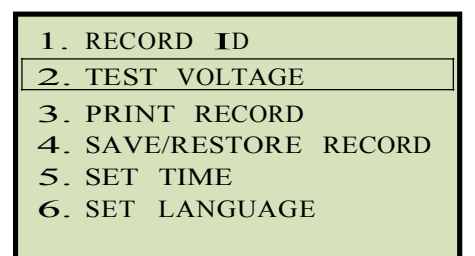

# RECORD ID TEST VOLTAGE PRINT RECORD SAVE/RESTORE RECORD SET TIME SET LANGUAGE SET 50/60 HZ

ATRT-01B S3 "START-UP" meni

#### ATRT-01 S3

ATRT-01B S3

Pritisnite [2] taster (TEST VOLTAGE).

c. Sledeći ekran će biti prikazan:

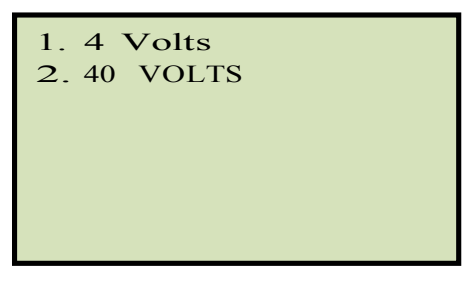

Pritisnite **[1]** taster (*4 VOLTS*) za izbor 4V za test napon ili pritisnite **[2]** taster (*40 VOLTS*) za izbor 40V za test napon.

d. Napon je postavljen i sledeća poruka za potvrdu je prikazana:

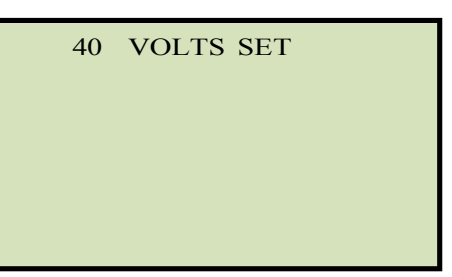

Pritisnite bilo koji taster za povratak u "START-UP" meni.

#### 3.3 Podešavanje Datuma i Vremena

Za postavku datuma i vremena:

a. Krenite iz "START-UP" menija:

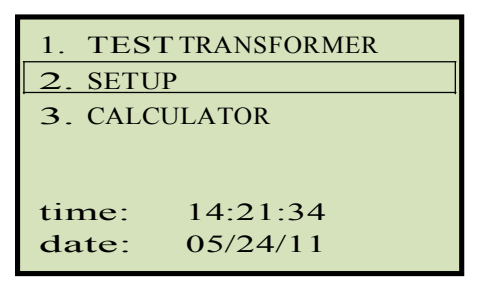

Pritisnite [2] taster (SETUP).

b. Sledeći ekran će biti prikazan:

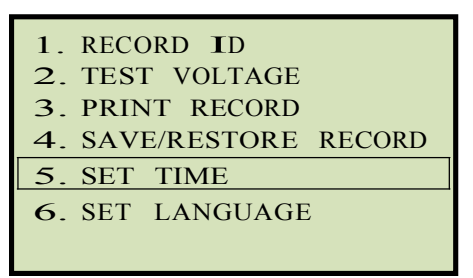

Pritisnite **[5]** taster (*SET TIME*)

c. Sledeći ekran će biti prikazan:

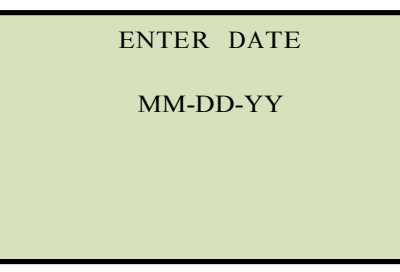

Ukucajte datum upotrebom alfanumeričke tastature. Sledeći ekran će biti prikazan:

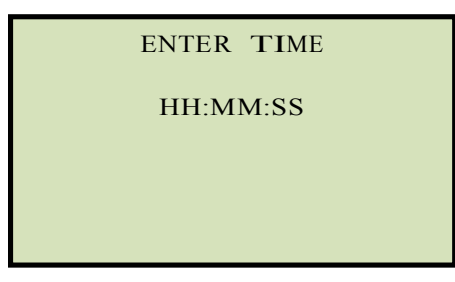

Ukucajte vreme upotrebom alfanumeričke tastature. Kad unesete vreme odmah se vraćate u "START-UP" meni.

#### 3.4 Podešavanje Interfejs jezika

Pratite sledeće korake da postavite jezik interfejsa (Engleski, Španski ili Turski):

a. Krenite iz "START-UP" menija:

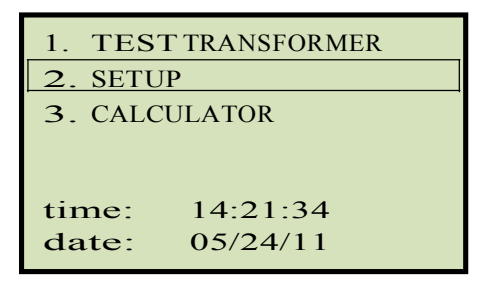

Pritisnite [2] taster (SETUP).

b. Sledeći ekran će biti prikazan:

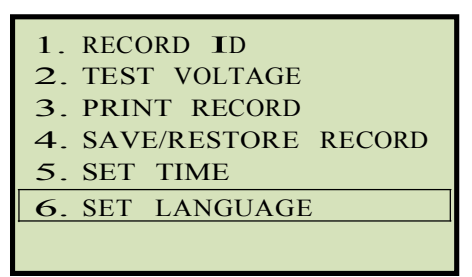

Pritisnite [6] taster (SET LANGUAGE).

c. Sledeći ekran će biti prikazan:

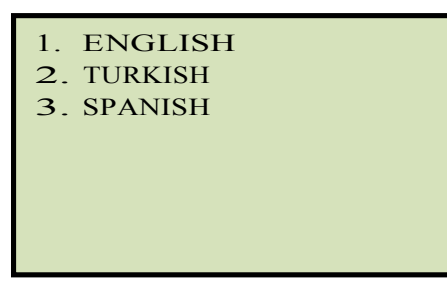

Izaberite željeni jezik interfejsa pritiskom odgovarajućeg tastera na tastaturi ([1], [2], ili [3]). Jezik je postavljen i potvrdni ekran će biti prikazan kao što je prikazano ispod:

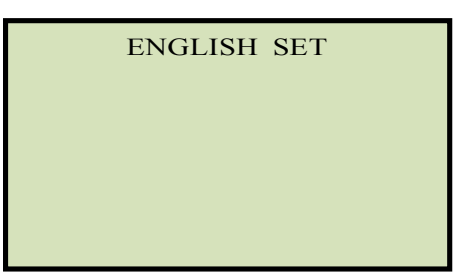

Pritisnite bilo koji taster za povratak u "START-UP" meni.

### 3.5 Podešavanje frekvencije (samo kod ATRT-01B S3)

Pratite sledeće korake da postavite željenu frekvenciju (50 ili 60 Hz):

a. Krenite iz "START-UP" menija:

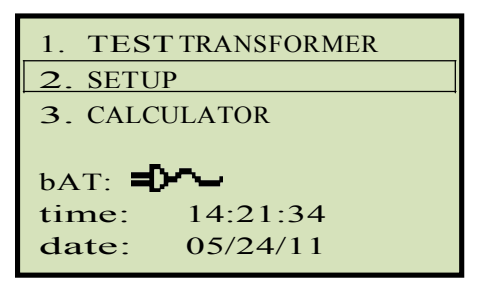

Pritisnite [2] taster (SETUP).

b. Sledeći ekran će biti prikazan:

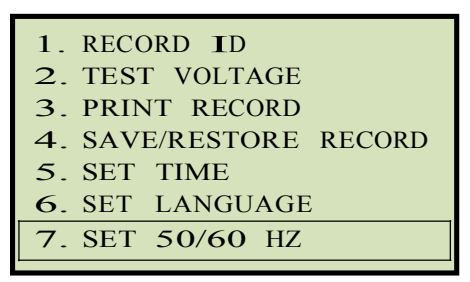

Pritisnite [7] taster (SET 50/60 HZ).

c. Sledeći ekran će biti prikazan:

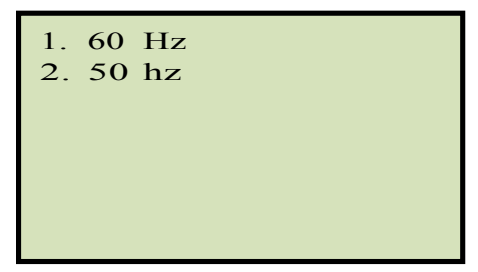

Izaberite željenu frekvenciju pritiskom odgovarajućeg tastera na tastaturi (**[1]** ili **[2]**). Frekvencija je postavljena i potvrdni ekran će biti prikazan kao što je prikazano na slici ispod:

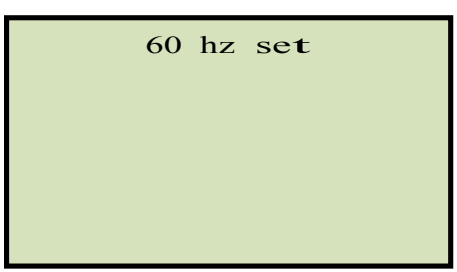

Pritisnite bilo koji taster za povratak u "START-UP" meni.

## 3.6 Izvršavanje Testova

#### 3.6.1. Unošenje informacija zaglavlja Test snimka

Možete uneti informacije zaglavlja test snimka pre vršenja testova. Zaglavlje snimka sadrži identifikacione informacije kao što su kompanija, stanica, kolo, proizvođač itd. Kad se jednom unesu informacije zaglavlja, one će se primenjivati na sve buduće test snimke. Da unesete informacije zaglavlja pratite sledeće korake:

a. Krenite iz "START-UP" menija:

| TRANSFORMER |
|-------------|
| Р           |
| ULATOR      |
|             |
|             |
| 14:21:34    |
| 05/24/11    |
|             |

Pritisnite [2] taster (SETUP).

b. Sledeći ekran će biti prikazan:

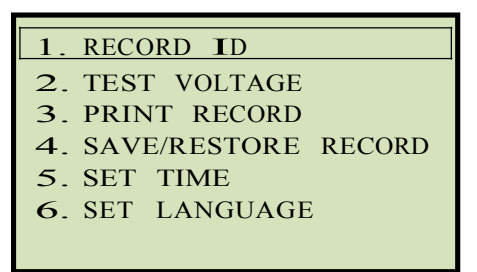

Pritisnite [1] taster (RECORD ID).

c. Sledeći ekran će biti prikazan:

| COMPANY:          |  |
|-------------------|--|
| _                 |  |
| ↑/↓ TO POSITION   |  |
| "ENTER" IO ACCEPT |  |

Ukucajte ime kompanije pomoću tastature.

Pri pritiskanju tastera, odgovarajući broj na tasteru će prvo biti prikazan. Pritiskanjem tastera ponovo prikazaće se prvo slovo na tasteru. Pritiskanjem tastera ponovo prikazaće se drugo slovo na tasteru. Na primer, da ukucate slovo "A", morate pritisnuti [2] taster dvaput. Da obrišete karakter na poziciji kursora, pritisnite [CLEAR] taster. Pritisnite [Contrast  $\land$ ] taster da se pomerite na sledeći karakter. Pritisnite [Contrast  $\lor$ ] taster da se pomerite na prethodni karakter. Pritisnite [ENTER] taster kad se završili unošenje imena kompanije.

d. Sledeći ekran će biti prikazan:

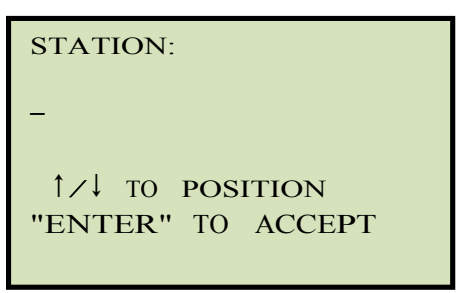

Ukucajte ime stanice pomoću tastature i pritisnite **[ENTER]** taster.

e. Sledeći ekran će biti prikazan:

| CIRCUIT:                             |  |
|--------------------------------------|--|
| -                                    |  |
| ↑∕↓ TO POSITION<br>"ENTER" TO ACCEPT |  |
|                                      |  |

Ukucajte informaciju o kolu pomoću tastature i pritisnite **[ENTER]** taster.

f. Sledeći ekran će biti prikazan:

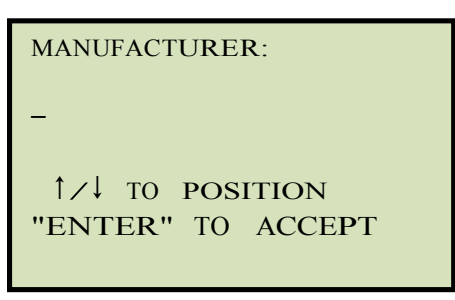

Ukucajte ime proizvođača pomoću tastature i pritisnite **[ENTER]** taster.

g. Sledeći ekran će biti prikazan:

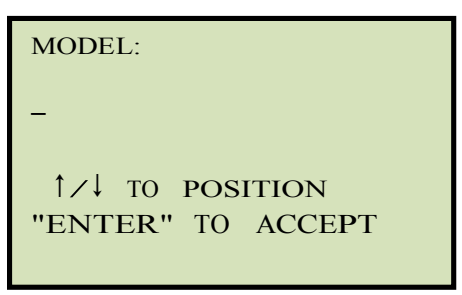

Ukucajte informaciju o modelu transformatora pomoću tastature i pritisnite **[ENTER]** taster.

h. Sledeći ekran će biti prikazan:

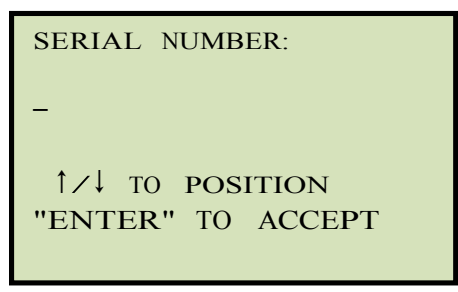

Ukucajte serijski broj transformatora pomoću tastature i pritisnite [ENTER] taster.

i. Sledeći ekran će biti prikazan:

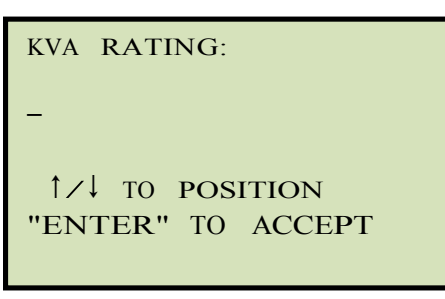

Ukucajte KVA rejting transformatora pomoću tastature i pritisnite [**ENTER**] taster.

j. Sledeći ekran će biti prikazan:

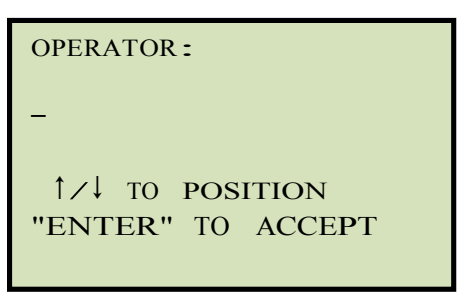

Ukucajte ime operatera pomoću tastature i pritisnite **[ENTER]** taster. Ove informacije zaglavlja biće sačuvane i vratićete se na "START-UP" meni.

#### 3.6.2. Testiranje monofaznog transformatora

Pratite sledeće korake da testirate monofazni transformator:

a. Krenite iz "START-UP" menija:

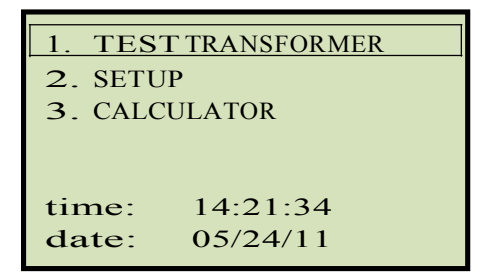

Pritisnite [1] taster (TEST TRANSFORMER).

b. Sledeći ekran će biti prikazan:

| XFMR CONFIG:    |
|-----------------|
| 1. SINGLE PHASE |
| 2. Dy           |
| 3. YD           |
| <b>4</b> . DD   |
| 5. YY           |
| 6. NEXT PAGE    |

Pritisnite [1] taster (SINGLE PHASE).

c. Sledeći ekran će biti prikazan:

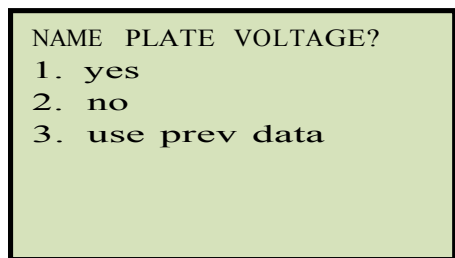

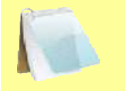

Opcija 3 (*USE PREV DATA*) biće navedena u listi samo ako ste obezbedili napone nazivne pločice za predhodni test for a previous test.

NAPOMENA

1. YES

Pritisnite **[1]** taster (*YES*) ako želite uneti vrednosti napona nazivne pločice transformatora. Sledeći ekran će biti prikazan:

```
NAME PLATE VOLTAGE:
H : X
O :
```

Unesite napon nazivne pločice H namotaja upotrebom numeričke tastature. Ekran će biti osvežen kao što je prikazano:

```
NAME PLATE VOLTAGE:
H : X
500 :
```

Pritisnite [ENTER] taster. Sledeći ekran će biti prikazan:

```
NAME PLATE VOLTAGE:
H : X
500 : 0
```

Unesite napon nazivne pločice X namotaja upotrebom numeričke tastature. Ekran će biti osvežen kao što je prikazano:

```
NAME PLATE VOLTAGE:
H : X
500 : 10
```

Pritisnite [ENTER] taster. Nastavite na korak d.

2. NO

Pritisnite **[2]** taster (*NO*) ako ne želite uneti vrednosti napona nazivne pločice transformatora. **Nastavite na korak d**.

3. USE PREV DATA

Pritisnite **[3]** taster (*USE PREV DATA*) da koristite vrednosti napona nazivne pločice unete pri vršenju predhodnog testa. **Nastavite na korak d.** 

d. Sledeći ekran će biti prikazan:

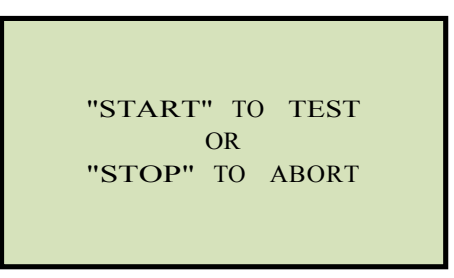

Pritisnite **[START]** taster to start the test.

e. Sledeći ekran će biti prikazan tokom vršenja testa:

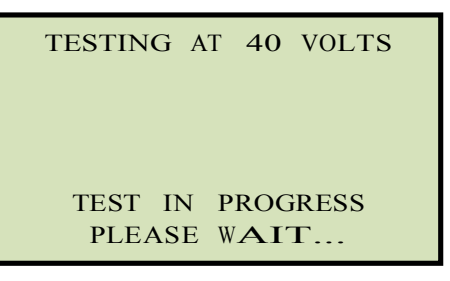

Test rezultati će biti prikazani na LCD ekranu po završetku testa:

| RAT: | +1.003 |
|------|--------|
| PHS: | 0.02°  |
| mA:  | 0.0    |
| ERR: | 0.05%  |

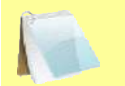

Procentualna greška (ERR) će biti prikazana samo ako su unete vrednosti napona nazivne pločice.

NAPOMENA

Polaritet je prikazan bilo kao plus znak (+) za "u-fazi" ili minus znak (-) za "van-faze".

Pritisnite bilo koji taster za nastavak.

f. Sledeći ekran će biti prikazan:

| KEEP THIS | READING? |
|-----------|----------|
| 1. YES    |          |
| 2. NO     |          |
|           |          |
|           |          |
|           |          |
|           |          |
|           |          |

Pritisnite [1] taster (YES) da sačuvate očitavanje.

g. Sledeći ekran će biti prikazan:

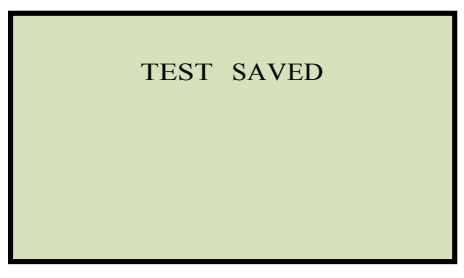

Pritisnite bilo koji taster za nastavak.

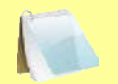

Ekran iznad će biti prikazan ako trenutno nema podataka u bafer memoriji jedinice. Ako je test predhodno izvršen ili je test snimak pozivan iz Flash EEPROM ili sa Flash drive, sledeći ekran će biti prikazan umesto toga:

NAPOMENA

PREVIOUS DATA IN BUF1. APPEND PREV. DATA2. CLEAR PREV. DATA

Pritisnite **[1]** taster (*APPEND PREV. DATA*) da dodate podatak u radnoj memoriji jedinice trenutnim test rezultatima ili pritisnite **[2]** taster (*CLEAR PREV. DATA*) da obrišete sve predhodne podatke iz bafer memorije jedinice i samo memorišete trenutne test rezultate.

Sledeći ekran će biti prikazan:

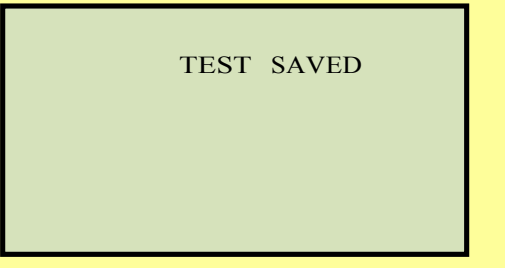

Pritisnite bilo koji taster za nastavak.

h. Sledeći ekran će biti prikazan:

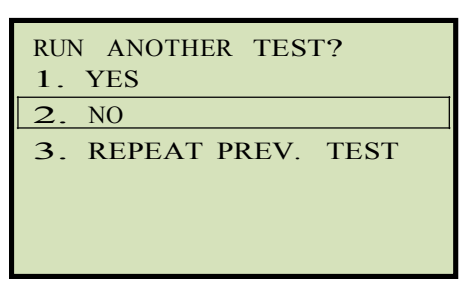

Pritisnite [2] taster (NO).

i. Sledeći ekran će biti prikazan:

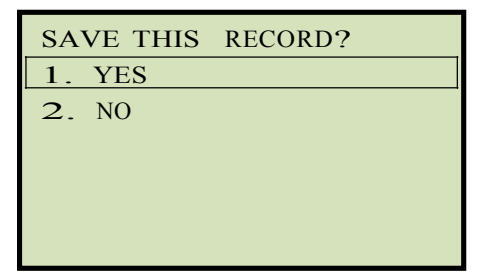

Pritisnite [1] taster (YES) da sačuvate test snimak na Flash EEPROM jedinice.

j. Test snimak će biti memorisan i sledeći ekran će biti prikazan:

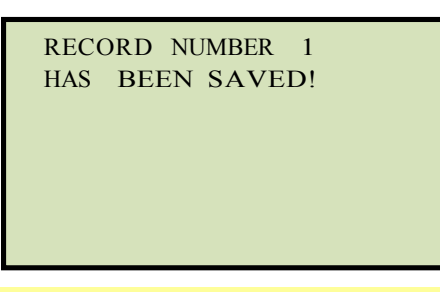

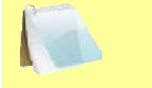

Jedinica će automatski dodeliti broj snimka i neće prepisati postojeće test snimke.

#### NAPOMENA

Pritisnite bilo koji taster za povratak u "START-UP" meni.

## 3.6.3. Testiranje trofaznog transformatora

Pratite sledeće korake da testirate trofazni transformator:

a. Krenite iz "START-UP" menija:

| 1. TEST               | Γ TRANSFORMER |
|-----------------------|---------------|
| 2. SETUP              |               |
| <b>3</b> . CALCULATOR |               |
|                       |               |
| time                  | 14.21.24      |
| time.                 | 14.21.34      |
| date:                 | 05/24/11      |

Pritisnite [1] taster (TEST TRANSFORMER).

b. Sledeći ekran će biti prikazan:

| XFMR CONFIG:    |
|-----------------|
| 1. SINGLE PHASE |
| 2. Dy           |
| 3. YD           |
| 4. DD           |
| 5. YY           |
| 6. NEXT PAGE    |

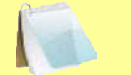

Možete pritisnuti **[6]** taster (*NEXT PAGE*) za pregled dodatnih tipova transformatora. Sledeći ekran će biti prikazan:

| XFMR CONFIG:     |
|------------------|
| 1. DZ            |
| 2. ZD            |
| 3. YZ            |
| <b>4</b> . ZY    |
| 5. TT            |
| 6. PREVIOUS PAGE |
|                  |

Izaberite test trofaznog transformatora pritiskom odgovarajućeg tastera (**[2]** do **[5]**). Na primer, pritisnite **[2]** taster (*Dy*) na prvoj strani za izbor trougao na zvezda (*Delta to Y*) transformator testa.

c. Sledeći ekran će biti prikazan:

| X0 ACCESSIBLE? |  |
|----------------|--|
| 1. YES         |  |
| 2. NO          |  |
|                |  |
|                |  |
|                |  |
|                |  |
|                |  |

Pritisnite [1] taster (YES) ako je X0 pristupačan ili [2] taster (NO) ako nije.

d. Sledeći ekran će biti prikazan:

| 1. DY1         |  |
|----------------|--|
| 2. DY3         |  |
| <b>3</b> . DY5 |  |
| <b>4</b> . DY7 |  |
| 5. DY9         |  |
| 6. DY11        |  |
|                |  |

Izaberite konfiguraciju transformatora pritiskom odgovarajućeg tastera ([1] do [6]). Za ovaj primer, pritisnite [1] taster (*Dy1*).

e. Sledeći ekran će biti prikazan:

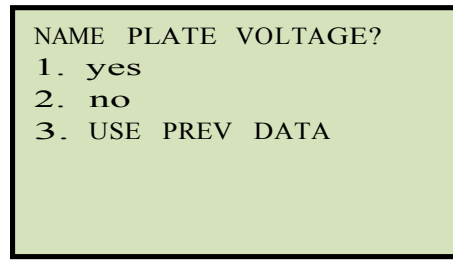

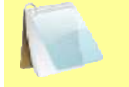

Opcija 3 (USE PREV DATA) biće prikazana u listi samo ako ste obezbedili napone nazivne pločice za prethodni test.

NAPOMENA

1. YES

Pritisnite **[1]** taster (*YES*) ako želite uneti vrednosti napona nazivne pločice transformatora. Sledeći ekran će biti prikazan:

```
NAME PLATE VOLTAGE:
H : X
O :
```

Unesite vrednost napona nazivne pločice H namotaja upotrebom numeričke tastature. Ekran će biti osvežen kao što je prikazano:

```
NAME PLATE VOLTAGE:
H : X
500 :
```

Pritisnite [ENTER] taster. Sledeći ekran će biti prikazan:

```
NAME PLATE VOLTAGE:
H : X
500 : 0
```

Unesite vrednost napona nazivne pločice X namotaja upotrebom numeričke tastature. Ekran će biti osvežen kao što je prikazano:

```
NAME PLATE VOLTAGE:
H : X
500 : 10
```

Pritisnite [ENTER] taster. Nastavite na korak f.

2. NO

Pritisnite **[2]** taster (*NO*) ako ne želite da unesete napon nazivne pločice transformatora. **Nastavite na korak f.** 

3. USE PREV DATA

Pritisnite **[3]** taster (*USE PREV DATA*) da koristite vrednosti napona nazivne pločice unete pri vršenju predhodnog testa. **Nastavite na korak f.** 

f. Sledeći ekran će biti prikazan odmah:

| TESTING | AT | 40 | VOLTS |
|---------|----|----|-------|
|         |    |    |       |
|         |    |    |       |
|         |    |    |       |
|         |    |    |       |

Sledeći ekran će biti prikazan pokazujući Faza A kablovske veze za izabrani test (ovo će se razlikovati zavisno od izabranog testa):

| I        | PHASE   | A <u>CABLE</u> |
|----------|---------|----------------|
| XFMR X1, | ,X2     | to             |
| x1,x0    |         |                |
| h1,h2    | to      | h1,h3          |
|          |         |                |
|          |         |                |
| "START   | [" when | n READY        |
|          |         |                |

Izvršite kablovska povezivanja po instrukcijama i onda pritisnite **[START]** taster za pokretanje Faza A testa.

g. Sledeći ekran će biti prikazan tokom vršenja testa:

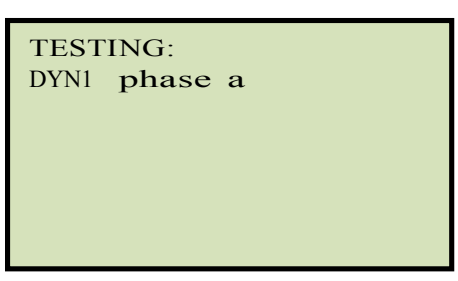

Faza A test rezultati biće prikazani na LCD ekranu po završetku testa:

| RATIO      | MA   | %DIFF |
|------------|------|-------|
| +15.003    | 001  | 0.02  |
|            |      |       |
| "ENTER" TO | CONT | INUE  |

Pritisnite [ENTER] taster za nastavak.

h. Sledeći ekran će biti prikazan pokazujući Faza B kablovske veze za izabrani test:

| PH        | IASE B | <u>CABLE</u> |
|-----------|--------|--------------|
| XFMR X1,X | 2      | to           |
| x2,x0     |        |              |
| h1,h2     | to     | h2,h1        |
|           |        |              |
|           |        |              |
| "START"   | when   | READY        |

Izvršite kablovska povezivanja po instrukcijama i onda pritisnite **[START]** taster za pokretanje Faza B testa.

i. Sledeći ekran će biti prikazan tokom vršenja testa:

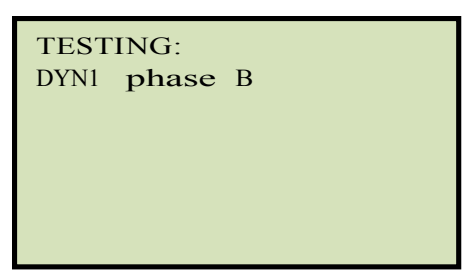

Faza A i B test rezultati biće prikazani na LCD ekranu po završetku testa:

| RATIO              | MA         | %DIFF        |
|--------------------|------------|--------------|
| +15.003<br>+15.015 | 001<br>001 | 0.02<br>0.10 |
| "ENTER" TO         | CONT       | INUE         |

Linija 1 rezultata prikazuje Faza A test rezultate a linija 2 prikazuje Faza B test rezultate.

Pritisnite [ENTER] taster za nastavak.

j. Sledeći ekran će biti prikazan pokazujući Faza C kablovske veze za izabrani test:

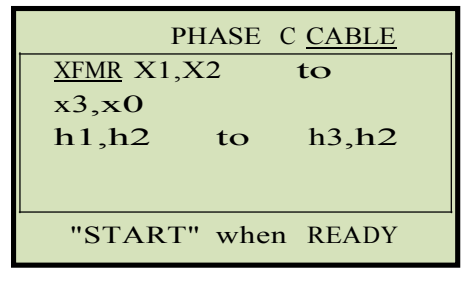

Izvršite kablovska povezivanja po instrukcijama i onda pritisnite **[START]** taster za pokretanje Faza C testa.

k. Sledeći ekran će biti prikazan tokom vršenja testa:

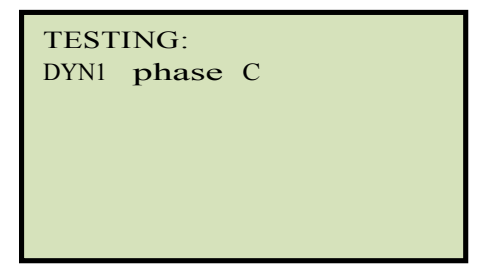

Faza A,B i C test rezultati biće prikazani na LCD ekranu po završetku testa:

| TEST      | RESULT | ГS:    |
|-----------|--------|--------|
| RATIO     | MA     | %DIFF  |
| A +15.003 | 001    | 0.02   |
| B +15.015 | 001    | 0.10   |
| C +15.000 | 001    | 0.00   |
| 181.4° 1  | 83.2°  | 181.8° |
| XFMR TYP  | E: DYN | 1      |
|           |        |        |

Fazni uglovi za Faza A, B, i C takođe su prikazani na dnu test rezultata sleva na desno respektivno. Pritisnite bilo koji taster za nastavak.

I. Sledeći ekran će biti prikazan:

| KEEP  | THIS | READING? |
|-------|------|----------|
| 1. YE | S    |          |
| 2. NO | 1    |          |
|       |      |          |
|       |      |          |
|       |      |          |
|       |      |          |

Pritisnite [1] taster (YES) da memorišete očitavanje.

m. Sledeći ekran će biti prikazan:

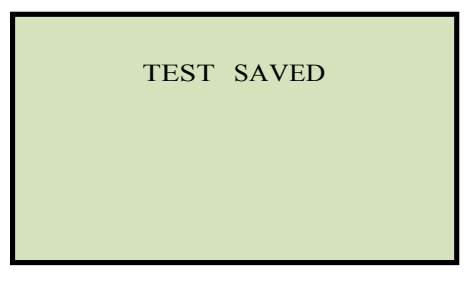

Pritisnite bilo koji taster za nastavak.

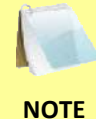

Ekran iznad će biti prikazan ako trenutno nema podataka u bafer memoriji jedinice. Ako je test predhodno izvršen ili je test snimak pozivan iz Flash EEPROM ili sa Flash drive, sledeći ekran će biti prikazan umesto toga:

| PREVIOUS DATA IN BUF                                            |
|-----------------------------------------------------------------|
| <ol> <li>APPEND PREV. DATA</li> <li>CLEAR PREV. DATA</li> </ol> |
|                                                                 |

Pritisnite **[1]** taster (*APPEND PREV. DATA*) da dodate podatak u radnoj memoriji jedinice trenutnim test rezultatima ili pritisnite **[2]** taster (*CLEAR PREV. DATA*) da obrišete sve predhodne podatke iz bafer memorije jedinice i samo memorišete trenutne test rezultate.

Sledeći ekran će biti prikazan:

| TEST | SAVED |  |
|------|-------|--|
|      |       |  |
|      |       |  |

Pritisnite bilo koji taster za nastavak.

n. Sledeći ekran će biti prikazan:

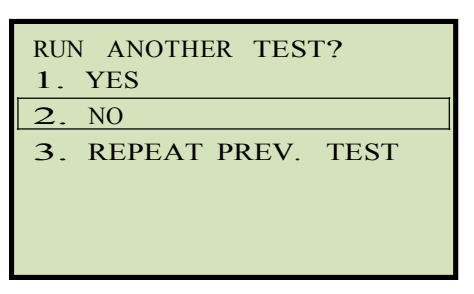

Pritisnite [2] taster (NO).

o. Sledeći ekran će biti prikazan:

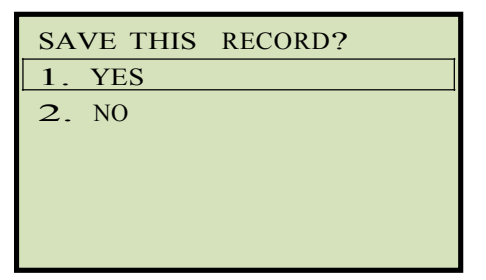

Pritisnite [1] taster (YES) da sačuvate test snimak u Flash EEPROM jedinice.

p. Test snimak će biti memorisan i sledeći ekran će biti prikazan:

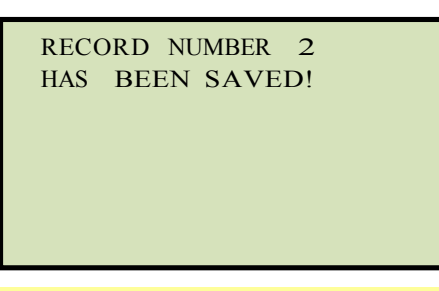

NAPOMENA

Jedinica će automatski dodeliti broj snimka i neće prepisati postojeće test snimke.

Pritisnite bilo koji taster za povratak u "START-UP" meni.

## 3.7 Rad sa Test snimcima

#### 3.7.1. Pregled sadržaja radne memorije

Kad god je vršen test ili se pozivan test snimak, podaci se smeštaju u radnu memoriju ATRT. Možete pregledati test podatke upotrebom sledećih koraka:

a. Krenite iz "START-UP" menija:

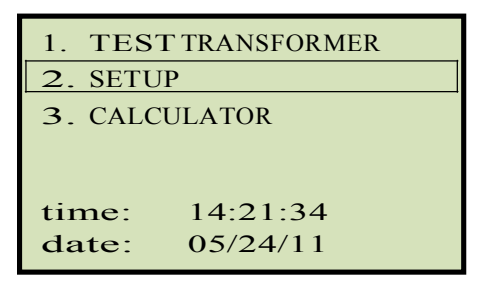

Pritisnite [2] taster (SETUP).

b. Sledeći ekran će biti prikazan:

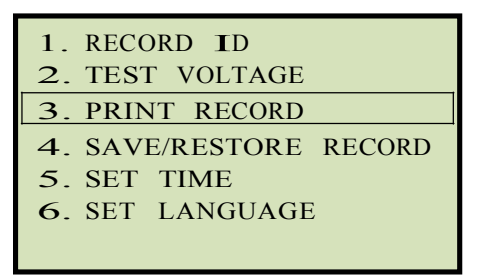

Pritisnite [3] taster (PRINT RECORD).

c. Osnovne informacije test snimka će biti prikazane kao što je prikazano ispod:

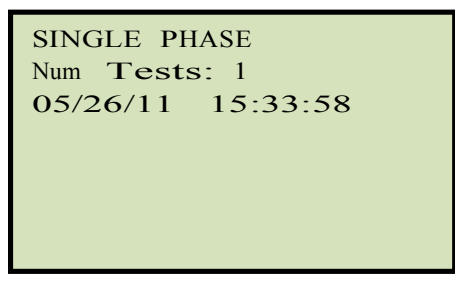

Pritisnite **[Contrast** V] taster. Detalji test snimka će biti prikazani kao što je prikazano ispod:

| 1 SINGLE PHASE<br>40 volts |      |       |  |
|----------------------------|------|-------|--|
| RATIO                      | ma   | %DIFF |  |
| 1.003                      | 0002 | 0.3   |  |
|                            |      |       |  |
|                            |      |       |  |

Pritisnite [STOP] taster za povratak u "START-UP" meni.

## 3.7.2. Memorisanje Test Rezultata uTest Snimak

Nakon izvršenja testa, korisniku se predstavlja opcija da sačuva test rezultate u Flash EEPROM jedinice ili na USB Flash Drive. Ako se test rezultati ne sačuvaju momentalno nakon vršenja testa, oni će i dalje ostati u radnoj memoriji i mogu se memorisati kasnije, dok god se ne izvrši novi test ili dok se jedinica ne isključi. Pratite korake ispod da memorišete test rezultate iz radne memorije u test snimak (sledeća procedura se može koristiti za ponovno memorisanje pozivanih test snimaka na novu memorijsku lokaciju ili na USB Flash Drive):

a. Izvršite test ili pozovite test snimak u radnu memoriju (videti poglavlje 3.7.3 i 3.7.4), i onda krenite iz "START-UP" menija:

| 1. TEST TRANSFORMER |          |
|---------------------|----------|
| 2. SETUP            |          |
| 3. CALCULATOR       |          |
|                     |          |
| time:               | 14:21:34 |
| date:               | 05/24/11 |

Pritisnite [2] taster (SETUP).

b. Sledeći ekran će biti prikazan:

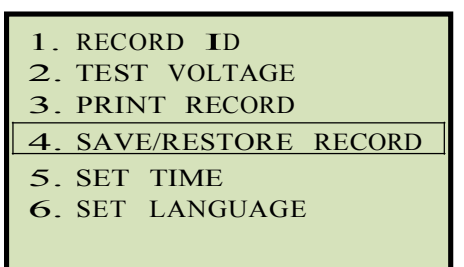

Pritisnite [4] taster (SAVE/RESTORE RECORD)

c. Sledeći ekran će biti prikazan:

| 1. RESTORE RECORD           |
|-----------------------------|
| 2. SAVE RECORD              |
| <b>3</b> . RECORD DIRECTORY |
| 4. ERASE RECORD             |
| 5. COPY to THUMB DRIVE      |
|                             |
|                             |

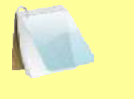

Opcija 5 (*COPY TO THUMB DRIVE*) će biti navedena u listi samo ako je povezan USB Flash drive na ATRT.

NAPOMENA

Pritisnite [2] taster (SAVE RECORD).

Ako je USB Flash drive povezan na jedinicu, nastavite na korak d.

Ako USB Flash drive NIJE povezan na jedinicu, nastavite na korak e.

d. Sledeći ekran će biti prikazan:

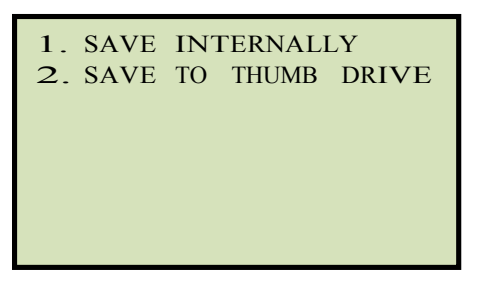

1. SAVE INTERNALLY

Pritisnite **[1]** taster (*SAVE INTERNALLY*) da sačuvate test snimak u Flash EEPROM jedinice. **Nastavite na korak e.** 

2. SAVE TO THUMB DRIVE

Pritisnite **[2]** taster (*SAVE TO THUMB DRIVE*) da sačuvate test snimak na povezani USB Flash drive. Sledeći ekran će biti prikazan:

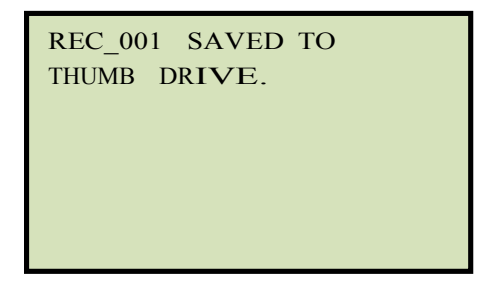

Pritisnite bilo koji taster za povratak u "START-UP" meni.

e. Sledeći ekran će biti prikazan:

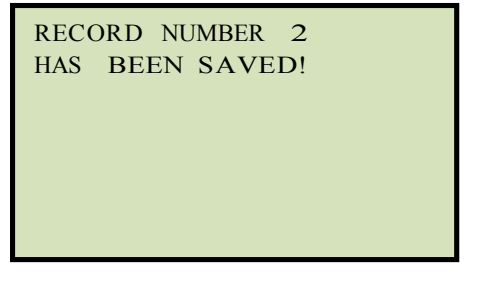

Pritisnite bilo koji taster za povratak u "START-UP" meni.

## 3.7.3. Pozivanje test snimka iz Flash EEPROM

Pratite sledeće korake da pozovete test snimke iz ATRT Flash EEPROM u radnu memoriju:

a. Krenite iz "START-UP" menija:

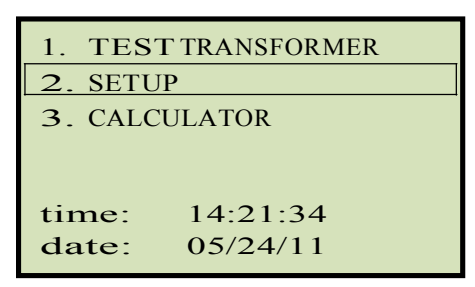

Pritisnite [2] taster (SETUP).

b. Sledeći ekran će biti prikazan:

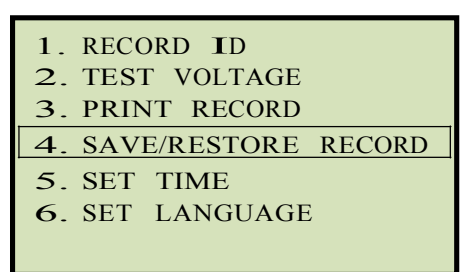

Pritisnite [4] taster (SAVE/RESTORE RECORD).

c. Sledeći ekran će biti prikazan:

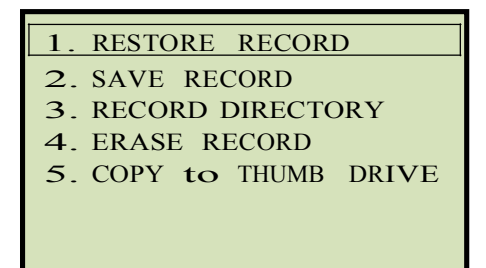

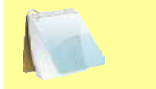

Opcija 5 (*COPY TO THUMB DRIVE*) će biti navedena u listi samo ako je USB Flash drive povezan na ATRT.

NAPOMENA

Pritisnite [1] taster (RESTORE RECORD).
ľ

d. Sledeći ekran će biti prikazan:

|      | 1.EN<br>2.SC | RESTORE RECORD<br>FER RECORD NUMBER<br>ROLL TO SELECT                     |                       |                  |          |              |         |
|------|--------------|---------------------------------------------------------------------------|-----------------------|------------------|----------|--------------|---------|
| ſ    |              | Ako je USB Flash drive um<br>će biti prikazan umesto ek                   | netnut u<br>krana izn | ATRT "US<br>had: | В МЕМ" р | ort, sledeći | i ekran |
| NAP( | OMENA        | 1.INTERNAL STORAG<br>2.THUMB DRIVE                                        | E                     |                  |          |              |         |
|      |              | Pritisnite <b>[1]</b> taster ( <i>INTE</i><br>Sledeći ekran će biti prika | RNAL ST<br>zan:       | ORAGE).          |          |              |         |
|      |              | RESTORE RECOR<br>1.ENTER RECORD NU<br>2.SCROLL TO SELEC                   | D<br>MBER<br>CT       |                  |          |              |         |
|      |              | Nastavite na korake ispod                                                 | l.                    |                  |          |              |         |

1. ENTER RECORD NUMBER

Pritisnite **[1]** taster (*ENTER RECORD NUMBER*) ako znate broj snimka koji želite pozvati.

1.1. Sledeći ekran će biti prikazan:

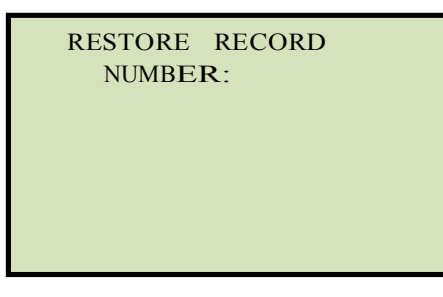

Unesite broj snimka upotrebom alfanumeričke tastature i onda pritisnite **[ENTER]** taster.

1.2. Sledeći ekran će biti prikazan:

| RECORD RESTORED! |
|------------------|
| DISPLAY RECORD?  |
| 1.YES            |
| 2.NO             |
|                  |
|                  |
|                  |
|                  |

Pritisnite [1] taster (YES) za prikaz test snimka.

1.3. Osnovne informacije o pozvanom test snimku će biti prikazane kao što je prikazano ispod:

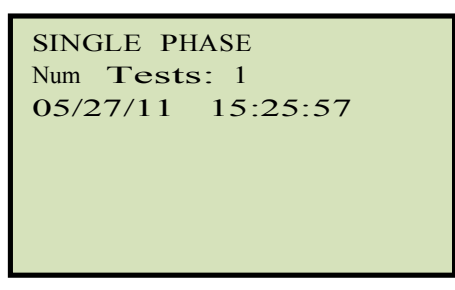

Pritisnite **[Contrast** V] key. Detalji test snimka će biti prikazani kao što je prikazano ispod:

| 1 SINGLE PHASE<br>40 volts |      |       |  |  |
|----------------------------|------|-------|--|--|
| RATIO                      | ma   | %DIFF |  |  |
| 1.003                      | 0002 | 0.3   |  |  |
|                            |      |       |  |  |
|                            |      |       |  |  |

Pritisnite **[STOP]** taster za povratak u "START-UP" meni. Pozvani test snimak će ostati učitan u radnu memoriju.

2. SCROLL TO SELECT

Pritisnite **[2]** taster (*SCROLL TO SELECT*) da se krećete kroz sadržaj direktorijuma memorisanih test snimaka.

2.1. Sledeći ekran će biti prikazan:

| RECORDS DIRECTORY                         |
|-------------------------------------------|
| "UP" TO SCROLL FWD<br>"DWN" TO SCROLL RVS |

Pritisnite **[Contrast**  $\land$ ] dugme ili **[Contrast**  $\lor$ ] taster za prikaz sledećeg ili predhodnog test snimka, respektivno.

Osnovne informacije će biti prikazane kao što je prikazano ispod:

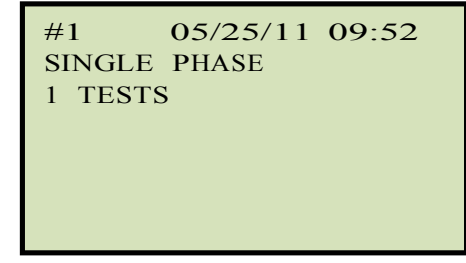

Kad locirate test snimak koji želite pozvati, pritisnite **[ENTER]** taster. **Nastavite na korak 1.2 na strani 40.** 

## 3.7.4. Pozivanje test snimka iz USB Flash Drive

Pratite sledeće korake da pozovete test snimke iz USB Flash drive u ATRT radnu memoriju:

a. Proverite da je USB Flash drive koji sadrži test snimke umetnut u ATRT USB Flash drive port ("USB MEM" port). Onda krenite iz "START-UP" menija:

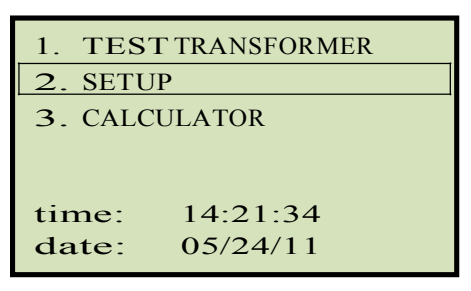

Pritisnite [2] taster (SETUP).

b. Sledeći ekran će biti prikazan:

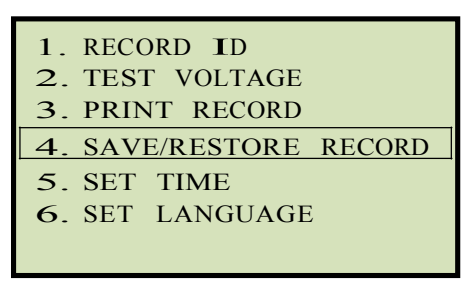

Pritisnite [4] taster (SAVE/RESTORE RECORD)

c. Sledeći ekran će biti prikazan:

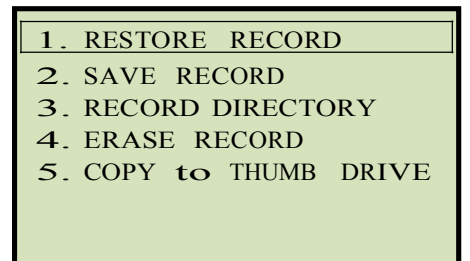

Pritisnite [1] taster (RESTORE RECORD).

d. Sledeći ekran će biti prikazan:

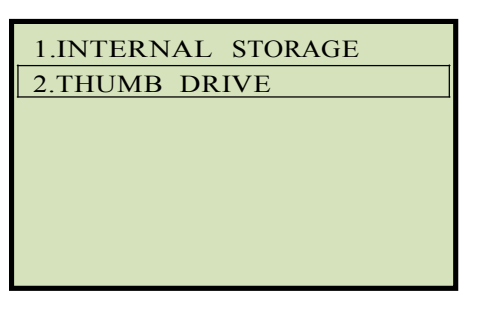

Pritisnite [2] taster (THUMB DRIVE).

e. Sledeći ekran će biti prikazan:

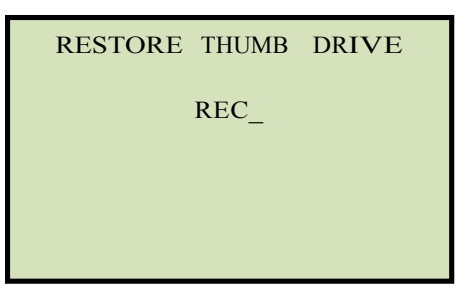

Unesite broj snimka koji želite pozvati upotrebom alfanumeričke tastature i onda pritisnite **[ENTER]** taster.

f. Test snimak će biti pozvan u radnu memoriju jedinice i sledeći ekran će biti prikazan:

| REC_000 restored! |
|-------------------|
| DISPLAY RECORD?   |
| 1.YES             |
| 2.NO              |
|                   |
|                   |
|                   |

Pritisnite [1] taster (YES) za prikaz pozvanog test snimka.

g. Osnovne informacije o pozvanom test snimku će biti prikazane kao što je prikazano ispod:

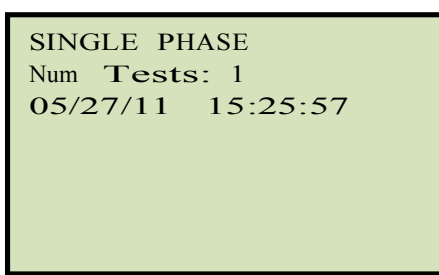

Pritisnite **[Contrast** V] taster. Detalji test snimka će biti prikazani kao što je prikazano ispod:

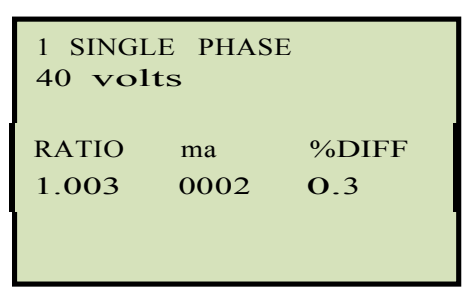

Pritisnite **[STOP]** taster za povratak u "START-UP" meni. Pozvani test snimak će ostati učitan u radnu memoriju.

### REV 1 ATRT-01/01B S3 UPUTSTVO

### 3.7.5. Kopiranje test snimka na USB Flash Drive

Koristite korake ispod da kopirate jedan ili sve test snimke sa Flash EEPROM jedinice na povezani USB Flash drive:

a. Proverite da je USB Flash drive ATRT USB Flash drive port ("USB MEM" port). Onda krenite iz "START-UP" menija:

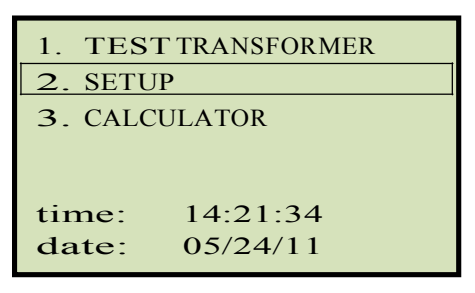

Pritisnite [2] taster (SETUP).

b. Sledeći ekran će biti prikazan:

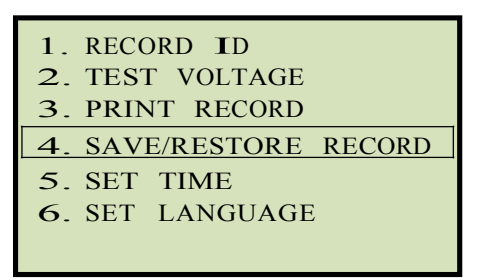

Pritisnite [4] taster (SAVE/RESTORE RECORD).

c. Sledeći ekran će biti prikazan:

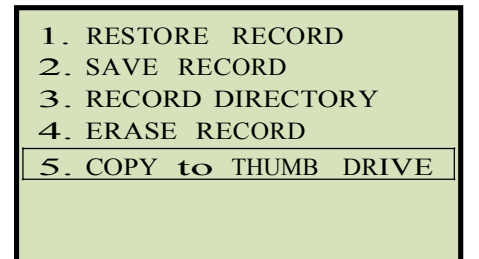

Pritisnite [5] taster (COPY TO THUMB DRIVE).

d. Sledeći ekran će biti prikazan:

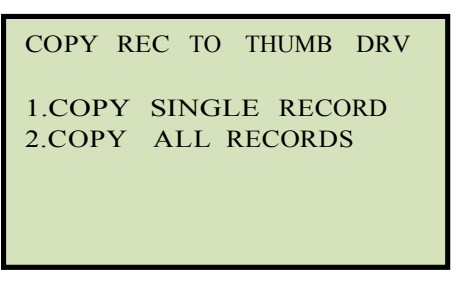

1. COPY SINGLE RECORD

Pritisnite **[1]** taster (*COPY SINGLE RECORD*) da kopirate jedan test snimak sa ATRT Flash EEPROM na povezani USB Flash drive. Sledeći ekran će biti prikazan:

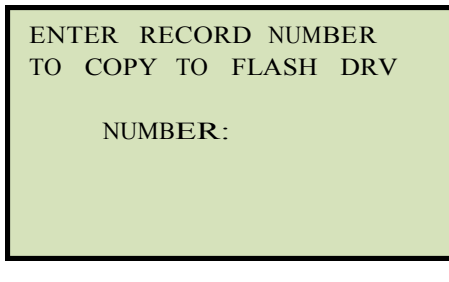

Unesite broj snimka upotrbom alfanumeričke tastature i onda pritisnite **[ENTER]** taster. Test snimak će biti kopiran na USB Flash drive i sledeći ekran će biti prikazan:

| REC_00 | 0 SAVED | ТО |
|--------|---------|----|
| THUMB  | DRIVE   |    |
|        |         |    |
|        |         |    |
|        |         |    |
|        |         |    |

Pritisnite bilo koji taster za povratak u "START-UP" meni.

2. COPY ALL RECORDS

Pritisnite **[2]** taster (*COPY ALL RECORDS*) da kopirate sve test snimke sa ATRT Flash EEPROM na povezani USB Flash drive. Svi test snimci će se kopirati sa jedinice na povezani USB Flash drive. Sledeći ekran će biti prikazan po završetku procesa:

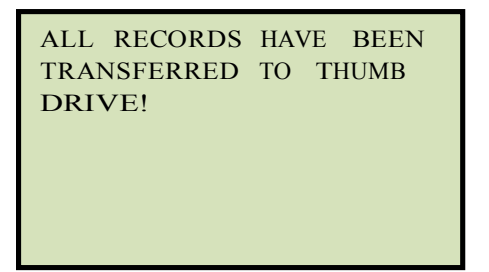

Pritisnite bilo koji taster za povratak u "START-UP" meni.

## 3.7.6. Pregled direktorijuma Test snimaka

Koristite sledeće korake da pretražujete direktorijum test snimaka smeštenih u ATRT Flash EEPROM memoriju:

a. Krenite iz "START-UP" menija:

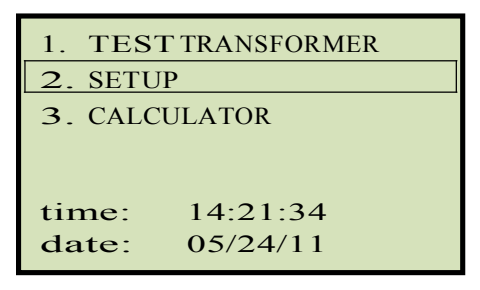

Pritisnite [2] taster (SETUP).

b. Sledeći ekran će biti prikazan:

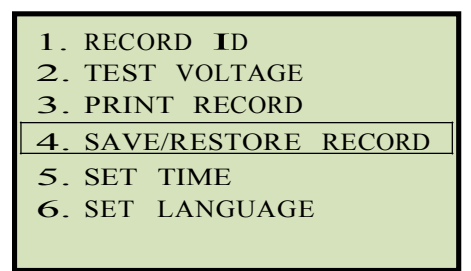

Pritisnite [4] taster (SAVE/RESTORE RECORD).

c. Sledeći ekran će biti prikazan:

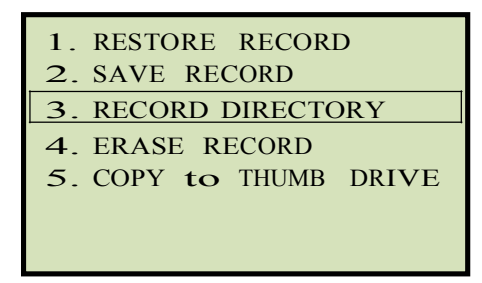

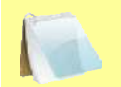

Opcija5 (*COPY TO THUMB DRIVE*) će biti navedena u listi samo ako je USB Flash drive povezan na jedinicu.

NAPOMENA

Pritisnite [3] taster (RECORD DIRECTORY).

d. Sledeći ekran će biti prikazan:

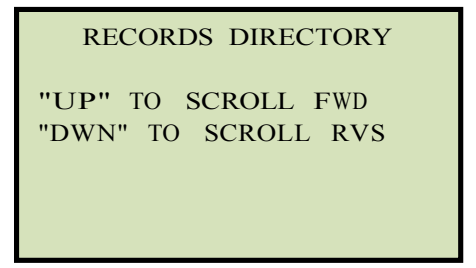

Pritisnite **[Contrast** A] ili **[Contrast** V] taster da se krećete kroz direktorijum test snimaka. Zaglavlje test snimka će biti prikazano kao što je prikazano ispod:

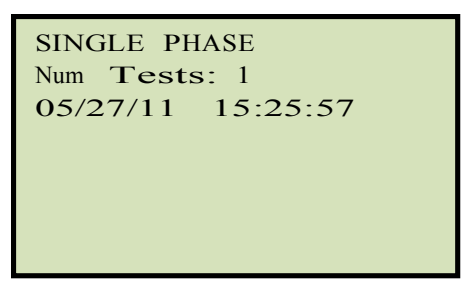

Možete nastaviti da se krećete kroz direktorijum protiskom na **[Contrast** ∧] i **[Contrast** ∨] tastere. Pritisnite **[STOP]** taster za povratak u "START-UP" meni.

## 3.7.7. Brisanje test snimaka iz Flash EEPROM

Pratite sledeće korake za brisanje test snimaka iz Flash EEPROM

a. Krenite iz "START-UP" menija:

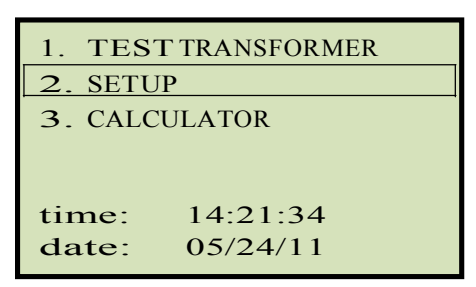

Pritisnite [2] taster (SETUP).

b. Sledeći ekran će biti prikazan:

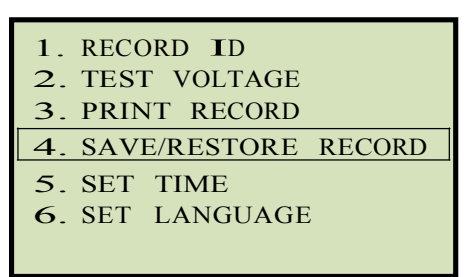

Pritisnite [4] taster (SAVE/RESTORE RECORD).

c. Sledeći ekran će biti prikazan:

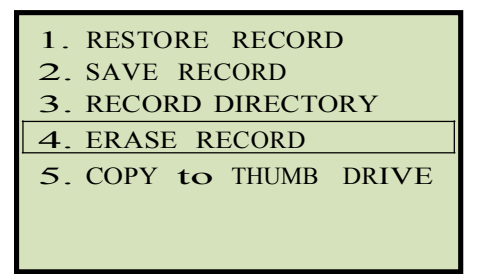

Pritisnite [4] taster (ERASE RECORD).

d. Sledeći ekran će biti prikazan:

ERASE RECORD 1.ERASE SINGLE REC. 2.ERASE ALL RECORDS "STOP" TO EXIT Ako je USB Flash drive umetnut u ATRT "USB MEM" port, sledeći ekran će biti prikazan umesto ekrana iznad: NAPOMENA 1.ERASE INTERNAL REC 2.ERASE THUMB DRV REC Pritisnite [1] taster (ERASE INTERNAL REC). Sledeći ekran će biti prikazan: ERASE RECORD 1.ERASE SINGLE REC. 2.ERASE ALL RECORDS "STOP" TO EXIT Nastavite na korake ispod.

1. ERASE SINGLE REC.

Pritisnite **[1]** taster (*ERASE SINGLE REC*.) da obrišete jedan test snimak iz interne Flash EEPROM jedinice. Sledeći ekran će biti prikazan:

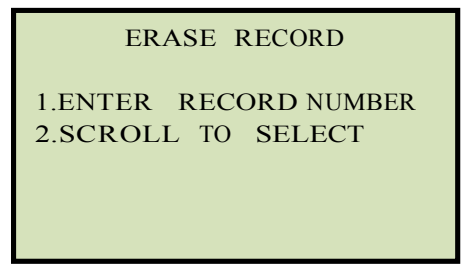

1. ENTER RECORD NUMBER

Pritisnite **[1]** taster (*ENTER RECORD NUMBER*) ako znate broj snimka koji želite izbrisati. Sledeći ekran će biti prikazan:

ERASE RECORD NUMBE**R**:

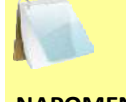

Možete prekinuti proces i vratiti se u "START-UP" meni pritiskom **[STOP]** tastera.

#### NAPOMENA

Unesite broj snimka koji želite obrisati upotrebom alfanumeričke tastature i onda pritisnite **[ENTER]** taster. Ako ne znate broj test snimka, možete prvo pregledati direktorijum test snimaka koristeći instrukcije u poglavlju 3.7.6.

Sledeći ekran će biti prikazan dok se snimak briše:

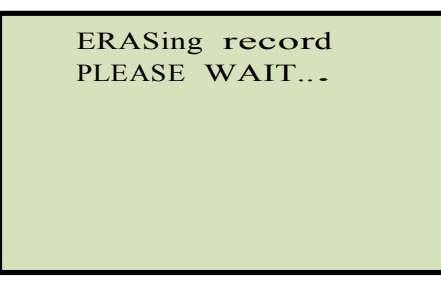

Sledeći ekran će biti prikazan kad je test snimak potpuno izbrisan:

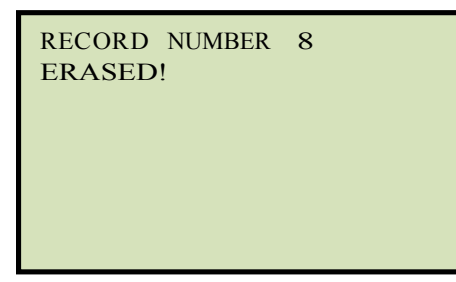

Pritisnite bilo koji taster za nastavak. Vratićete se na početak koraka d.

2. SCROLL TO SELECT

Pritisnite **[2]** taster (*SCROLL TO SELECT*) da se krećete kroz direktorijum test snimaka i locirate test snimak koji želite obrisati. Sledeći ekran će biti prikazan:

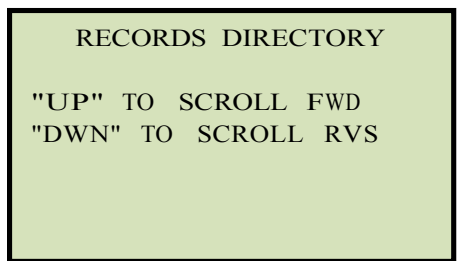

Pritisnite **[Contrast** ∧] ili **[Contrast** ∨] taster da se krećete kroz direktorijum test snimaka. Zaglavlje test snimka će biti prikazano kao što je prikazano ispod:

| SINGLE PHASE<br>Num Tests: 1 |  |
|------------------------------|--|
| 05/27/11 15:25:57            |  |
|                              |  |
|                              |  |
|                              |  |
|                              |  |
|                              |  |

Možete nastaviti da se krećete kroz direktorijum protiskom na **[Contrast**  $\land$ ] i **[Contrast**  $\lor$ ] tastere. kad locirate test snimak koji želite obrisati, pritisnite **[ENTER]** taster. Izabrani test snimak će biti obrisan i sledeći ekran će biti prikazan:

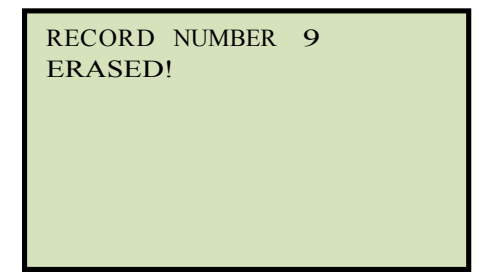

Pritisnite bilo koji taster za nastavak. Vratićete se na početak koraka d.

2. ERASE ALL RECORDS

Pritisnite **[2]** taster (*ERASE ALL RECORDS*) da obrišete sve test snimke iz interne Flash EEPROM jedinice. Sledeći ekran će biti prikazan:

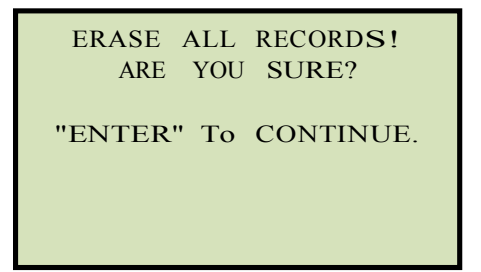

Možete prekinuti proces i vratiti se u "START-UP" meni pritiskom [STOP] tastera.

Pritisnite **[ENTER]** taster da nastavite brisanje svih test snimaka sa Flash EEPROM jedinice. Sledeći ekran će biti prikazan tokom procesa brisanja:

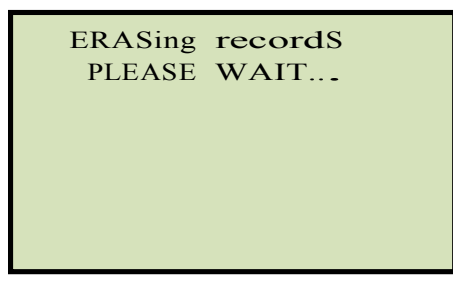

Sledeći ekran će biti prikazan kad su svi test snimci potpuno izbrisani:

RECORDS ERASED!

Pritisnite bilo koji taster za povratak u "START-UP" meni.

#### REV 1 ATRT-01/01B S3 UPUTSTVO

#### 3.7.8. Brisanje Test snimaka sa USB Flash Drive

Pratite sledeće korake za brisanje test snimaka sa USB Flash drive:

a. Proverite da je USB Flash drive povezan na "USB MEM" port jedinice, i onda krenite iz "START-UP" menija:

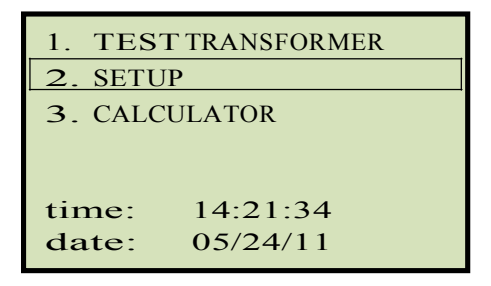

Pritisnite [2] taster (SETUP).

b. Sledeći ekran će biti prikazan:

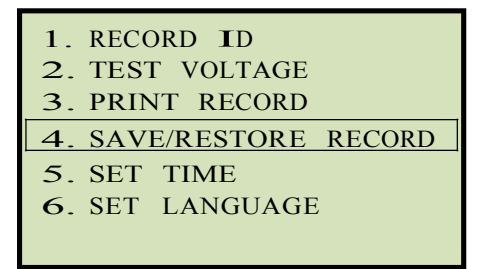

Pritisnite [4] taster (SAVE/RESTORE RECORD).

c. Sledeći ekran će biti prikazan:

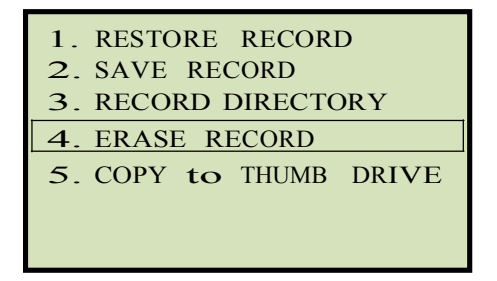

Pritisnite [4] taster (ERASE RECORD).

d. Sledeći ekran će biti prikazan:

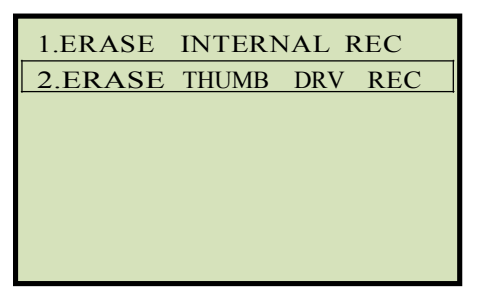

Pritisnite [2] taster (ERASE THUMB DRV REC).

e. Sledeći ekran će biti prikazan:

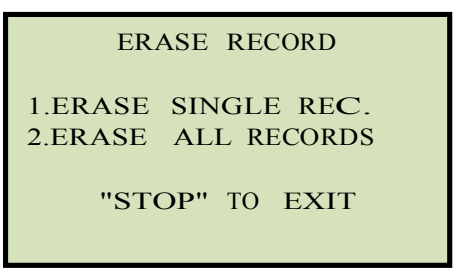

1. ERASE SINGLE REC.

Pritisnite **[1]** taster (*ERASE SINGLE REC*.) da obrišete jedan test snimak iz povezanog USB Flash drive. Sledeći ekran će biti prikazan:

| ERA | ASE ' | THUMB | DRIV | E |
|-----|-------|-------|------|---|
| RE  | EC_   |       |      |   |
|     |       |       |      |   |
|     |       |       |      |   |
|     |       |       |      |   |

Unesite broj snimka koji želite obrisati upotrebom alfanumeričke tastature i onda pritisnite **[ENTER]** taster. test snimak će biti obrisan sa USB Flash drive i sledeći ekran će biti prikazan:

| THUMB<br>ERASE | DRIVE<br>D! | RE000 |  |
|----------------|-------------|-------|--|
|                |             |       |  |
|                |             |       |  |

Pritisnite bilo koji taster za nastavak. Vratićete se na početak koraka e. Pritisnite **[STOP]** taster za povratak u "START-UP" meni.

2. ERASE ALL RECORDS

Pritisnite **[2]** taster (*ERASE ALL RECORDS*) da obrišete sve test snimke sa povezanog USB Flash drive. Sledeći ekran će biti prikazan:

ERASE ALL THUMB DRIVE RECORDS! ARE YOU SURE? "ENTER" TO CONTINUE. Pritisnite **[STOP]** taster ako ne želite da obrišete sve test snimke. Bićete vraćeni u "START-UP" meni.

Pritisnite **[ENTER]** taster da nastavite sa brisanjem svih test snimaka sa povezanog USB Flash drive. Sledeći ekran će biti prikazan when kad su obrisani svi test snimci:

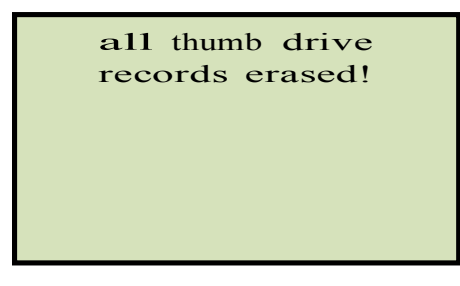

Pritisnite bilo koji taster za povratak u "START-UP" meni.

## 3.8 Upotreba kalkulatora prenosnog odnosa

ATRT-01 i ATRT-01B S2 imaju kalkulator prenosnog odnosa koji se može koristiti za proračun prenosnog odnosa raznih tipova transformatora. Korisnik treba samo da obezbedi vrednosti napona nazivne pločice H i X i jedinica će proračunati prenosni odnos. Pratite sledeće korake za upotrebu kalkulatora.

a. Krenite iz "START-UP" menija:

| 1. TEST<br>2. SETU | Γ TRANSFORMER<br>P |
|--------------------|--------------------|
| 3. CALC            | ULATOR             |
|                    |                    |
| time:              | 14:21:34           |
| date:              | 05/24/11           |

Pritisnite [3] taster (CALCULATOR).

b. Sledeći ekran će biti prikazan:

| XFMR CONFIG:    |
|-----------------|
| 1. SINGLE PHASE |
| 2. DY           |
| <b>3</b> . YD   |
| <b>4</b> . DD   |
| 5. YY           |
| 6. NEXT PAGE    |

Izaberite konfiguraciju transformatora pritiskom odgovarajućeg tastera na tastaturi. Možete pritisnuti **[6]** taster (*NEXT PAGE*) za pregled dodatnih tipova konfiguracija transformatora. Za ovaj primer pritisnite **[3]** taster (*Yd*) da izaberete Y-dT transformator tip.

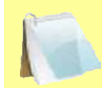

Sledeći koraci će se razlikovati za druge tipove konfiguracija transformatora.

**NAPOMENA** 

c. Sledeći ekran će biti prikazan:

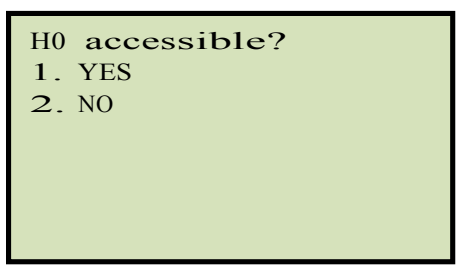

#### 1. YES

Pritisnite [1] taster (YES) ako je HO pristupačan. Sledeći ekran će biti prikazan:

Izaberite konfiguraciju transformatora pritiskom odgovarajućeg tastera. Nastavite na korak d.

2. NO

Pritisnite **[2]** taster (*NO*) ako H0 nije pristupačan. Sledeći ekran će biti prikazan:

| 1. YD1          |  |
|-----------------|--|
| <b>2</b> . YD3  |  |
| <b>3</b> . YD5  |  |
| <b>4</b> . YD7  |  |
| 5. YD9          |  |
| <b>6</b> . YD11 |  |
|                 |  |

Izaberite konfiguraciju transformatora pritiskom odgovarajućeg tastera. **Nastavite na korak d.** 

d. Sledeći ekran će biti prikazan

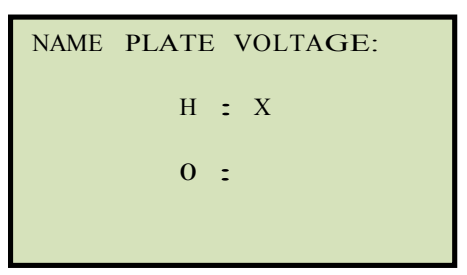

Unesite H vrednost napona nazivne pločice upotrebom tastature. Ekran će biti osvežen:

```
NAME PLATE VOLTAGE:
H : X
1,734 :
```

Pritisnite [ENTER] taster. Sledeći ekran će biti prikazan:

```
NAME PLATE VOLTAGE:
H : X
1,734 : 0
```

Unesite X vrednost napona nazivne pločice upotrebom tastature. Ekran će biti osvežen:

```
NAME PLATE VOLTAGE:
H : X
1,734 : 100
```

Pritisnite **[ENTER]** taster. Odnos će biti proračunat i prikazan na dnu ekrana:

```
NAME PLATE VOLTAGE:
H : X
1,734 : 100
RATIO = 15.017
```

Pritisnite bilo koji taster za povratak u "START-UP" meni.

## DODATAK A – KODOVI TRANSFORMATOR VEKTOR GRUPA

uslužni transformatori snage proizvedeni u skladu sa IEC specifikacijama imaju Rejting Pločicu montiranu na vidnom mestu. Ova pločica sadrži listu konfiguracionih i radnih specifikacija transformatora. jedan takav rejting je konfiguracija namotaja i fazni pomeraj kod. Ovaj kod prati konvenciju koja uključuje skup slova i brojeva koji označavaju trofazne konfiguracije namotaja that (npr., trougao, zvezda ili cik-cak). Slovni simboli za različite namotaje su navedeni u u opadajućem redosledu njihovih nominalnih napona. To jest, simboli koji obeležavaju veće naponske rejtinge biće u velikim slovima, simboli koji obeležavaju manje i srednje naponske rejtinge biće u malim slovima. Ako je neutralna tačka bilo zvezda bilo cik-cak namotaja izvedena, indikacija će biti N (visok napon) ili n (niži napon). Zadnji broj je 300 multiplikator koji označava fazno kašnjenje među namotajima.

Prema tome, sledeća standardna praksa se primenjuje:

Zvezda = Y (visok napon) ili y (niski napon)

Trougao = D (visok napon) ili d (niski napon)

Cik-cak = Z (visok napon) ili z (niski napon)

Na primer, Dyn11 se dekoduje kao što sledi:

D označava da su visokonaponski namotaji vezani u konfiguraciju Trougao (Pošto

trougao namotaji nemaju neutralnu tačku, N se nikad ne javlja nakon D). y

označava da niskonaponski namotaj je u zvezda konfiguraciji.

n označava da niskonaponski namotaji imaju neutralnu tački izvedenu.

11 fazni pomeraj od 330 stepeni između zvezda i trougao namotaja.

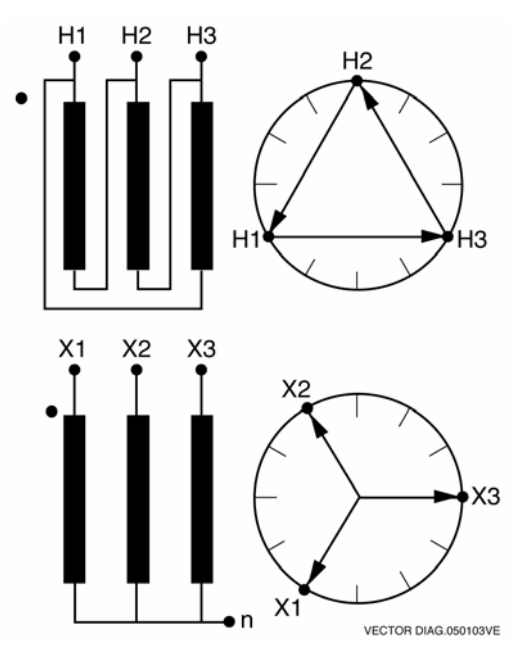

|                    | TRANSF<br>CONFIGL                              | ORMER<br>JRATION                                                                              |       | WINDING TESTED                  |                                |                                         |                 |           |
|--------------------|------------------------------------------------|-----------------------------------------------------------------------------------------------|-------|---------------------------------|--------------------------------|-----------------------------------------|-----------------|-----------|
| STD<br>TEST<br>NO. | HIGH-VOLTAGE<br>WINDING (H)                    | LOW-VOLTAGE<br>WINDING (X)                                                                    | PHASE | HIGH<br>VOLTAGE<br>WINDING      | LOW<br>VOLTAGE<br>WINDING      | TURNS<br>RATIO                          | VECTOR<br>GROUP | NOTES     |
| 1                  | н <sub>1</sub> 0Он <sub>2</sub>                | x <sub>1</sub> 00x <sub>2</sub>                                                               | 1Ø    | H <sub>1</sub> – H <sub>2</sub> | x <sub>1</sub> -x <sub>2</sub> | V <sub>H</sub>                          | 1ph0            | SNG – PHS |
|                    | H2<br>Q                                        | b 0 x2                                                                                        | A     | н <sub>1</sub> – н <sub>3</sub> | x <sub>1</sub> -x <sub>0</sub> | V., V.                                  |                 |           |
| 2                  | B/C                                            | $x_1 O = C x_0$                                                                               | В     | H <sub>2</sub> -H <sub>1</sub>  | x <sub>2</sub> -x <sub>0</sub> | V <sub>x</sub>                          | Dyn1            | dt-Y      |
|                    | H <sub>1</sub> O A H <sub>3</sub>              | ۵ <sub>×3</sub>                                                                               | С     | H <sub>3</sub> – H <sub>2</sub> | x <sub>3</sub> -x <sub>0</sub> |                                         |                 |           |
|                    | H <sub>2</sub><br>O                            | a X2                                                                                          | Α     | $H_{1} - H_{0}$                 | x <sub>1</sub> -x <sub>2</sub> | V                                       |                 |           |
| 3                  |                                                | X1 🔨 👂                                                                                        | В     | H <sub>2</sub> -H <sub>0</sub>  | x <sub>2</sub> -x <sub>3</sub> | $\frac{V_{\rm H}}{V_{\rm x} V_{\rm 3}}$ | YNd1            | y – d t   |
|                    | H <sub>1</sub> O <sup>-C</sup> O <sub>H3</sub> | °~~ x <sub>3</sub>                                                                            | С     | H <sub>3</sub> – H <sub>0</sub> | x <sub>3</sub> -x <sub>1</sub> |                                         |                 |           |
|                    | H <sub>2</sub>                                 | ×2<br>0                                                                                       | Α     | H <sub>1</sub> -Н <sub>3</sub>  | x <sub>1</sub> -x <sub>3</sub> |                                         |                 |           |
| 4                  | в                                              | b C                                                                                           | в     | H <sub>2</sub> -H <sub>1</sub>  | x <sub>2</sub> -x <sub>1</sub> |                                         | Dd0             | dt-dt     |
|                    | H <sub>1</sub> H <sub>3</sub> H <sub>3</sub>   | $x_1                                    $                                                     | С     | H <sub>3</sub> -H <sub>2</sub>  | x <sub>3</sub> -x <sub>2</sub> | x                                       |                 |           |
|                    | H <sub>2</sub><br>O                            | ×2<br>0                                                                                       | A     | H <sub>1</sub> -H <sub>0</sub>  | x <sub>1</sub> -x <sub>0</sub> | V                                       |                 |           |
| 5                  | B H <sub>0</sub>                               |                                                                                               | В     | H <sub>2</sub> -H <sub>0</sub>  | x <sub>2</sub> -x <sub>0</sub> | <u>V</u>                                | YNyn0           | у — у     |
|                    | H <sub>1</sub> CO <sub>H3</sub>                | X <sub>1</sub> 0 <sup>°</sup> <sup>°</sup> <sup>°</sup> <sup>°</sup> <sub>X<sub>3</sub></sub> | С     | H <sub>3</sub> -H <sub>0</sub>  | x <sub>3</sub> -x <sub>0</sub> | Ŷ                                       |                 |           |

# DODATAK B – Opšti ANSI opisi Transformatora

VANGUARD.050207V1

|                     | TRANSF<br>CONFIGL                            | ORMER<br>JRATION                         |                                |       | WINDING                         | TESTED                          |                                   |                 |                          |
|---------------------|----------------------------------------------|------------------------------------------|--------------------------------|-------|---------------------------------|---------------------------------|-----------------------------------|-----------------|--------------------------|
| SPEC<br>TEST<br>NO. | HIGH-VOLTAGE<br>WINDING (H)                  | LOW-VOLTAGE<br>WINDING (X)               | EXT.<br>JUMPER                 | PHASE | HIGH<br>VOLTAGE<br>WINDING      | LOW<br>VOLTAGE<br>WINDING       | CAL.<br>TURN<br>RATIO             | VECTOR<br>GROUP | NOTES                    |
|                     | н <sub>2</sub><br>Q                          | x <sub>3</sub> q a x <sub>1</sub>        |                                | А     | H <sub>1</sub> – H <sub>3</sub> | x <sub>3</sub> -x <sub>1</sub>  |                                   |                 |                          |
| 1                   | в                                            | c b                                      | —                              | в     | $H_2 - H_1$                     | $x_1 - x_2$                     | $\frac{v_{H}}{v_{H}}$             | Dd6             |                          |
|                     | H <sub>1</sub> O A H <sub>3</sub>            | 0<br>×2                                  |                                | С     | $H_{3} - H_{2}$                 | $x_2 - x_3$                     | ×                                 |                 |                          |
|                     | H <sub>2</sub> Q                             | ×2<br>0                                  |                                | А     | H <sub>1</sub> – H <sub>3</sub> | $x_1 - x_3$                     | м                                 |                 |                          |
| 37                  | в                                            | b C                                      | —                              | в     | $H_2 - H_1$                     | $x_{2} - x_{1}$                 |                                   | Dd0             |                          |
|                     | H <sub>1</sub> O A H <sub>3</sub>            | х <sub>1</sub> оставна<br>а              |                                | С     | H3 – H2                         | x <sub>3</sub> -x <sub>2</sub>  | ^                                 |                 |                          |
|                     | 0 1                                          | X <sub>3</sub> Q b X <sub>1</sub>        |                                | А     | H <sub>1</sub> -H <sub>2</sub>  | $x_3 - x_2$                     | V                                 |                 |                          |
| 38                  | C A                                          | a                                        | —                              | в     | H <sub>2</sub> – H <sub>3</sub> | $X_1 - X_3$                     |                                   | Dd2             |                          |
|                     | H <sub>3</sub> 0 В Н <sub>2</sub>            | 0<br>×2                                  |                                | С     | H3 – H1                         | $X_2 - X_1$                     | Ŷ                                 |                 |                          |
|                     | H <sup>1</sup> O                             | ×3<br>0                                  |                                | Α     | H <sub>1</sub> -H <sub>2</sub>  | $X_3 - X_1$                     |                                   |                 |                          |
| 39                  | C/A                                          | c a                                      |                                | в     | H <sub>2</sub> – H <sub>3</sub> | X <sub>1</sub> – X <sub>2</sub> |                                   | Dd4             |                          |
|                     | н <sub>3</sub> с В Н <sup>2</sup>            | x <sub>2</sub> d b x <sub>1</sub>        |                                | С     | H3 – H1                         | $X_2 - X_3$                     | ×                                 |                 |                          |
|                     | H <sub>1</sub> O                             | ×2<br>0                                  |                                | А     | $H_{1} - H_{2}$                 | $x_2 - x_3$                     |                                   |                 |                          |
| 40                  | C/A                                          | c a                                      | —                              | В     | H <sub>2</sub> -H <sub>3</sub>  | X <sub>3</sub> -X <sub>1</sub>  |                                   | Dd8             |                          |
|                     | H <sub>3</sub> C B H <sub>2</sub>            | x <sub>1</sub> d b x <sub>3</sub>        |                                | С     | H <sub>3</sub> – H <sub>1</sub> | x <sub>1</sub> -x <sub>2</sub>  | Â                                 |                 |                          |
|                     | D_H                                          | X <sub>1</sub> Q b X <sub>2</sub>        |                                | Α     | H <sub>1</sub> – H <sub>2</sub> | $X_1 - X_3$                     |                                   |                 |                          |
| 41                  | C/A                                          | a                                        | —                              | в     | $H_2 - H_3$                     | $X_2 - X_1$                     |                                   | Dd10            |                          |
|                     | н <sub>3</sub> с н₂                          | о<br>× <sub>3</sub>                      |                                | С     | $H_3 - H_1$                     | $X_3 - X_2$                     | ×                                 |                 |                          |
|                     | 0.1                                          | ۶ <sup>×1</sup>                          |                                | А     | H <sub>1</sub> – H <sub>3</sub> | $X_1 - X_0$                     |                                   |                 |                          |
| 42                  | A                                            | $x_3 \circ \circ \circ \circ x_0^a$      | —                              | В     | H <sub>2</sub> -H <sub>1</sub>  | $x_2 - x_0$                     | $\frac{V_{H} \cdot V_{3}}{V_{v}}$ | Dyn1            |                          |
|                     | H <sub>3</sub> C H <sub>2</sub>              | δ <sub>x2</sub>                          |                                | С     | H3 – H2                         | $X_3 - X_0$                     | Ŷ                                 |                 |                          |
|                     | H <sub>2</sub> O                             | <sup>b</sup> ∕ <sup>x</sup> <sup>2</sup> | н <sub>3</sub> -н <sub>2</sub> | Α     | H <sub>1</sub> – H <sub>3</sub> | $x_1 - x_3$                     |                                   |                 | NO                       |
| 2                   | в                                            | x <sub>1</sub> ο a η                     | <sup>н</sup> 1- <sup>н</sup> 3 | в     | $H_2 - H_1$                     | $x_{2} - x_{1}$                 | $\frac{v_{H} \cdot v_{3}}{v_{x}}$ | Dy1             | ACCESSIBLE<br>NEUTRAL ON |
|                     | H <sub>1</sub> O A H <sub>3</sub>            | čδ <sub>x3</sub>                         | <sup>н</sup> 2 <sup>-н</sup> 1 | С     | H3 – H2                         | $x_3 - x_2$                     | <u>^</u>                          |                 | WYE WINDING              |
|                     | H <sup>2</sup> O                             | <sup>X</sup> 1Q <sub>c</sub>             | H <sub>3</sub> -H <sub>2</sub> | Α     | H <sub>1</sub> – H <sub>3</sub> | X <sub>1</sub> – X <sub>2</sub> |                                   |                 | NO                       |
| 61                  | в                                            | $b$ $x_0$ $x_2$                          | н <sub>1</sub> -н <sub>3</sub> | В     | $H_2 - H_1$                     | $X_2 - X_3$                     | $\frac{V_{H} \cdot V_{3}}{V_{x}}$ | Dy3             | ACCESSIBLE<br>NEUTRAL ON |
|                     | H <sub>1</sub> O A H <sub>3</sub>            | x <sub>3</sub> o                         | H <sub>2</sub> -H <sub>1</sub> | С     | H3 – H2                         | $X_3 - X_1$                     | ^                                 |                 | WYE WINDING              |
|                     | н <sub>2</sub><br>О                          | <sup>X</sup> 1Q <sub>c</sub>             |                                | А     | H <sub>1</sub> -H <sub>3</sub>  | $x_0 - x_2$                     |                                   |                 |                          |
| 62                  | в                                            | $b x_0^{a} o x_2$                        | —                              | В     | $H_2 - H_1$                     | $x_0 - x_3$                     | $\frac{V_{H} \cdot V_{3}}{V_{x}}$ | Dyn3            |                          |
|                     | H <sub>1</sub> H <sub>3</sub> H <sub>3</sub> | ×30                                      |                                | С     | H3 – H2                         | $x_0 - x_1$                     | â                                 |                 |                          |

|                     | TRANSF<br>CONFIGL                  | ORMER<br>JRATION                  |                                |       | WINDING                         | TESTED                          |                                     |                 |                          |
|---------------------|------------------------------------|-----------------------------------|--------------------------------|-------|---------------------------------|---------------------------------|-------------------------------------|-----------------|--------------------------|
| SPEC<br>TEST<br>NO. | HIGH-VOLTAGE<br>WINDING (H)        | LOW-VOLTAGE<br>WINDING (X)        | EXT.<br>JUMPER                 | PHASE | HIGH<br>VOLTAGE<br>WINDING      | LOW<br>VOLTAGE<br>WINDING       | CAL.<br>TURN<br>RATIO               | VECTOR<br>GROUP | NOTES                    |
|                     | H <sub>2</sub>                     | <sub>ل</sub> ه <sup>x</sup> 1     |                                | А     | H <sub>1</sub> - H <sub>3</sub> | $x_3 - x_0$                     |                                     |                 |                          |
| 3                   | в                                  | x <sub>3</sub> o-dx <sub>0</sub>  |                                | в     | H <sub>2</sub> – H <sub>1</sub> | $X_1 - X_0$                     | $\frac{V_{H} \cdot V_{3}}{V}$       | Dyn5            |                          |
|                     | H <sub>1</sub> O A H <sub>3</sub>  | ° b×2                             |                                | С     | H3 – H2                         | $x_2 - x_0$                     | v <sub>x</sub>                      |                 |                          |
|                     | н <sub>2</sub><br>0                | , p <sup>X1</sup>                 | н <sub>3</sub> -н <sub>2</sub> | А     | H1-H3                           | X3 - X2                         |                                     |                 | NO                       |
| 4                   | BCC                                | x <sub>3</sub> o a o n            | H <sub>1</sub> -H <sub>3</sub> | в     | $H_2 - H_1$                     | $X_1 - X_3$                     | $\frac{V_{H} \cdot V_{3}}{V}$       | Dy5             | ACCESSIBLE<br>NEUTRAL ON |
|                     | H <sub>1</sub> O A H <sub>3</sub>  | ° S×2                             | <sup>H</sup> 2 <sup>-H</sup> 1 | С     | H3 – H2                         | $X_2 - X_1$                     | ٧x                                  |                 | WYE WINDING              |
|                     | H <sup>2</sup> Q                   | X3 Q c                            |                                | А     | $H_{1} - H_{3}$                 | $x_0 - x_1$                     |                                     |                 |                          |
| 5                   | BC                                 | $X_0 \rightarrow X_1$             | —                              | В     | $H_2 - H_1$                     | x <sub>0</sub> - x <sub>2</sub> | $\frac{V_{H} \cdot V_{3}}{V_{x}}$   | Dyn7            |                          |
|                     | H10 A DH3                          | x <sub>2</sub> 0°                 |                                | С     | H <sub>3</sub> – H <sub>2</sub> | $x_0 - x_3$                     |                                     |                 |                          |
|                     | H <sub>2</sub> Q                   | X3 Q c                            | H <sub>3</sub> -H <sub>2</sub> | Α     | H1 – H3                         | $x_{3} - x_{1}$                 |                                     |                 | NO                       |
| 6                   | в                                  |                                   | <sup>H</sup> 1 <sup>-H</sup> 3 | в     | H <sub>2</sub> – H <sub>1</sub> | $x_1 - x_2$                     | $\frac{V_{H} \cdot V_{3}}{V_{x}}$   | Dy7             | ACCESSIBLE<br>NEUTRAL ON |
|                     | H <sub>1</sub> O A H <sub>3</sub>  | x <sub>2</sub> d <sup>b</sup>     | <sup>H</sup> 2 <sup>-H</sup> 1 | С     | H3 – H2                         | $x_2 - x_3$                     |                                     |                 | WYE WINDING              |
|                     | H <sub>2</sub>                     | , P <sup>X3</sup>                 | H <sub>3</sub> -H <sub>2</sub> | А     | H1-H3                           | $x_2 - x_1$                     |                                     |                 | NO                       |
| 63                  | в                                  | x <sub>2</sub> o a x <sub>0</sub> | H <sub>1</sub> -H <sub>3</sub> | В     | $H_2 - H_1$                     | X3 - X2                         | $\frac{V_{H} \cdot V_{3}}{V}$       | Dy9             | ACCESSIBLE<br>NEUTRAL ON |
|                     | H <sub>1</sub> O A H <sub>3</sub>  | ͼϧϫ                               | H <sub>2</sub> -H <sub>1</sub> | С     | H3 – H2                         | X <sub>1</sub> – X <sub>3</sub> | v <sub>x</sub>                      |                 | WYE WINDING              |
|                     | H <sub>2</sub> Q                   | _p <sup>x</sup> 3                 |                                | A     | H1-H3                           | $X_2 - X_0$                     |                                     |                 |                          |
| 64                  | в                                  | $x_2 o^{a} o^{b} x_0$             | -                              | В     | H2 – H1                         | $x_3 - x_0$                     | $\frac{V_{H} \cdot V_{3}}{V}$       | Dyn9            |                          |
|                     | H <sub>1</sub> O A H <sub>3</sub>  | °Ъ×1                              |                                | С     | H3 – H2                         | $X_1 - X_0$                     | •                                   |                 |                          |
|                     | H <sub>2</sub>                     | ×2 Q c                            |                                | А     | H1-H3                           | $x_0 - x_3$                     |                                     |                 |                          |
| 7                   | в/С                                | $x_0 \rightarrow a \circ x_3$     | -                              | в     | H <sub>2</sub> – H <sub>1</sub> | $x_0 - x_1$                     | $\frac{V_{H} \cdot V_{3}}{V_{H}}$   | Dyn11           |                          |
|                     | H <sub>1</sub> O A H <sub>3</sub>  | x <sub>1</sub> d <sup> b</sup>    |                                | С     | H3 – H2                         | $x_0 - x_2$                     |                                     |                 |                          |
|                     | H <sub>2</sub> Q                   | x2Qc                              | н <sub>3</sub> -н <sub>2</sub> | Α     | H1 – H3                         | $x_2 - x_3$                     | V V                                 |                 | NO                       |
| 8                   | в                                  |                                   | н <sub>1</sub> -н <sub>3</sub> | В     | H2 – H1                         | X3 - X1                         | $\frac{v_{H} \cdot v_{3}}{v_{x}}$   | Dy11            | ACCESSIBLE<br>NEUTRAL ON |
|                     | H <sub>1</sub> $   H_3$            | x <sub>1</sub> d <sup>b</sup>     | <sup>H</sup> 2 <sup>-H</sup> 1 | С     | H3 – H2                         | $X_1 - X_2$                     |                                     |                 | WYE WINDING              |
|                     | н <sup>т</sup> О                   | ×q                                | H <sub>2</sub> -H <sub>3</sub> | А     | H <sub>1</sub> – H <sub>2</sub> | x <sub>1</sub> - x <sub>0</sub> | v                                   |                 |                          |
| 45                  | C/A                                |                                   | H <sub>3</sub> -H <sub>1</sub> | в     | H <sub>2</sub> -H <sub>3</sub>  | x <sub>2</sub> -x <sub>0</sub>  | $\frac{3}{2} \cdot \frac{v_{H}}{v}$ | Dzn0            |                          |
|                     | H <sub>3</sub> d B H <sub>2</sub>  | x <sub>3</sub> b 0 <sup>2</sup>   | H <sub>1</sub> -H <sub>2</sub> | С     | H <sub>3</sub> - H <sub>1</sub> | $x_{3} - x_{0}$                 | ×                                   |                 |                          |
|                     | H <sup>1</sup> Q                   |                                   | H <sub>2</sub> -H <sub>3</sub> | A     | H1-H2                           | $x_0 - x_2$                     | . V.                                |                 |                          |
| 46                  | C/A                                | a xo c                            | H <sub>3</sub> -H <sub>1</sub> | В     | H <sub>2</sub> – H <sub>3</sub> | $x_0 - x_3$                     | 3 ·H                                | Dzn2            |                          |
|                     | н <sub>3</sub> б В рн <sup>5</sup> | bx2                               | H <sub>1</sub> -H <sub>2</sub> | С     | H3 – H1                         | $X_0 - X_1$                     | Û                                   |                 |                          |

|                     | TRANSF<br>CONFIGL                         | ORMER<br>JRATION                                        |                                |       | WINDING                         | TESTED                          |                                        |                 |                       |
|---------------------|-------------------------------------------|---------------------------------------------------------|--------------------------------|-------|---------------------------------|---------------------------------|----------------------------------------|-----------------|-----------------------|
| SPEC<br>TEST<br>NO. | HIGH-VOLTAGE<br>WINDING (H)               | LOW-VOLTAGE<br>WINDING (X)                              | EXT.<br>JUMPER                 | PHASE | HIGH<br>VOLTAGE<br>WINDING      | LOW<br>VOLTAGE<br>WINDING       | CAL.<br>TURN<br>RATIO                  | VECTOR<br>GROUP | NOTES                 |
|                     | μ <sup>1</sup> Q                          | $x_{0} \xrightarrow{b} x_{1}^{X_{1}}$                   |                                | A     | H <sub>1</sub> – H <sub>2</sub> | $X_3 - X_2$                     | V                                      |                 | NO                    |
| 47                  | C/A                                       |                                                         | —                              | в     | H <sub>2</sub> – H <sub>3</sub> | $X_1 - X_3$                     | $\frac{v_{\rm H}}{v_{\rm x}}$          | Dz2             | ACCESSIBLE            |
|                     | н <sub>3</sub> фЪн <sub>2</sub>           | bx2                                                     |                                | С     | H3 – H1                         | $X_2 - X_1$                     |                                        |                 | NEOTIAL               |
|                     | н <sub>1</sub><br>Q                       | 2×3                                                     | H <sub>2</sub> -H <sub>3</sub> | A     | H <sub>1</sub> -H <sub>2</sub>  | $x_{3} - x_{0}$                 | 2 V.                                   |                 |                       |
| 48                  | C/A                                       |                                                         | <sup>н</sup> з- <sup>н</sup> 1 | в     | H <sub>2</sub> – H <sub>3</sub> | $x_{1} - x_{0}$                 | $\frac{3}{2} \cdot \frac{1}{V_{\chi}}$ | Dzn4            |                       |
|                     | н <sub>3</sub> фВ Н <sub>2</sub>          | $x_2^{O-c}$ $x_1^{O}$                                   | <sup>H</sup> 1 <sup>-H</sup> 2 | С     | H3 – H1                         | $x_{2} - x_{0}$                 |                                        |                 |                       |
|                     | H <sub>1</sub><br>Q                       | P <sup>X3</sup>                                         |                                | A     | H <sub>1</sub> -H <sub>2</sub>  | $X_3 - X_1$                     | v                                      |                 | NO                    |
| 49                  | C/A                                       | a n b                                                   | —                              | В     | H <sub>2</sub> – H <sub>3</sub> | X <sub>1</sub> – X <sub>2</sub> | $\frac{v_{\rm H}}{v_{\rm x}}$          | Dz4             | ACCESSIBLE            |
|                     | н <sub>3</sub> фрн <sub>2</sub>           | $x_2^{O-c}$ $x_1^{O}$                                   |                                | С     | H3 – H1                         | $X_2 - X_3$                     |                                        |                 | NEOTIAL               |
|                     | н <sub>2</sub><br>Я                       | $\mathbf{q}^{\mathbf{X}_{2}}$                           |                                | A     | H <sub>1</sub> – H <sub>3</sub> | X <sub>1</sub> – X <sub>3</sub> | v.,                                    |                 | NO                    |
| 9                   | BC                                        |                                                         | —                              | В     | $H_2 - H_1$                     | X <sub>2</sub> -X <sub>1</sub>  | <u></u>                                | Dz0             | ACCESSIBLE<br>NEUTRAL |
|                     | H <sub>1</sub> O A H <sub>3</sub>         | x <sup>d</sup> c <sup>-0'3</sup>                        |                                | С     | H3 – H2                         | X <sub>3</sub> – X <sub>2</sub> |                                        |                 |                       |
|                     | A <sup>H</sup> 2                          | $x_3^{O} \xrightarrow{c} p^{X_1}$                       |                                | А     | H <sub>1</sub> – H <sub>3</sub> | x <sub>3</sub> -x <sub>1</sub>  | V                                      |                 | NO                    |
| 10                  | B C                                       | b η a                                                   |                                | В     | H <sub>2</sub> -H <sub>1</sub>  | x <sub>1</sub> -x <sub>2</sub>  | <u></u>                                | Dz6             | ACCESSIBLE<br>NEUTRAL |
|                     | н <sub>1</sub> б <u></u> Арн <sub>3</sub> | bx2                                                     |                                | С     | H <sub>3</sub> – H <sub>2</sub> | $x_2 - x_3$                     | ~                                      |                 |                       |
|                     | н <sub>1</sub><br>А                       | x <sub>2</sub> × 2 × 3                                  | н <sub>2</sub> -н <sub>3</sub> | A     | H <sub>1</sub> – H <sub>2</sub> | $x_0 - x_1$                     |                                        |                 |                       |
| 50                  | C/ A                                      |                                                         | <sup>н</sup> з <sup>-н</sup> 1 | В     | H <sub>2</sub> – H <sub>3</sub> | x <sub>0</sub> -x <sub>2</sub>  | $\frac{3}{2} \cdot \frac{1}{V_x}$      | Dzn6            |                       |
|                     | н <sub>3</sub> фрн <sub>2</sub>           | δx <sub>1</sub>                                         | <sup>H</sup> 1 <sup>-H</sup> 2 | С     | H3 – H1                         | $x_0 - x_3$                     |                                        |                 |                       |
|                     | н <sub>1</sub><br>Q                       | ٩ <sup>×2</sup>                                         | $H_{2}-H_{3}$                  | A     | H <sub>1</sub> – H <sub>2</sub> | $X_2 - X_0$                     | a Vu                                   |                 |                       |
| 51                  | C/A                                       | °                                                       | <sup>н</sup> з- <sup>н</sup> 1 | В     | H <sub>2</sub> – H <sub>3</sub> | X <sub>3</sub> – X <sub>0</sub> | $\frac{3}{2} \cdot \frac{H}{V_x}$      | Dzn8            |                       |
|                     | н <sub>3</sub> фВ Н <sub>2</sub>          | x <sup>d</sup> <sub>b</sub> <sup>0</sup> <sup>3</sup>   | <sup>H</sup> 1 <sup>-H</sup> 2 | С     | H3 – H1                         | $X_1 - X_0$                     | ~                                      |                 |                       |
|                     | н <sub>1</sub><br>А                       | ٩ <sup>×2</sup>                                         |                                | А     | H <sub>1</sub> -H <sub>2</sub>  | X <sub>2</sub> – X <sub>3</sub> | v                                      |                 | NO                    |
| 52                  | C/ A                                      | ° – Č "×a                                               |                                | В     | H <sub>2</sub> – H <sub>3</sub> | $X_3 - X_1$                     | <u></u>                                | Dz8             | ACCESSIBLE<br>NEUTRAL |
|                     | н <sub>3</sub> фЪн <sub>2</sub>           | x <sup>d</sup> <sup>b</sup>                             |                                | С     | H3 – H1                         | $X_1 - X_2$                     | ^                                      |                 |                       |
|                     | н <sub>1</sub><br>Я                       | $\mathbf{q}^{\mathbf{X}_1}$                             | н <sub>2</sub> -н <sub>3</sub> | А     | H <sub>1</sub> – H <sub>2</sub> | $x_0 - x_3$                     | V                                      |                 |                       |
| 53                  | C/A                                       |                                                         | <sup>н</sup> з-н <sub>1</sub>  | В     | H <sub>2</sub> – H <sub>3</sub> | $x_0 - x_1$                     | 3 · H                                  | Dzn10           |                       |
|                     | н <sub>3</sub> бЪн <sub>2</sub>           | x3d                                                     | H <sub>1</sub> -H <sub>2</sub> | С     | H <sub>3</sub> – H <sub>1</sub> | x <sub>0</sub> - x <sub>2</sub> | ×                                      |                 |                       |
|                     | н <sub>1</sub><br>А                       | Q <sup>1</sup> <sup>c</sup> − <sup>x</sup> <sup>2</sup> |                                | A     | $H_1 - H_2$                     | $X_1 - X_3$                     | V                                      |                 | NO                    |
| 54                  | C/ \A                                     | b Aa                                                    | —                              | В     | H <sub>2</sub> – H <sub>3</sub> | $x_2 - x_1$                     | <u></u> н                              | Dz10            | ACCESSIBLE            |
|                     | н <sub>3</sub> фон <sub>2</sub>           | ׳Q                                                      |                                | С     | $H_3 - H_1$                     | $X_3 - X_2$                     | ^                                      |                 |                       |

|                     | TRANSF<br>CONFIGI           | ORMER<br>JRATION                                 |                                |       | WINDING                         | TESTED                          |                                                                    |                 |                          |
|---------------------|-----------------------------|--------------------------------------------------|--------------------------------|-------|---------------------------------|---------------------------------|--------------------------------------------------------------------|-----------------|--------------------------|
| SPEC<br>TEST<br>NO. | HIGH-VOLTAGE<br>WINDING (H) | LOW-VOLTAGE<br>WINDING (X)                       | EXT.<br>JUMPER                 | PHASE | HIGH<br>VOLTAGE<br>WINDING      | LOW<br>VOLTAGE<br>WINDING       | CAL.<br>TURN<br>RATIO                                              | VECTOR<br>GROUP | NOTES                    |
|                     | H <sub>2</sub>              | ×30 c                                            |                                | А     | H <sub>1</sub> -H <sub>0</sub>  | $x_2 - x_1$                     |                                                                    |                 |                          |
| 11                  | <sup>B</sup> H <sub>0</sub> |                                                  | —                              | в     | $H_2 - H_0$                     | $X_3 - X_2$                     | $\frac{V_{H}}{V_{H}}$                                              | YNd7            |                          |
|                     | H10 C OH3                   | X <sub>2</sub> a                                 |                                | С     | H3 – H0                         | $X_1 - X_3$                     | •x ••3                                                             |                 |                          |
|                     | H <sub>2</sub>              | a X2                                             |                                | А     | H <sub>1</sub> – H <sub>0</sub> | $x_{1} - x_{2}$                 |                                                                    |                 |                          |
| 44                  |                             | X <sub>1</sub> b                                 | _                              | в     | $H_2 - H_0$                     | $x_{2} - x_{3}$                 | $\frac{V_{H}}{V_{X} \cdot V_{3}}$                                  | YNd1            |                          |
|                     | H10 C OH3                   | د مح <sup>x</sup> ع                              |                                | С     | H <sub>3</sub> – H <sub>0</sub> | $x_{3} - x_{1}$                 | × • 0                                                              |                 |                          |
|                     | H <sub>2</sub> O            | a X2                                             | н <sub>3</sub> -н <sub>2</sub> | А     | H <sub>1</sub> – H <sub>3</sub> | $X_{1} - X_{2}$                 |                                                                    |                 | NO                       |
| 12                  | ABN                         | X <sub>1</sub> ×                                 | н <sub>1</sub> -н <sub>3</sub> | в     | H <sub>2</sub> – H <sub>1</sub> | $X_2 - X_3$                     | $\frac{V_H}{V_x} \cdot \frac{V_3}{2}$                              | Yd1             | ACCESSIBLE<br>NEUTRAL ON |
|                     | H10 C OH3                   | د مح <sup>x</sup>                                | <sup>н</sup> 2 <sup>-н</sup> 1 | С     | H3 – H2                         | $X_3 - X_1$                     | ~ -                                                                |                 | WYE WINDING              |
|                     | H <sup>2</sup> C            | a X1                                             |                                | А     | H <sub>1</sub> -H <sub>0</sub>  | $x_3 - x_2$                     |                                                                    |                 |                          |
| 13                  | A HO                        | X <sub>3</sub> b                                 | —                              | в     | $H_2 - H_0$                     | $X_{1} - X_{2}$                 | $\frac{V_{H}}{V_{X} \cdot V_{3}}$                                  | YNd5            |                          |
|                     | H10 C OH3                   | ° 🍾 x <sub>2</sub>                               |                                | С     | H3 – H0                         | $x_2 - x_3$                     | ~ 0                                                                |                 |                          |
|                     | H <sub>2</sub>              | a X <sub>1</sub>                                 | $H_{3}-H_{2}$                  | Α     | H <sub>1</sub> – H <sub>3</sub> | $x_{3} - x_{1}$                 |                                                                    |                 | NO                       |
| 14                  | ABN                         | ×3                                               | <sup>н</sup> 1- <sup>н</sup> 3 | в     | $H_2 - H_1$                     | x <sub>1</sub> - x <sub>2</sub> | $\frac{V_{H}}{V_{X}} \cdot \frac{V_{3}}{2}$                        | Yd5             | ACCESSIBLE<br>NEUTRAL ON |
|                     | H10 C OH3                   | ° → <sub>X2</sub>                                | <sup>H</sup> 2 <sup>-H</sup> 1 | С     | $H_{3} - H_{2}$                 | $x_{2} - x_{3}$                 |                                                                    |                 | WYE WINDING              |
|                     | H <sub>2</sub>              | ×30                                              | н <sub>3</sub> -н <sub>2</sub> | A     | H <sub>1</sub> – H <sub>3</sub> | $x_{2} - x_{1}$                 |                                                                    |                 | NO                       |
| 15                  | B N                         |                                                  | <sup>н</sup> 1 <sup>-н</sup> 3 | в     | H <sub>2</sub> – H <sub>1</sub> | $x_{3} - x_{2}$                 | $\frac{V_{H}}{V_{Y}} \cdot \frac{V_{\overline{3}}}{2}$             | Yd7             | ACCESSIBLE<br>NEUTRAL ON |
|                     | H10 C OH3                   | X <sub>2</sub> a                                 | <sup>H</sup> 2 <sup>-H</sup> 1 | С     | H3 – H2                         | $x_{1} - x_{3}$                 |                                                                    |                 | WYE WINDING              |
|                     | н <sub>2</sub>              | ×2 0 0                                           |                                | A     | H <sub>1</sub> -H <sub>0</sub>  | X <sub>1</sub> – X <sub>3</sub> |                                                                    |                 |                          |
| 16                  | B H <sub>0</sub>            | ▶ <b>×</b> <sup>X</sup> <sub>3</sub>             | —                              | В     | $H_2 - H_0$                     | $X_2 - X_1$                     | $\frac{V_{H}}{V_{X} \cdot V_{3}}$                                  | YNd11           |                          |
|                     | H10 C OH3                   | X <sub>1</sub> a                                 |                                | С     | H3 – H0                         | $X_3 - X_2$                     |                                                                    |                 |                          |
|                     | H <sub>2</sub>              | ×2 0 0                                           | $H_{3}-H_{2}$                  | A     | H <sub>1</sub> – H <sub>3</sub> | $X_1 - X_3$                     |                                                                    |                 | NO                       |
| 17                  | BN                          | ▶ → ×3                                           | <sup>н</sup> 1- <sup>н</sup> 3 | в     | $H_2 - H_1$                     | $X_2 - X_1$                     | $\frac{V_{\rm H}}{V_{\rm x}} \cdot \frac{V_{\rm \overline{3}}}{2}$ | Yd11            | ACCESSIBLE<br>NEUTRAL ON |
|                     | H10 C OH3                   | X <sub>1</sub> a                                 | <sup>H</sup> 2 <sup>-H</sup> 1 | С     | H3 – H2                         | $x_3 - x_2$                     |                                                                    |                 | WYE WINDING              |
|                     | H <sub>2</sub>              | x <sub>3</sub> a x <sub>1</sub>                  |                                | Α     | $H_{1} - H_{0}$                 | $X_0 - X_1$                     |                                                                    |                 |                          |
| 18                  | <sup>B</sup> H <sub>0</sub> |                                                  | —                              | В     | $H_2 - H_0$                     | $x_0 - x_2$                     | $\frac{V_{H}}{V_{v}}$                                              | YNyn6           |                          |
|                     | H10 C OH3                   | x2                                               |                                | С     | $H_{3} - H_{0}$                 | $x_0 - x_3$                     | ×                                                                  |                 |                          |
|                     | H <sub>2</sub>              | ×2                                               | H <sub>2</sub> -H <sub>0</sub> | A     | H <sub>1</sub> – H <sub>0</sub> | $X_1 - X_2$                     |                                                                    |                 | NO                       |
| 19                  | <sup>B</sup> H <sub>0</sub> | β                                                | н <sub>3</sub> -н <sub>0</sub> | В     | $H_2 - H_0$                     | $X_2 - X_3$                     | $\frac{v_{H}}{v}$                                                  | YNy0            | NEUTRAL ON               |
|                     | H10 COH3                    | x <sub>1</sub> 0 <sup>°°</sup> c OX <sub>3</sub> | H <sub>1</sub> -H <sub>0</sub> | С     | $H_3 - H_0$                     | $X_{3} - X_{1}$                 | x                                                                  |                 | WINDING                  |

|                     | TRANSF<br>CONFIGI                  | ORMER<br>JRATION                                                                                                    |                                |       | WINDING                         | TESTED                          |                                                        |                 |                       |
|---------------------|------------------------------------|----------------------------------------------------------------------------------------------------|--------------------------------|-------|---------------------------------|---------------------------------|--------------------------------------------------------|-----------------|-----------------------|
| SPEC<br>TEST<br>NO. | HIGH-VOLTAGE<br>WINDING (H)        | LOW-VOLTAGE<br>WINDING (X)                                                                                                    | EXT.<br>JUMPER                 | PHASE | HIGH<br>VOLTAGE<br>WINDING      | LOW<br>VOLTAGE<br>WINDING       | CAL.<br>TURN<br>RATIO                                  | VECTOR<br>GROUP | NOTES                 |
|                     | H <sub>2</sub>                     | ×2<br>0                                                                                                    | x <sub>3</sub> -x <sub>0</sub> | А     | H <sub>1</sub> – H <sub>3</sub> | $X_1 - X_0$                     |                                                        |                 |                       |
| 20                  | A N                                | <sup>b</sup> X <sub>0</sub>                                                                                                    | x <sub>1</sub> -x <sub>0</sub> | В     | $H_2 - H_1$                     | $X_2 - X_0$                     | $\frac{v_{H}}{v_{v}}$                                  | Yyn0            | NEUTRAL ON            |
|                     | H10 C OH3                          | x <sub>1</sub> 0 c 0x <sub>3</sub>                                                                                                    | x <sub>2</sub> -x <sub>0</sub> | С     | H3 – H2                         | $X_3 - X_0$                     | ^                                                      |                 | WINDING               |
|                     | н <sub>2</sub><br>О                | ×2<br>0                                                                                                    |                                | А     | H <sub>1</sub> – H <sub>0</sub> | $X_1 - X_0$                     | v                                                      |                 |                       |
| 43                  | <sup>B</sup> H <sub>0</sub>        | a $\Delta^{b}$                                                                                                    | —                              | в     | $H_2 - H_0$                     | $X_2 - X_0$                     |                                                        | YNyn0           |                       |
|                     | H10 C OH3                          | x <sub>1</sub> 0 c 0x <sub>3</sub>                                                                                                    |                                | С     | H <sub>3</sub> – H <sub>0</sub> | $X_3 - X_0$                     | _                                                      |                 |                       |
|                     | н <sub>2</sub><br>О                | ×2<br>0                                                                                                    |                                | А     | H <sub>1</sub> – H <sub>3</sub> | $X_1 - X_3$                     | v                                                      |                 | NO                    |
| 21                  | A N                                | bη                                                                                                    |                                | В     | $H_2 - H_1$                     | $X_2 - X_1$                     | <u></u>                                                | Yy0             | ACCESSIBLE<br>NEUTRAL |
|                     | H <sub>1</sub> O C OH <sub>3</sub> | x <sub>1</sub> 0 c 0x <sub>3</sub>                                                                                                    |                                | С     | $H_3 - H_2$                     | $X_3 - X_2$                     | ~                                                      |                 |                       |
|                     | н <sub>2</sub>                     | $X_3 \circ a \circ X_1$                                                                                                    | H <sub>2</sub> -H <sub>0</sub> | А     | $H_1 - H_0$                     | $X_2 - X_1$                     | v                                                      |                 |                       |
| 22                  | <sup>B</sup> H <sub>0</sub>        | bη                                                                                                    | <sup>н</sup> з- <sup>н</sup> о | В     | $H_2 - H_0$                     | $x_3 - x_2$                     | $\frac{v_{\rm H}}{v_{\rm x}}$                          | YNy6            | NEUTRAL ON            |
|                     | H10 C OH3                          | x20                                                                                                    | H <sub>1</sub> -H <sub>0</sub> | С     | H3 – H0                         | X <sub>1</sub> – X <sub>3</sub> | ~                                                      |                 | WINDING               |
|                     | H <sub>2</sub>                     |                                                                                                    | x <sub>3</sub> -x <sub>0</sub> | А     | H <sub>1</sub> – H <sub>3</sub> | $x_0 - x_1$                     |                                                        |                 |                       |
| 23                  | ABN                                | b C O X O                                                                                                    | x <sub>1</sub> -x <sub>0</sub> | В     | $H_2 - H_1$                     | $x_0 - x_2$                     | $\frac{v_{H}}{v_{v}}$                                  | Yyn6            | NEUTRAL ON            |
|                     | H10 C OH3                          | x <sub>2</sub>                                                                                                    | x <sub>2</sub> -x <sub>0</sub> | С     | $H_{3} - H_{2}$                 | $x_0 - x_3$                     | ^                                                      |                 | WINDING               |
|                     | H <sub>2</sub>                     |                                                                                                    |                                | А     | H <sub>1</sub> – H <sub>3</sub> | $x_{3} - x_{1}$                 | V                                                      |                 | NO                    |
| 24                  | <sup>B</sup> N                     | β<br>b                                                                                                    | —                              | В     | $H_2 - H_1$                     | $x_{1} - x_{2}$                 | <u></u>                                                | Yy6             | ACCESSIBLE<br>NEUTRAL |
|                     | H10 C OH3                          | x <sub>2</sub> <sup>O</sup>                                                                                                    |                                | С     | $H_3 - H_2$                     | $x_2 - x_3$                     | ^                                                      |                 |                       |
|                     | H <sub>2</sub> O                   | <b>Ο</b> <sup>X</sup> <sub>2</sub>                                                                                                    |                                | А     | H <sub>1</sub> – H <sub>3</sub> | $x_{1} - x_{0}$                 |                                                        |                 |                       |
| 65                  |                                    |                                                                                                    | —                              | В     | $H_2 - H_1$                     | $X_{2} - X_{0}$                 | $\frac{V_{H} \cdot V_{3}}{V_{x}}$                      | YNzn1           |                       |
|                     | H10 C OH3                          | ° ~ ×3                                                                                                    |                                | С     | $H_3 - H_2$                     | $x_{3} - x_{0}$                 | Ŷ                                                      |                 |                       |
|                     | н <sub>2</sub>                     | $\rho^{2}$                                                                                                    |                                | А     | H <sub>1</sub> – H <sub>3</sub> | $X_1 - X_0$                     |                                                        |                 |                       |
| 25                  | ABN                                |                                                                                                    | —                              | в     | $H_2 - H_1$                     | $X_2 - X_0$                     | $\frac{v_{H} \bullet v_{3}}{v_{x}}$                    | Yzn1            | NEUTRAL ON            |
|                     | H10 C OH3                          | ° ~ x3                                                                                                    |                                | С     | $H_3 - H_2$                     | $x_3 - x_0$                     |                                                        |                 |                       |
|                     | H <sub>2</sub>                     | $\gamma^{X_2}$                                                                                                    | $H_{3}-H_{2}$                  | A     | $H_1 - H_3$                     | X <sub>1</sub> – X <sub>2</sub> |                                                        |                 | NO                    |
| 26                  | <sup>B</sup> N                     | x <sub>1</sub> 0 <sup>α</sup> ψη <sup>b</sup>                                                                                            | <sup>н</sup> 1 <sup>-н</sup> 3 | В     | $H_2 - H_1$                     | $X_2 - X_3$                     | $\frac{V_{H}}{V_{x}} \cdot \frac{V_{\overline{3}}}{2}$ | Yz1             | ACCESSIBLE            |
|                     | H10 C OH3                          | ° ~ ×3                                                                                                    | <sup>H</sup> 2 <sup>-H</sup> 1 | С     | H3 – H2                         | $X_3 - X_1$                     |                                                        |                 |                       |
|                     | H <sub>2</sub>                     | $a \qquad \qquad \qquad \qquad \qquad \qquad \qquad \qquad \qquad \qquad \qquad \qquad \qquad \qquad \qquad \qquad \qquad \qquad \qquad$ |                                | А     | H <sub>1</sub> – H <sub>3</sub> | $x_{3} - x_{0}$                 |                                                        |                 | NO                    |
| 27                  | <sup>B</sup> , N                   | x <sub>3</sub> x <sub>0</sub> b                                                                                                    | —                              | В     | $H_2 - H_1$                     | $x_{1} - x_{0}$                 | $\frac{v_{H} \cdot v_{3}}{v_{x}}$                      | Yzn5            | NEUTRAL ON            |
|                     | H10 C OH3                          | ° 50 <sup>X</sup> 2                                                                                                    |                                | С     | $H_{3} - H_{2}$                 | $x_2 - x_0$                     | ~                                                      |                 | WYE WINDING           |

|                     | TRANSF<br>CONFIGL                               | ORMER<br>JRATION                                                                                                    |                                |       | WINDING                         | TESTED                          |                                                                       |                 |                          |
|---------------------|-------------------------------------------------|----------------------------------------------------------------------------------------------------|--------------------------------|-------|---------------------------------|---------------------------------|-----------------------------------------------------------------------|-----------------|--------------------------|
| SPEC<br>TEST<br>NO. | HIGH-VOLTAGE<br>WINDING (H)                     | LOW-VOLTAGE<br>WINDING (X)                                                                                                    | EXT.<br>JUMPER                 | PHASE | HIGH<br>VOLTAGE<br>WINDING      | LOW<br>VOLTAGE<br>WINDING       | CAL.<br>TURN<br>RATIO                                                 | VECTOR<br>GROUP | NOTES                    |
|                     | H <sub>2</sub>                                  | γ <sup>1</sup>                                                                                                    | н <sub>3</sub> -н <sub>2</sub> | A     | H <sub>1</sub> – H <sub>3</sub> | $x_3 - x_1$                     |                                                                       |                 | 10                       |
| 28                  | <sup>B</sup> N                                  | X30 a h                                                                                                    | H <sub>1</sub> -H <sub>3</sub> | В     | H <sub>2</sub> – H <sub>1</sub> | X <sub>1</sub> – X <sub>2</sub> | $\frac{V_{H}}{V_{V}} \cdot \frac{V_{\overline{3}}}{2}$                | Yz5             | ACCESSIBLE               |
|                     | H10 C OH3                                       | ° ~ ×2                                                                                                    | <sup>н</sup> 2 <sup>-н</sup> 1 | С     | H3 – H2                         | $X_2 - X_3$                     | ·x -                                                                  |                 | NEUTRAL                  |
|                     | H <sup>2</sup> O                                | X <sub>3</sub> Q                                                                                                    |                                | A     | H <sub>1</sub> – H <sub>3</sub> | $X_0 - X_1$                     |                                                                       |                 |                          |
| 66                  |                                                 | $\begin{bmatrix} 0 \\ X_0 \end{bmatrix} = \begin{bmatrix} 0 \\ X_0 \end{bmatrix} = \begin{bmatrix} 0 \\ 0 \end{bmatrix} = \begin{bmatrix} 0 \\ 0 \end{bmatrix}$ | —                              | В     | $H_2 - H_1$                     | $X_0 - X_2$                     | $\frac{V_{H}}{V_{H}} \cdot \frac{V_{\overline{3}}}{V_{\overline{3}}}$ | YNzn7           |                          |
|                     | H10 C OH3                                       | x <sub>2</sub> 0                                                                                                    |                                | С     | H3 – H2                         | X <sub>0</sub> – X <sub>3</sub> | *x                                                                    |                 |                          |
|                     | H <sub>2</sub>                                  | X <sub>3</sub> Q <sub>C</sub>                                                                                                    |                                | Α     | H <sub>1</sub> – H <sub>3</sub> | $X_0 - X_1$                     |                                                                       |                 | NO                       |
| 29                  | A N                                             | $\begin{bmatrix} b \\ X_0 \\ x_0 \end{bmatrix} = 0^{1}$                                                                                                    | -                              | В     | H <sub>2</sub> – H <sub>1</sub> | $X_0 - X_2$                     | $\frac{v_{H} \cdot v_{3}}{v_{x}}$                                     | Yzn7            | ACCESSIBLE<br>NEUTRAL ON |
|                     | H10 C OH3                                       | x <sub>2</sub> d                                                                                                    |                                | С     | H3 – H2                         | $X_0 - X_3$                     |                                                                       |                 | WYE WINDING              |
|                     | н <sub>2</sub><br>О                             | X <sub>3</sub> Q <sub>c</sub>                                                                                                    | H <sub>3</sub> -H <sub>2</sub> | A     | H1-H3                           | $x_2 - x_1$                     |                                                                       |                 | NO                       |
| 30                  | A N                                             |                                                                                                    | H <sub>1</sub> -H <sub>3</sub> | В     | H <sub>2</sub> – H <sub>1</sub> | x <sub>3</sub> -x <sub>2</sub>  | $\frac{V_{H}}{V_{X}}$ , $\frac{V_{3}}{2}$                             | Yz7             | ACCESSIBLE               |
|                     | H10 COH3                                        | x <sub>2</sub> 0                                                                                                    | н <sub>2</sub> -н <sub>1</sub> | С     | H3 – H2                         | x <sub>1</sub> - x <sub>3</sub> |                                                                       |                 |                          |
|                     | н <sub>2</sub><br>О                             | $x_2 $ $x_2$ $x_2$                                                                                                    |                                | A     | H <sub>1</sub> – H <sub>3</sub> | X <sub>0</sub> – X <sub>3</sub> | Vu -Va                                                                |                 |                          |
| 67                  |                                                 |                                                                                                    | -                              | В     | H <sub>2</sub> – H <sub>1</sub> | $x_0 - x_1$                     | V <sub>X</sub>                                                        | YNzn11          |                          |
|                     | H10 C OH3                                       | × <sub>1</sub> Ó                                                                                                    |                                | С     | H3 – H2                         | X <sub>0</sub> – X <sub>2</sub> |                                                                       |                 |                          |
|                     | н <sub>2</sub><br>О                             | X <sub>2</sub> Q <sub>c</sub>                                                                                                    |                                | A     | H <sub>1</sub> – H <sub>3</sub> | $x_0 - x_3$                     |                                                                       |                 | NO                       |
| 31                  | A N                                             | $b \bigwedge_{X_0}^{X_0} A^{3}$                                                                                                    | —                              | В     | H <sub>2</sub> – H <sub>1</sub> | X <sub>0</sub> - X <sub>1</sub> | $\frac{V_{H} \cdot V_{\overline{3}}}{V_{Y}}$                          | Yzn11           | ACCESSIBLE<br>NEUTRAL ON |
|                     | н <sub>1</sub> 0 с он <sub>3</sub>              | × <sub>1</sub> Ó                                                                                                    |                                | С     | H3 – H2                         | X <sub>0</sub> – X <sub>2</sub> | ^                                                                     |                 | WYE WINDING              |
|                     | <sup>н</sup> 2<br><b>О</b>                      | $x_2 $ $x_2$                                                                                                    | H <sub>3</sub> -H <sub>2</sub> | A     | H <sub>1</sub> – H <sub>3</sub> | X <sub>1</sub> – X <sub>3</sub> | VH V3                                                                 |                 | NO                       |
| 32                  | A N                                             |                                                                                                    | H <sub>1</sub> -H <sub>3</sub> | В     | $H_2 - H_1$                     | X <sub>2</sub> – X <sub>1</sub> | V <sub>X</sub> • 2                                                    | YZ11            | ACCESSIBLE<br>NEUTRAL    |
|                     | H10 C OH3                                       | x <sub>1</sub> 0                                                                                                    | H <sub>2</sub> -H <sub>1</sub> | С     | H3 – H2                         | X <sub>3</sub> – X <sub>2</sub> |                                                                       |                 |                          |
|                     |                                                 | Å                                                                                                    | x <sub>2</sub> -x <sub>3</sub> | A     | H <sub>1</sub> – H <sub>0</sub> | $x_1 - x_2$                     | 2 VH                                                                  |                 |                          |
| 55                  |                                                 | c/a                                                                                                    | x <sub>3</sub> -x <sub>1</sub> | В     | H <sub>2</sub> – H <sub>0</sub> | x <sub>2</sub> -x <sub>3</sub>  | $\frac{1}{3} \cdot \frac{1}{V_x}$                                     | ZNd0            |                          |
|                     | н <sub>3</sub> в - Он <sub>2</sub>              | x <sub>3</sub> 0 b 0x <sub>2</sub>                                                                                                    | x <sub>1</sub> -x <sub>2</sub> | С     | H <sub>3</sub> – H <sub>0</sub> | $x_3 - x_1$                     |                                                                       |                 |                          |
|                     |                                                 | Å                                                                                                    |                                | A     | H <sub>1</sub> – H <sub>2</sub> | x <sub>1</sub> -x <sub>2</sub>  | VL                                                                    |                 |                          |
| 56                  | C N                                             | c/a                                                                                                    |                                | В     | H <sub>2</sub> – H <sub>3</sub> | x <sub>2</sub> -x <sub>3</sub>  |                                                                       | Zd0             |                          |
|                     | н <sub>3</sub> о <sub>в</sub> — он <sub>2</sub> | x <sub>3</sub> 0 b 0x <sub>2</sub>                                                                                                    |                                | С     | H <sub>3</sub> – H <sub>1</sub> | $x_3 - x_1$                     |                                                                       |                 | HIGH VOLTAGE             |
|                     |                                                 | X <sub>2</sub> X <sub>3</sub>                                                                                                    | x <sub>2</sub> -x <sub>3</sub> | A     | H1 – H0                         | X2-X1                           | , V <sub>LI</sub>                                                     | -               |                          |
| 57                  | C-QH0                                           | a C                                                                                                    | <sup>x</sup> 3 <sup>-x</sup> 1 | В     | H <sub>2</sub> – H <sub>0</sub> | x3 - x2                         | 3 • V <sub>x</sub>                                                    | ZNd6            |                          |
|                     | н <sub>3</sub> в — Он <sub>2</sub>              | ×1                                                                                                    | x <sub>1</sub> -x <sub>2</sub> | С     | H3 – H0                         | X1 – X3                         |                                                                       |                 |                          |

|                     | TRANSF<br>CONFIGU                   | ORMER<br>JRATION                |                                |       | WINDING                         | TESTED                          |                                                   |                 |                          |
|---------------------|-------------------------------------|---------------------------------|--------------------------------|-------|---------------------------------|---------------------------------|---------------------------------------------------|-----------------|--------------------------|
| SPEC<br>TEST<br>NO. | HIGH-VOLTAGE<br>WINDING (H)         | LOW-VOLTAGE<br>WINDING (X)      | EXT.<br>JUMPER                 | PHASE | HIGH<br>VOLTAGE<br>WINDING      | LOW<br>VOLTAGE<br>WINDING       | CAL.<br>TURN<br>RATIO                             | VECTOR<br>GROUP | NOTES                    |
|                     | Q <sup>H</sup> 2                    | a 0 <sup>×1</sup>               |                                | А     | H1 - H0                         | $x_3 - x_1$                     |                                                   |                 | NO                       |
| 33                  |                                     | X <sub>3</sub> 0 <sup>c</sup> η | —                              | В     | $H_2 - H_0$                     | X <sub>1</sub> – X <sub>2</sub> | $\frac{V_{H}}{V_{x} \cdot V_{3}}$                 | ZNy5            | ACCESSIBLE<br>NEUTRAL ON |
|                     |                                     | <sup>ь</sup> Ъ <sup>х</sup> 2   |                                | С     | H3 – H0                         | $X_2 - X_3$                     |                                                   |                 | WYE WINDING              |
|                     | H <sup>2</sup>                      | a p <sup>x1</sup>               | н <sub>3</sub> -н <sub>2</sub> | Α     | H <sub>1</sub> – H <sub>3</sub> | x <sub>3</sub> -x <sub>1</sub>  | V V5                                              |                 | NO                       |
| 34                  | A N N                               | X <sub>3</sub> 0 C η            | <sup>H</sup> 1 <sup>-H</sup> 3 | В     | H <sub>2</sub> -H <sub>1</sub>  | x <sub>1</sub> - x <sub>2</sub> | $\frac{v_H}{v_x} \cdot \frac{v_3}{2}$             | Zy5             | ACCESSIBLE<br>NEUTRAL    |
|                     | н <mark>б с</mark> -он <sub>3</sub> | <sup>b</sup> ک <sup>x</sup> 2   | H <sub>2</sub> -H <sub>1</sub> | С     | $H_{3} - H_{2}$                 | x <sub>2</sub> -x <sub>3</sub>  |                                                   |                 |                          |
|                     | Q <sup>H</sup> 2                    | x2 Q n                          |                                | A     | H <sub>1</sub> – H <sub>0</sub> | X <sub>1</sub> – X <sub>3</sub> | . v                                               |                 | NO                       |
| 35                  |                                     | a c ox <sub>3</sub>             | —                              | В     | $H_2 - H_0$                     | $X_2 - X_1$                     | $\frac{v_H}{v_X \cdot v_3}$                       | ZNy11           | ACCESSIBLE<br>NEUTRAL ON |
|                     | н <mark>б с</mark> -он <sub>з</sub> | x <sub>1</sub> 0                |                                | С     | H3 – H0                         | $X_3 - X_2$                     |                                                   |                 | WYE WINDING              |
|                     | Q <sup>H</sup> 2                    | ×29                             | $H_{3}-H_{2}$                  | Α     | H <sub>1</sub> – H <sub>3</sub> | $X_{1} - X_{3}$                 | N 15                                              |                 | NO                       |
| 36                  | A N N                               |                                 | <sup>H</sup> 1 <sup>-H</sup> 3 | в     | $H_2 - H_1$                     | $X_2 - X_1$                     | $\frac{v_{\rm H}}{v_{\rm X}} \cdot \frac{v_3}{2}$ | Zy11            | ACCESSIBLE<br>NEUTRAL    |
|                     | н <mark>б с</mark> -он <sub>з</sub> | x10                             | H <sub>2</sub> -H <sub>1</sub> | С     | H3 – H2                         | $X_3 - X_2$                     |                                                   |                 |                          |
|                     | 9 <sup>H2</sup>                     | 12×2                            |                                | А     | $H_1 - H_2$                     | x <sub>1</sub> - x <sub>2</sub> | V                                                 |                 |                          |
| 58                  | AB                                  | a b                             | H <sub>1</sub> -H <sub>2</sub> |       |                                 |                                 |                                                   | 0               |                          |
|                     | Hơ VH3                              | x <sup>0</sup> <sub>1</sub>     | x <sub>1</sub> -x <sub>2</sub> | В     | H1 - H3                         | x <sub>1</sub> - x <sub>3</sub> |                                                   | Ŭ               |                          |
|                     | <sup>H</sup> ₂q                     | a 0 <sup>X2</sup>               | <sup>н</sup> 2- <sup>н</sup> 3 | Α     | H <sub>1</sub> – H <sub>3</sub> | $x_{1} - x_{2}$                 | $\frac{V_{H}}{V_{v}} \cdot \frac{V_{3}}{2}$       | T-T             |                          |
| 59                  | A B H                               | x.o b                           |                                |       |                                 |                                 | V <sub>H</sub> 2                                  | 30              |                          |
| -                   | H <sub>1</sub> Ο δ'3                | bx3                             | x <sub>1</sub> -x <sub>2</sub> | В     | $H_2 - H_3$                     | $x_{1} - x_{3}$                 | $\overline{v_x} \cdot \overline{v_3}$             | Lag             |                          |
|                     | H2Q                                 | X20 b x                         | H <sub>2</sub> -H <sub>3</sub> | Α     | H1 – H3                         | $x_{1} - x_{3}$                 | $\frac{V_{H}}{V_{V}} \cdot \frac{V_{3}}{2}$       | T-T             |                          |
| 60                  | ABH                                 |                                 |                                |       |                                 |                                 | Vx 2                                              | 30              |                          |
|                     | H <sup>0</sup> 0.3                  | x,o "                           | x <sub>1</sub> -x <sub>3</sub> | В     | $H_2 - H_3$                     | $x_{2} - x_{1}$                 | V <sub>H</sub> ·V <sub>3</sub>                    | Lead            |                          |

# DODATAK C – Opšti CEI/IEC 60076-1 opisi Transformatora

|                     | TRANSF<br>CONFIGL           | ORMER<br>JRATION             |                |       | WINDING                    | TESTED                    |                                |                 |                          |
|---------------------|-----------------------------|------------------------------|----------------|-------|----------------------------|---------------------------|--------------------------------|-----------------|--------------------------|
| SPEC<br>TEST<br>NO. | HIGH-VOLTAGE<br>WINDING (H) | LOW-VOLTAGE<br>WINDING (X)   | EXT.<br>JUMPER | PHASE | HIGH<br>VOLTAGE<br>WINDING | LOW<br>VOLTAGE<br>WINDING | CAL.<br>TURN<br>RATIO          | VECTOR<br>GROUP | NOTES                    |
|                     | 1V<br>Q                     | 2W Q a 2U                    |                | А     | 1U – 1W                    | 2W – 2U                   |                                |                 |                          |
| 1                   | в                           | c b                          |                | В     | 1V – 1U                    | 2U – 2V                   | U1<br>U2                       | Dd6             |                          |
|                     | 1U 0 1W                     | 0<br>2V                      |                | С     | 1W – 1V                    | 2V – 2W                   |                                |                 |                          |
|                     | ≥α                          | 2V<br>Q                      |                | А     | 1U – 1W                    | 2U – 2W                   |                                |                 |                          |
| 37                  | в                           | b/C                          |                | В     | 1V – 1U                    | 2V – 2U                   | U1<br>U2                       | Dd0             |                          |
|                     | 1U 🗸 🔥 1W                   | 2U <b>6</b> a 2W             |                | С     | 1W – 1V                    | 2W – 2V                   |                                |                 |                          |
|                     | 1U Q                        | 2W Q b 2U                    |                | А     | 1U – 1V                    | 2W – 2V                   |                                |                 |                          |
| 38                  | C/A                         | a                            |                | В     | 1V - 1W                    | 2U – 2W                   | U1<br>U2                       | Dd2             |                          |
|                     | 1W 0 B 1V                   | 0<br>2V                      |                | С     | 1W – 1U                    | 2V – 2U                   |                                |                 |                          |
|                     | 1U<br>Q                     | 2W<br>O                      |                | А     | 1U – 1W                    | 2W – 2U                   |                                |                 |                          |
| 39                  | C/A                         | c a                          |                | в     | 1V – 1U                    | 2U – 2V                   | U1<br>112                      | Dd4             |                          |
|                     | 1W 0 B 1V                   | 2V 0 2U                      |                | С     | 1W – 1U                    | 2V – 2W                   | 0L                             |                 |                          |
|                     | 1U<br>Q                     | X2<br>Q                      |                | А     | 1U – 1V                    | 2V – 2W                   |                                |                 |                          |
| 40                  | C/A                         | c a                          |                | В     | 1V - 1W                    | 2W – 2U                   | U1<br>U2                       | Dd8             |                          |
|                     | 1WOB 1V                     | 2U 0 2W                      |                | С     | 1W – 1U                    | 2U – 2V                   |                                |                 |                          |
|                     | 1U<br>Q                     | 2U Q b 2V                    |                | А     | 1U – 1V                    | 2U – 2W                   |                                |                 |                          |
| 41                  | C/A                         | a c                          |                | В     | 1V - 1W                    | 2V – 2U                   | U1<br>U2                       | Dd10            |                          |
|                     | 1W 0 B 1V                   | 0<br>2W                      |                | С     | 1W – 1U                    | 2W – 2V                   |                                |                 |                          |
|                     | ₽u                          | 2 <sup>0</sup>               |                | А     | 1U – 1W                    | 2U – 2N                   |                                |                 |                          |
| 42                  | A B                         | 2WO-C-C                      |                | В     | 1V – 1U                    | 2V - 2N                   | $\frac{U1 \bullet V_3}{U2}$    | Dyn1            |                          |
|                     | 1WOO1V                      | $\delta_{_{2V}}$             |                | С     | 1W - 1V                    | 2W – 2N                   |                                |                 |                          |
|                     | 1V<br>O                     | <sub>b</sub> ρ <sup>2V</sup> | 1W – 1V        | А     | 1U – 1W                    | 2U – 2V                   |                                |                 | NO                       |
| 2                   | в                           | 2U <b>Ο</b> a η              | 1U – 1W        | в     | 1V – 1U                    | 2V – 2W                   | $\frac{U1 \bullet V_3}{U2}$    | Dy1             | ACCESSIBLE<br>NEUTRAL ON |
|                     |                             | ັδ <sub>2W</sub>             | 1V – 1U        | С     | 1W – 1V                    | 2W – 2U                   |                                |                 | WYE WINDING              |
|                     | 1V<br>Q                     | 20 9 0                       | 1W – 1V        | А     | 1U – 1W                    | 2U – 2V                   |                                |                 | NO                       |
| 61                  | в                           | b a 0 2V                     | 1U – 1W        | В     | 1V – 1U                    | 2V – 2W                   | $\frac{V_{U1} \cdot V_3}{U^2}$ | Dy3             | ACCESSIBLE<br>NEUTRAL ON |
|                     |                             | 2W 0                         | 1V – 1U        | С     | 1W – 1V                    | 2W – 2U                   |                                |                 | WYE WINDING              |
|                     | 1V<br>O                     | 2U <b>Q</b> c                |                | А     | 1U – 1W                    | 2N – 2V                   |                                |                 |                          |
| 62                  | в                           |                              | —              | В     | 1V – 1U                    | 2N – 2W                   | $\frac{U1 \bullet V_3}{U2}$    | Dyn3            |                          |
|                     | 1U 0 1W                     | 2W <b>Q</b>                  |                | С     | 1W – 1V                    | 2N – 2U                   |                                |                 |                          |

|                     | TRANSF<br>CONFIGI           | ORMER<br>JRATION                |                |       | WINDING                    | TESTED                    |                                   |                 |                          |
|---------------------|-----------------------------|---------------------------------|----------------|-------|----------------------------|---------------------------|-----------------------------------|-----------------|--------------------------|
| SPEC<br>TEST<br>NO. | HIGH-VOLTAGE<br>WINDING (H) | LOW-VOLTAGE<br>WINDING (X)      | EXT.<br>JUMPER | PHASE | HIGH<br>VOLTAGE<br>WINDING | LOW<br>VOLTAGE<br>WINDING | CAL.<br>TURN<br>RATIO             | VECTOR<br>GROUP | NOTES                    |
|                     | 1V<br>Q                     | <sub>2</sub> 02∪                |                | А     | 1U– 1W                     | 2W – 2N                   |                                   |                 |                          |
| 3                   | в                           | 2W 0 a 02N                      | —              | в     | 1V – 1U                    | 2U – 2N                   | U1 • V3                           | Dyn5            |                          |
|                     | 1U 0 A 1W                   | cδ₂v                            |                | С     | 1W – 1V                    | 2V – 2N                   | 02                                |                 |                          |
|                     | 1V Q                        | . P <sup>2∪</sup>               | 1W – 1V        | А     | 1U– 1W                     | 2W – 2V                   |                                   |                 | NO                       |
| 4                   | в                           | 2W 0 a                          | 1U-1W          | в     | 1V – 1U                    | 2U – 2W                   | U1 • V3                           | Dy5             | ACCESSIBLE<br>NEUTRAL ON |
|                     |                             | ° 20 2V                         | 1V _ 1U        | С     | 1W – 1V                    | 2V – 2U                   | 02                                |                 | WYE WINDING              |
|                     | 1V<br>Q                     | 2WQ c                           |                | А     | 1U – 1W                    | 2N – 2U                   |                                   |                 |                          |
| 5                   | в/С                         | 2N - 02U                        | —              | в     | 1V – 1U                    | 2N –2V                    | $\frac{U1 \cdot \sqrt{3}}{U2}$    | Dyn7            |                          |
|                     |                             | 2VQ 0                           |                | С     | 1W – 1V                    | 2N-2W                     |                                   |                 |                          |
|                     | 1V<br>0                     | 2WQ c                           | 1W-1V          | Α     | 1U – 1W                    | 2W – 2U                   |                                   |                 | NO                       |
| 6                   | в                           | a 0 20                          | 1U-1W          | в     | 1V – 1U                    | 2U – 2V                   | $\frac{U1 \cdot \sqrt{3}}{U2}$    | Dy7             | ACCESSIBLE<br>NEUTRAL ON |
|                     |                             | 2V 0 b                          | 1V-1U          | С     | 1W – 1V                    | 2V – 2W                   |                                   |                 | WYE WINDING              |
|                     | 10                          | ۵2W                             | 1W-1V          | Α     | 1U– 1W                     | 2V – 2U                   |                                   |                 | NO                       |
| 63                  | в                           | 2V 0 a 2N                       | 1U–1W          | в     | 1V – 1U                    | 2W – 2V                   | $\frac{U1 \cdot \sqrt{3}}{U2}$    | Dy9             | ACCESSIBLE<br>NEUTRAL ON |
|                     | 1U0 1W                      | ° 🖌 2U                          | 1V-1U          | С     | 1W – 1V                    | 2U – 2W                   | 02                                |                 | WYE WINDING              |
|                     | 1V<br>0                     | Q 2W                            |                | Α     | 1U– 1W                     | 2V – 2N                   |                                   |                 |                          |
| 64                  | в                           | 2V 0 a 0 2N                     | —              | В     | 1V – 1U                    | 2W – 2N                   | U1 • V3                           | Dyn9            |                          |
|                     |                             | ° 🖉 50                          |                | С     | 1W – 1V                    | 2U – 2N                   | 02                                |                 |                          |
|                     | 12                          | 2VQ c                           |                | А     | 1U – 1W                    | 2N – 2W                   |                                   |                 |                          |
| 7                   | в                           | 2N a 0 2W                       | —              | в     | 1V – 1U                    | 2N- 2U                    | $\frac{U1 \cdot V_3}{U2}$         | Dyn11           |                          |
|                     |                             | 2U O D                          |                | С     | 1W – 1V                    | 2N – 2V                   | 02                                |                 |                          |
|                     | 1V<br>O                     | 2V Q c                          | 1W-1V          | Α     | 1U – 1W                    | 2V – 2W                   |                                   |                 | NO                       |
| 8                   | в                           | a 0 2W                          | 1U–1W          | в     | 1V – 1U                    | 2W – 2U                   | $\frac{U1 \cdot V_3}{U2}$         | Dy11            | ACCESSIBLE<br>NEUTRAL ON |
|                     |                             | 2U <b>O</b> <sup>D</sup>        | 1V-1U          | С     | 1W – 1V                    | 2U – 2V                   |                                   |                 | WYE WINDING              |
|                     | 1U<br>0                     | 2U<br>Q                         | 1V-1W          | А     | 1U – 1V                    | 2U – 2N                   |                                   |                 |                          |
| 45                  | C A                         | c 2N a                          | 1W-1U          | в     | 1V – 1W                    | 2V – 2N                   | 3 · U1                            | Dzn0            |                          |
|                     | 1W 0 B 1V                   | 2W b 2V                         | 1U-1V          | С     | 1W – 1U                    | 2W – 2N                   |                                   |                 |                          |
|                     | 1U<br>Q                     | o_b 2 <sup>0</sup>              | 1V-1W          | А     | 1U– 1V                     | 2N – 2V                   |                                   |                 |                          |
| 46                  | C/A                         | <sup>2W</sup> a <sup>2N</sup> c | 1W-1U          | В     | 1V – 1W                    | 2N – 2W                   | $\frac{3}{2} \cdot \frac{01}{02}$ | Dzn2            |                          |
| 20030               | 1W 0 B 1V                   | 62V                             | 1U-1V          | С     | 1W – 1U                    | 2N – 2U                   |                                   |                 |                          |

|                     | TRANSF<br>CONFIGL           | ORMER<br>JRATION             |                |       | WINDING                    | TESTED                    |                                   |                 |                       |
|---------------------|-----------------------------|------------------------------|----------------|-------|----------------------------|---------------------------|-----------------------------------|-----------------|-----------------------|
| SPEC<br>TEST<br>NO. | HIGH-VOLTAGE<br>WINDING (H) | LOW-VOLTAGE<br>WINDING (X)   | EXT.<br>JUMPER | PHASE | HIGH<br>VOLTAGE<br>WINDING | LOW<br>VOLTAGE<br>WINDING | CAL.<br>TURN<br>RATIO             | VECTOR<br>GROUP | NOTES                 |
|                     | 1U<br>Q                     |                              |                | Α     | 1U – 1V                    | 2W – 2V                   |                                   |                 | NO                    |
| 47                  | C A                         |                              |                | В     | 1V – 1W                    | 2U – 2W                   | U1<br>U2                          | Dz2             | ACCESSIBLE            |
|                     | 1W 0 B 1V                   | 6 <sub>2V</sub>              |                | С     | 1W – 1U                    | 2V – 2U                   |                                   |                 | NEUTHAL               |
|                     | 1U<br>Q                     | <b>9</b> 2W                  | 1V_1W          | А     | 1U – 1V                    | 2W – 2N                   |                                   |                 |                       |
| 48                  | C A                         |                              | 1W-1U          | в     | 1V – 1W                    | 2U – 2N                   | 2 U2                              | Dzn4            |                       |
|                     | 1WO B 1V                    | <b>Ϙ_</b> ′° <sup>Σ</sup> 2∪ | 1U–1V          | С     | 1W – 1U                    | 2V – 2N                   |                                   |                 |                       |
|                     | 10 0                        | ₽ 2W                         |                | А     | 1U – 1V                    | 2W – 2U                   |                                   |                 | NO                    |
| 49                  | C A                         |                              | —              | В     | 1V – 1W                    | 2U – 2V                   | U1<br>U2                          | Dz4             | ACCESSIBLE            |
|                     | 1W 0 B 1V                   |                              |                | С     | 1W – 1U                    | 2V – 2W                   |                                   |                 | NEUTRAL               |
|                     | 1V<br>O                     | 2V <b>Q</b>                  |                | A     | 1U – 1W                    | 2U – 2W                   |                                   |                 | NO                    |
| 9                   | в                           | a η b                        |                | в     | 1V – 1U                    | 2V – 2U                   | U2                                | Dz0             | ACCESSIBLE<br>NEUTRAL |
|                     |                             |                              |                | С     | 1W – 1V                    | 2W – 2V                   |                                   |                 |                       |
|                     | 1V<br>Q                     | °<br>2∪<br>2∪                |                | А     | 1U – 1W                    | 2W – 2U                   |                                   |                 | NO                    |
| 10                  | в                           | <sup>2W</sup> a              |                | В     | 1V – 1U                    | 2U – 2V                   | U1<br>U2                          | Dz6             | ACCESSIBLE            |
|                     | 1U 0 A 1W                   | b ₂v                         |                | С     | 1W – 1V                    | 2V – 2W                   |                                   |                 | neo mine              |
|                     | 1U<br>O                     | ∫<br>∞<br>∞                  | 1V-1W          | А     | 1U – 1V                    | 2N – 2U                   |                                   |                 |                       |
| 50                  | C A                         | $^{2V}a^{2N}c$               | 1W –1 U        | В     | 1V – 1W                    | 2N – 2V                   | $\frac{3}{2} \cdot \frac{01}{02}$ | Dzn6            |                       |
|                     |                             | <b>b</b> 2U                  | 1U-1V          | С     | 1W – 1U                    | 2N – 2W                   |                                   |                 |                       |
|                     | 1U<br>Q                     | 2V Q                         | 1V-1W          | А     | 1U – 1V                    | 2V – 2N                   |                                   |                 |                       |
| 51                  | C A                         | °(2N                         | 1W-1U          | В     | 1V - 1W                    | 2W – 2N                   | $\frac{3}{2} \cdot \frac{U1}{U2}$ | Dzn8            |                       |
|                     | 1WO B 1V                    | ∂O2W<br>2U b                 | 1U-1V          | С     | 1W – 1U                    | 2U – 2N                   |                                   |                 |                       |
|                     | 1U<br>Q                     | 2V Q a                       |                | А     | 1U– 1V                     | 2V – 2W                   |                                   |                 | NO                    |
| 52                  | C/A                         | °                            |                | В     | 1V - 1W                    | 2W – 2U                   | U1<br>U2                          | Dz8             | ACCESSIBLE            |
|                     | 1W 0 B 1V                   | 0 <u>b</u><br>2U b           |                | С     | 1W – 1U                    | 2U – 2V                   |                                   |                 | HEOTINE               |
|                     | 1U<br>Q                     | <sup>2U</sup> c 0 2V         | 1V–1W          | А     | 1U – 1V                    | 2N – 2W                   |                                   |                 |                       |
| 53                  | C/A                         | b 2N                         | 1W-1U          | В     | 1V – 1W                    | 2N – 2U                   | $\frac{3}{2} \cdot \frac{U1}{U2}$ | Dzn10           |                       |
|                     |                             | 2W 0                         | 1U-1V          | С     | 1W – 1U                    | 2N – 2V                   | 2 02                              |                 |                       |
|                     | 1U<br>Q                     | 2U<br>Q c 0 2V               |                | А     | 1U – 1V                    | 2U – 2W                   |                                   |                 | NO                    |
| 54                  | C/A                         | ₀∽┥                          |                | В     | 1V – 1W                    | 2V– 2U                    | U1<br>U2                          | Dz10            | ACCESSIBLE            |
|                     | 1W 0 B 1V                   | 2W 0                         |                | С     | 1W –1U                     | 2W - 2V                   |                                   |                 | REGINAL               |

|                     | TRANSFORMER<br>CONFIGURATION            |                            |                |       | WINDING TESTED             |                           |                                                |                 |                          |
|---------------------|-----------------------------------------|----------------------------|----------------|-------|----------------------------|---------------------------|------------------------------------------------|-----------------|--------------------------|
| SPEC<br>TEST<br>NO. | HIGH-VOLTAGE<br>WINDING (H)             | LOW-VOLTAGE<br>WINDING (X) | EXT.<br>JUMPER | PHASE | HIGH<br>VOLTAGE<br>WINDING | LOW<br>VOLTAGE<br>WINDING | CAL.<br>TURN<br>RATIO                          | VECTOR<br>GROUP | NOTES                    |
|                     | 1V                                      | 2W 0 c                     |                | А     | 1U – 1N                    | 2V – 2U                   |                                                |                 |                          |
| 11                  | A A N                                   | b 2U                       | —              | в     | 1V – 1N                    | 2W – 2V                   |                                                | YNd7            |                          |
|                     | 1U O C O1W                              | 2V 0 a                     |                | С     | 1W – 1N                    | 2U – 2W                   | 02 0                                           |                 |                          |
|                     | 1V<br>0                                 | a 2U                       |                | А     | 1U – 1N                    | 2U – 2V                   |                                                |                 |                          |
| 44                  | A A 1N                                  | 2W 🔨 🕒                     | —              | в     | 1V – 1N                    | 2V – 2W                   | $\frac{U1}{U2 \bullet V_3}$                    | YNd1            |                          |
|                     | 1U O C O 1W                             | ° 🖌 2V                     |                | С     | 1W – 1N                    | 2W – 2U                   |                                                |                 |                          |
|                     | 1V                                      | a 2V                       | 1W-1V          | А     | 1U – 1W                    | 2U – 2V                   |                                                |                 | NO                       |
| 12                  | _ <sup>B</sup>                          | 2U 🔨 🛛 b                   | 1U–1W          | в     | 1V – 1U                    | 2V – 2W                   |                                                | Yd1             | ACCESSIBLE<br>NEUTRAL ON |
|                     | 1U 0 C 01W                              | ° 🗸 2W                     | 1V-1U          | С     | 1W - 1V                    | 2W – 2U                   | 01 L                                           |                 | WYE WINDING              |
|                     | 1V                                      | a 20                       |                | А     | 1U– 1N                     | 2W – 2U                   |                                                |                 |                          |
| 13                  | <sup>B</sup> <sub>1N</sub>              | 2W 🔨 🛛 b                   | —              | в     | 1V – 1N                    | 2U – 2V                   |                                                | YNd5            |                          |
|                     | 1U0 C 01W                               | ° ∕                        |                | С     | 1W – 1N                    | 2V – 2W                   | OL + O                                         |                 |                          |
|                     | 1V                                      | a 20                       | 1W-1V          | Α     | 1U – 1W                    | 2W – 2U                   |                                                |                 | NO                       |
| 14                  | B                                       | 2WC b                      | 1U–1W          | в     | 1V – 1U                    | 2U – 2V                   | $\frac{U1}{U2} \cdot \frac{\overline{V_3}}{2}$ | Yd5             | ACCESSIBLE<br>NEUTRAL ON |
|                     | 1U 0 C 01W                              | C 2V                       | 1V-1U          | С     | 1W – 1V                    | 2V – 2W                   |                                                |                 | WYE WINDING              |
|                     | 1V                                      | 2W 🖍 c                     | 1W-1V          | Α     | 1U – 1W                    | 2V – 2U                   |                                                |                 | NO                       |
| 15                  | ⊾в                                      | b 2U                       | 1U–1W          | В     | 1V – 1U                    | 2W – 2V                   | $\frac{U1}{U2} \cdot \frac{V_3}{2}$            | Yd7             | ACCESSIBLE<br>NEUTRAL ON |
|                     | 1U 0 C 01W                              | 2V 0 a                     | 1V–1U          | С     | 1W – 1V                    | 2U – 2W                   |                                                |                 | WYE WINDING              |
|                     | 1V                                      | 2V 🔨 c                     |                | А     | 1U– 1N                     | 2U – 2W                   |                                                |                 |                          |
| 16                  | <sup>B</sup> <sub>A</sub> <sub>1N</sub> | b 2W                       | —              | в     | 1V – 1N                    | 2V– 2U                    | $\frac{U1}{U2 \cdot \sqrt{3}}$                 | YNd11           |                          |
|                     | 1U 0 C 01W                              | 2U a                       |                | С     | 1W – 1N                    | 2W – 2V                   |                                                |                 |                          |
|                     | 1V<br>0                                 | 22 0                       | 1W–1V          | A     | 1U– 1W                     | 2U – 2W                   |                                                |                 | NO                       |
| 17                  | B                                       | b 2W                       | 1U–1W          | в     | 1V – 1U                    | 2V – 2U                   | $\frac{U1}{U2} \cdot \frac{\sqrt{3}}{2}$       | Yd11            | ACCESSIBLE<br>NEUTRAL ON |
|                     | 1U 0 C 01W                              | 2U a                       | 1V–1U          | С     | 1W – 1V                    | 2W – 2V                   |                                                |                 | WYE WINDING              |
|                     | 1V                                      | 2WQa_02U                   |                | А     | 1U – 1N                    | 2N – 2U                   |                                                |                 |                          |
| 18                  | B IN                                    | b 2N                       | —              | В     | 1V – 1N                    | 2N – 2V                   | U1<br>U2                                       | YNyn6           |                          |
|                     | 1U O C O 1W                             | 2V                         |                | С     | 1W – 1N                    | 2N - 2W                   |                                                |                 |                          |
|                     | 1V                                      | 2V                         | 1V-1N          | Α     | 1U – 1N                    | 2U – 2V                   |                                                |                 |                          |
| 19                  | <sup>B</sup> <sub>A</sub> <sub>1N</sub> | a                          | 1W-1N          | В     | 1V – 1N                    | 2V – 2W                   | U1<br>U2                                       | YNy0            | NEUTRAL ON               |
|                     | 1U 0 C 01W                              | 2U 0 C 0 2W                | 1U-1N          | С     | 1W – 1N                    | 2W – 2U                   |                                                |                 | WINDING                  |

|                     | TRANSFORMER<br>CONFIGURATION   |                               |                |                                                                    | WINDING TESTED             |                           |                                   |                 |                                               |
|---------------------|--------------------------------|-------------------------------|----------------|--------------------------------------------------------------------|----------------------------|---------------------------|-----------------------------------|-----------------|-----------------------------------------------|
| SPEC<br>TEST<br>NO. | HIGH-VOLTAGE<br>WINDING (H)    | LOW-VOLTAGE<br>WINDING (X)    | EXT.<br>JUMPER | PHASE                                                              | HIGH<br>VOLTAGE<br>WINDING | LOW<br>VOLTAGE<br>WINDING | CAL.<br>TURN<br>RATIO             | VECTOR<br>GROUP | NOTES                                         |
|                     | 1V                             | 2V                            | 2W-2N          | Α                                                                  | 1U – 1W                    | 2U – 2N                   |                                   |                 |                                               |
| 20                  | B                              | <sup>b</sup> <sub>2N</sub>    | 2U-2N          | В                                                                  | 1V – 1U                    | 2V– 2N                    | U1<br>U2                          | Yyn0            | NEUTRAL ON                                    |
|                     | 1U O C O1W                     | 2U 0 C 0 2W                   | 2V-2N          | С                                                                  | 1W – 1V                    | 2W – 2N                   |                                   |                 | WINDING                                       |
|                     | 1U<br>Q                        | 2V                            |                | А                                                                  | 1U – 1N                    | 2U – 2W                   |                                   |                 |                                               |
| 43                  |                                | a A                           |                | В                                                                  | 1V – 1N                    | 2V – 2N                   | U1<br>U2                          | YNyn0           |                                               |
|                     | 1WO C 01V                      | 2U 0 C 0 2W                   |                | С                                                                  | 1W – 1N                    | 2W – 2N                   |                                   |                 |                                               |
|                     |                                | 2V<br>0<br>a                  | _              | А                                                                  | 1U – 1W                    | 2U – 2W                   | U1<br>U2                          | Yy0             | NO<br>ACCESSIBLE<br>NEUTBAL                   |
| 21                  |                                |                               |                | В                                                                  | 1V – 1U                    | 2V – 2U                   |                                   |                 |                                               |
|                     | 1U O C O 1W                    | 2U 0 C 0 2W                   |                | С                                                                  | 1W – 1V                    | 2W – 2V                   |                                   |                 |                                               |
|                     |                                | 2WO a O 2U                    | 1V-1N          | А                                                                  | 1U – 1N                    | 2V – 2U                   |                                   |                 |                                               |
| 22                  |                                |                               | 1W-1N          | В                                                                  | 1V – 1N                    | 2W – 2V                   | U1<br>U2                          | YNy6            | NEUTRAL ON                                    |
|                     | 1U O C O 1W                    | 2V                            | 1U-1N          | С                                                                  | 1W – 1N                    | 2U – 2W                   |                                   |                 | WINDING                                       |
|                     | 1V                             | 2W Q a 0 2U                   | 2W-2N          | А                                                                  | 1U – 1W                    | 2N – 2U                   |                                   |                 |                                               |
| 23                  | ABN                            |                               | 2U-2N          | В                                                                  | 1V – 1U                    | 2N – 2V                   | U1<br>U2                          | Yyn6            | NEUTRAL ON                                    |
|                     | 1U O C O 1W                    | 0<br>2V                       | 2V-2N          | С                                                                  | 1W – 1V                    | 2N – 2W                   |                                   |                 | WINDING                                       |
|                     | 1V                             | 2W a a 0 2U                   |                | А                                                                  | 1U – 1W                    | 2W – 2U                   |                                   |                 | NO                                            |
| 24                  | B                              | c b                           | —              | В                                                                  | 1V – 1U                    | 2U – 2V                   | U1<br>U2                          | Yy6             | ACCESSIBLE<br>NEUTRAL                         |
|                     | 1UO C 01W                      | 0<br>2V                       |                | С                                                                  | 1W – 1V                    | 2V – 2W                   |                                   |                 |                                               |
|                     | 1V<br>0                        | 0 2V                          |                | А                                                                  | 1U – 1W                    | 2U – 2N                   |                                   |                 |                                               |
| 65                  |                                |                               | —              | В                                                                  | 1V – 1U                    | 2V – 2N                   | $\frac{V_{H} \cdot V_{3}}{V_{x}}$ | YNzn1           |                                               |
|                     | 1U O C O 1W                    | 20 ° 2W                       |                | С                                                                  | 1W - 1V                    | 2W – 2N                   |                                   |                 |                                               |
|                     | 1V<br>B<br>A<br>1U<br>C<br>01W | a<br>2U<br>c<br>2W<br>c<br>2W | _              | А                                                                  | 1U – 1W                    | 2U – 2N                   | $\frac{U1 \bullet \sqrt{3}}{U2}$  | Yzn1            | NO<br>ACCESSIBLE<br>NEUTRAL ON<br>WYE WINDING |
| 25                  |                                |                               |                | В                                                                  | 1V – 1U                    | 2V – 2N                   |                                   |                 |                                               |
|                     |                                |                               |                | С                                                                  | 1W – 1V                    | 2W – 2N                   |                                   |                 |                                               |
|                     | 1V O B                         |                               | 1W-1V          | A                                                                  | 1U – 1W                    | 2U – 2V                   |                                   |                 | NO                                            |
| 26                  |                                |                               | 1U-1W          | $1-1W = B = 1V-1U = 2V-2W = \frac{U1}{U2} \cdot \frac{V3}{2} + Yz$ | Yz1                        | ACCESSIBLE                |                                   |                 |                                               |
|                     | 1U O C O 1W                    | ° > 2W                        | 1V-1U          | С                                                                  | 1W – 1V                    | 2W – 2U                   |                                   |                 | REOTINE                                       |
|                     | 1V                             | a O <sup>2U</sup>             |                | Α                                                                  | 1U – 1W                    | 2W – 2N                   |                                   |                 | NO                                            |
| 27                  | A                              | 2W 2N b                       | -              | В                                                                  | 1V – 1U                    | 2U – 2N                   | $\frac{U1 \cdot V_3}{U2}$         | Yzn5            | ACCESSIBLE<br>NEUTRAL ON                      |
|                     | 1U O C O 1W                    | ° 2V 2V                       |                | С                                                                  | 1W – 1V                    | 2V - 2N                   |                                   |                 | WYE WINDING                                   |
|                     | TRANSF<br>CONFIGI           | ORMER<br>JRATION           |                |       | WINDING                    | TESTED                    |                                                 |                 |                          |
|---------------------|-----------------------------|----------------------------|----------------|-------|----------------------------|---------------------------|-------------------------------------------------|-----------------|--------------------------|
| SPEC<br>TEST<br>NO. | HIGH-VOLTAGE<br>WINDING (H) | LOW-VOLTAGE<br>WINDING (X) | EXT.<br>JUMPER | PHASE | HIGH<br>VOLTAGE<br>WINDING | LOW<br>VOLTAGE<br>WINDING | CAL.<br>TURN<br>RATIO                           | VECTOR<br>GROUP | NOTES                    |
|                     | 1V<br>O                     | a <b>Q</b> 2U              | 1W-1V          | A     | 1U – 1W                    | 2W – 2U                   |                                                 |                 | NO                       |
| 28                  | B<br>A                      | 2W 0 b                     | 1U–1W          | В     | 1V – 1U                    | 2U – 2V                   | $\frac{U1}{U2} \cdot \frac{V_3}{2}$             | Yz5             | ACCESSIBLE               |
|                     | 1U O C O1W                  | ° 2V 2V                    | 1V-1U          | С     | 1W – 1V                    | 2V – 2W                   |                                                 |                 | NEUTRAL                  |
|                     | 1V<br>0                     | 2W 0 C                     |                | A     | 1U – 1W                    | 2N – 2U                   |                                                 |                 |                          |
| 66                  |                             |                            | —              | в     | 1V – 1U                    | 2N – 2V                   | $\frac{V_{H}}{V_{H}} \cdot \frac{V_{3}}{V_{3}}$ | YNzn7           |                          |
|                     | 1U O C O 1W                 | 200                        |                | С     | 1W – 1V                    | 2N – 2W                   | ۰x                                              |                 |                          |
|                     | 1V<br>0                     | 2W 0 C                     |                | A     | 1U – 1W                    | 2N – 2U                   |                                                 |                 | NO                       |
| 29                  | ABN                         | b 2N a 2U                  | —              | в     | 1V – 1U                    | 2N – 2V                   | $\frac{U1 \cdot V_3}{U2}$                       | Yzn7            | NEUTRAL ON               |
|                     | 1U 0 C 01W                  | 2V 0                       |                | С     | 1W – 1V                    | 2N – 2W                   |                                                 |                 | WYE WINDING              |
|                     | 1V<br>0                     | 2W 0 0                     | 1W-1V          | A     | 1U– 1W                     | 2V – 2U                   |                                                 |                 | NO                       |
| 30                  | B                           | b 2U                       | 1U–1W          | в     | 1V – 1U                    | 2W – 2V                   | $U_1 	V_3$<br>U2 2                              | Yz7             | ACCESSIBLE               |
|                     | 1UO C 01W                   | 2V 0 Ű                     | 1V–1U          | С     | 1W – 1V                    | 2U – 2W                   |                                                 |                 | NEOTIAL                  |
|                     | 1V<br>0                     | 2V Q C                     |                | A     | 1U – 1W                    | 2N – 2W                   | V V5                                            |                 |                          |
| 67                  |                             |                            | —              | в     | 1V – 1U                    | 2N – 2U                   | $\frac{v_{H} \cdot v_{3}}{v_{x}}$               | YNzn11          |                          |
|                     | 1U O C O 1W                 | 200                        |                | С     | 1W – 1V                    | 2N – 2V                   |                                                 |                 |                          |
|                     | 1V<br>0                     | 2V 0 C                     |                | A     | 1U – 1W                    | 2N – 2W                   |                                                 |                 | NO                       |
| 31                  | в                           |                            | —              | в     | 1V – 1U                    | 2N – 2U                   | $\frac{U1 \cdot \sqrt{3}}{U2}$                  | Yzn11           | ACCESSIBLE<br>NEUTRAL ON |
|                     | 1U O C O 1W                 | 20 0                       |                | С     | 1W – 1V                    | 2N – 2V                   | 02                                              |                 | WYE WINDING              |
|                     | 1V<br>0                     | 2V 0 C                     | 1W-1V          | A     | 1U – 1W                    | 2U – 2W                   | 111 1/5                                         |                 | NO                       |
| 32                  | ABN                         | b a 2W                     | 1U-1W          | В     | 1V – 1U                    | 2V – 2U                   | $\frac{U1}{U2} \cdot \frac{V_3}{2}$             | Yz11            | ACCESSIBLE<br>NEUTRAL    |
|                     | 1UO C 01W                   | 200                        | 1V-1U          | С     | 1W – 1V                    | 2W – 2V                   |                                                 |                 |                          |
|                     | 1U<br>Q                     | 2U<br><b>Q</b>             | 1V-1W          | Α     | 1U – 1N                    | 2U– 2V                    |                                                 |                 |                          |
| 55                  |                             | c a                        | 1W-1U          | в     | 1V - 1N                    | 2V - 2W                   | $\frac{2}{3} \cdot \frac{01}{02}$               | ZNd0            |                          |
|                     | δ <sub>B</sub> −−0 1V       | 2W 0 b 2V                  | 1U-1V          | С     | 1W – 1N                    | 2W – 2U                   |                                                 |                 |                          |
|                     | 1U<br>Q                     | 2U<br><b>Q</b>             |                | А     | 1U – 1V                    | 2U – 2V                   |                                                 |                 | NO                       |
| 56                  | $\sim$                      | c/a                        | —              | В     | 1V – 1W                    | 2V – 2W                   | U1<br>U2                                        | Zd0             | ACCESSIBLE<br>NEUTRAL ON |
|                     | 1WO B 1V                    | 2W <b>d</b> b2V            |                | С     | 1W – 1U                    | 2W – 2U                   |                                                 |                 | HIGH VOLTAGE             |
|                     |                             | 2VQ b 2W                   | 1V-1W          | A     | 1U – 1N                    | 2V – 2U                   |                                                 |                 |                          |
| 57                  |                             | a c                        | 1W-1U          | В     | 1V – 1N                    | 2W – 2V                   | $\frac{2}{3} \cdot \frac{U1}{U2}$               | ZNd6            |                          |
|                     | 1WO B-01V                   | 0<br>2U                    | 1U-1V          | С     | 1W – 1N                    | 2U – 2W                   |                                                 |                 |                          |

CEI/IEC.050108C6

|                     | TRANSF<br>CONFIGU           | ORMER<br>JRATION                |                |       | WINDING                    | TESTED                    |                                          |                 |                          |
|---------------------|-----------------------------|---------------------------------|----------------|-------|----------------------------|---------------------------|------------------------------------------|-----------------|--------------------------|
| SPEC<br>TEST<br>NO. | HIGH-VOLTAGE<br>WINDING (H) | LOW-VOLTAGE<br>WINDING (X)      | EXT.<br>JUMPER | PHASE | HIGH<br>VOLTAGE<br>WINDING | LOW<br>VOLTAGE<br>WINDING | CAL.<br>TURN<br>RATIO                    | VECTOR<br>GROUP | NOTES                    |
|                     | 1V Q B                      | a <b>/</b> 2U                   |                | A     | 1U – 1N                    | 2W – 2U                   |                                          |                 | NO                       |
| 33                  | A1N                         | 2W 0 C                          | —              | В     | 1V – 1N                    | 2U – 2V                   | $\frac{U1}{U2 \cdot \sqrt{3}}$           | ZNy5            | ACCESSIBLE<br>NEUTRAL ON |
|                     | 0 c 01w                     | <sup>0</sup> δ 2V               |                | С     | 1W – 1N                    | 2V – 2W                   |                                          |                 | WYE WINDING              |
|                     | 1V Q _                      | a / 2U                          | 1W-1V          | A     | 1U – 1W                    | 2W – 2U                   | 111.15                                   |                 | NO                       |
| 34                  | ^_                          | 2W 0 C                          | 1U-1W          | В     | 1V – 1U                    | 2U – 2V                   | $\frac{U1}{U2} \cdot \frac{V_3}{2}$      | Zy5             | ACCESSIBLE<br>NEUTRAL    |
|                     | 0 C 0 1W                    | <sup>в</sup> <mark>2</mark> 2 V | 1V-1U          | С     | 1W – 1V                    | 2V – 2W                   |                                          |                 |                          |
|                     | 14 0 1                      | 2V Q                            |                | A     | 1U – 1N                    | 2U – 2W                   |                                          |                 | NO                       |
| 35                  | A01N                        | a c o 2W                        | —              | В     | 1V – 1N                    | 2V – 2U                   | $\frac{U1}{U2 \cdot \sqrt{3}}$           | ZNy11           | ACCESSIBLE<br>NEUTRAL ON |
|                     | 001W                        | 2U <b>O</b>                     |                | С     | 1W – 1N                    | 2W – 2V                   |                                          |                 | WYE WINDING              |
|                     | 120                         | 2200                            | 1W-1V          | Α     | 1U – 1W                    | 2U – 2W                   |                                          |                 | NO                       |
| 36                  | ^_*                         |                                 | 1U–1W          | в     | 1V – 1U                    | 2V – 2U                   | U1 V3<br>U2 2                            | Zy11            | ACCESSIBLE               |
|                     |                             | 0<br>2U                         | 1V-1U          | С     | 1W – 1V                    | 2W – 2V                   |                                          |                 | in comme                 |
|                     | , P <sup>1V</sup>           | 9 2V                            |                | Α     | 1U – 1V                    | 2U – 2V                   |                                          | TT              |                          |
| 58                  | AB                          | a b                             |                |       |                            |                           | U1<br>U2                                 | 0               |                          |
|                     | 0 01W                       | 0<br>2U 22W                     | 1U-1V<br>2U-2V | В     | 1U – 1W                    | 2U – 2W                   |                                          |                 |                          |
|                     | 1VQ                         | a 0 2V                          | 1V-1W          | Α     | 1U – 1W                    | 2U – 2V                   | $\frac{U1}{U2} \cdot \frac{\sqrt{3}}{2}$ | т-т             |                          |
| 59                  | AB                          | 0                               |                |       |                            |                           |                                          | 30              |                          |
|                     | 0 0<br>10 1W                | 20 2W                           | 2U-2V          | В     | 1V – 1W                    | 2U – 2W                   | $\frac{U1}{U2} \cdot \frac{2}{\sqrt{3}}$ | Lag             |                          |
|                     | 149                         | 9.2V                            | 1V-1W          | A     | 1U – 1W                    | 2U – 2W                   | U1 V3<br>U2 2                            | T-T             |                          |
| 60                  | AB                          | Ň                               |                |       |                            |                           |                                          | 30              |                          |
|                     | 0 0<br>1U 1W                | 2U 0 a                          | 2U-2W          | В     | 1V – 1W                    | 2V – 2U                   | U1 . 2<br>U2 V3                          | Lead            |                          |

CEI/IEC.050108C7

## DODATAK D – Opšti Australian Std.2374 opisi Transformatora

|                     | TRANSF<br>CONFIGL           | ORMER<br>JRATION                              |                |       | WINDING                    | TESTED                    |                                   |                 |                          |
|---------------------|-----------------------------|-----------------------------------------------|----------------|-------|----------------------------|---------------------------|-----------------------------------|-----------------|--------------------------|
| SPEC<br>TEST<br>NO. | HIGH-VOLTAGE<br>WINDING (H) | LOW-VOLTAGE<br>WINDING (X)                    | EXT.<br>JUMPER | PHASE | HIGH<br>VOLTAGE<br>WINDING | LOW<br>VOLTAGE<br>WINDING | CAL.<br>TURN<br>RATIO             | VECTOR<br>GROUP | NOTES                    |
|                     | BQ                          | ° q∂ a                                        |                | Α     | A – C                      | c – a                     |                                   |                 |                          |
| 1                   | BC                          | b c                                           |                | В     | B – A                      | a – b                     | HV<br>LV                          | Dd6             |                          |
|                     | A C A C                     | <b>b</b>                                      |                | С     | С – В                      | b-c                       |                                   |                 |                          |
|                     | B<br>Q                      | ЬО                                            |                | A     | A – C                      | a – c                     | LIV                               |                 |                          |
| 37                  | B                           | b C                                           |                | В     | B – A                      | b – a                     |                                   | Dd0             |                          |
|                     |                             | ad a c                                        |                | С     | С – В                      | c-b                       |                                   |                 |                          |
|                     | < 0 ≥                       | c q b a                                       |                | Α     | A – B                      | c – b                     | ну                                |                 |                          |
| 38                  | C A                         | a c                                           | —              | В     | B – C                      | a-c                       | LV                                | Dd2             |                          |
|                     | с од в                      | 0<br>b                                        |                | С     | C – A                      | b – a                     |                                   |                 |                          |
|                     | ٩Q                          | сQ                                            |                | Α     | A – B                      | c – a                     |                                   |                 |                          |
| 39                  | C A                         | c a                                           | —              | В     | B – C                      | a – b                     |                                   | Dd4             |                          |
|                     | с о в                       | b o b a                                       |                | С     | C – A                      | b-c                       |                                   |                 |                          |
|                     | o ⊳                         | рd                                            |                | Α     | A – B                      | b-c                       | HN                                |                 |                          |
| 40                  | C A                         | c/a                                           |                | В     | B – C                      | c-a                       |                                   | Dd8             |                          |
|                     | с С в                       | a d <u>b</u> c                                |                | С     | C – A                      | a – b                     |                                   |                 |                          |
|                     | Â                           | a q b                                         |                | Α     | A – B                      | a – c                     | 1.87                              |                 |                          |
| 41                  | C/A                         | a c                                           |                | В     | B-C                        | b–a                       |                                   | Dd10            |                          |
|                     | со́ <sub>в</sub> ов         | 0 <b>c</b>                                    |                | С     | C – A                      | c-b                       |                                   |                 |                          |
|                     | Â                           | ۶ª                                            |                | Α     | A – C                      | a – η                     |                                   |                 |                          |
| 42                  | A B                         | <b>د ٥- َ - ح</b> ر <sup>a</sup> <sub>b</sub> | —              | В     | B – A                      | b-η                       | HV •V3                            | Dyn1            |                          |
|                     | со́ов                       | ბ <sub>ხ</sub>                                |                | С     | С – В                      | c-η                       |                                   |                 |                          |
|                     | B<br>Q                      | <sub>6</sub> م                                | С – В          | Α     | A – C                      | a – c                     |                                   |                 | NO                       |
| 2                   | B C                         |                                               | A – C          | В     | B – A                      | b-a                       | HV •V3                            | Dy1             | ACCESSIBLE<br>NEUTRAL ON |
|                     | A O A C                     | ్                                             | B – A          | С     | С – В                      | c-b                       |                                   |                 | WYE WINDING              |
|                     | B<br>Q                      | a Q c                                         | С – В          | A     | A – C                      | a – b                     |                                   |                 | NO                       |
| 61                  | B C                         | <i>b</i> <b>o b</b>                           | A – C          | В     | B – A                      | b – c                     | $\frac{v_{H} \cdot v_{3}}{V_{X}}$ | Dy3             | NEUTRAL ON               |
|                     | A O A C                     | c <sup>O</sup>                                | B – A          | С     | С – В                      | c – a                     |                                   |                 | WYE WINDING              |
|                     | B                           | <sup>a</sup> م <sub>د</sub>                   |                | Α     | A – C                      | $\eta-b$                  |                                   |                 |                          |
| 62                  | B C                         | $b \eta^{a} \circ b$                          | —              | В     | B – A                      | $\eta-c$                  |                                   | Dyn3            |                          |
|                     | A O A C                     | c                                             |                | С     | C – B                      | η – a                     |                                   |                 |                          |

|                     | TRANSF<br>CONFIGL           | ORMER<br>JRATION               |                |       | WINDING                    | TESTED                    |                                   |                 |                          |
|---------------------|-----------------------------|--------------------------------|----------------|-------|----------------------------|---------------------------|-----------------------------------|-----------------|--------------------------|
| SPEC<br>TEST<br>NO. | HIGH-VOLTAGE<br>WINDING (H) | LOW-VOLTAGE<br>WINDING (X)     | EXT.<br>JUMPER | PHASE | HIGH<br>VOLTAGE<br>WINDING | LOW<br>VOLTAGE<br>WINDING | CAL.<br>TURN<br>RATIO             | VECTOR<br>GROUP | NOTES                    |
|                     | В                           | ۶°                             |                | Α     | A – C                      | c-ŋ                       |                                   |                 |                          |
| 3                   | BC                          | ۰۰ «du                         | —              | В     | B – A                      | a-η                       | HV • V3                           | Dyn5            |                          |
|                     | A O A O C                   | ίρ₽                            |                | С     | C – B                      | $b-\eta$                  | LV                                |                 |                          |
|                     | В                           | Q a                            | С – В          | Α     | A – C                      | c – b                     |                                   |                 | NO                       |
| 4                   | B C                         | • • • •                        | A - C          | В     | B – A                      | a-c                       |                                   | Dy5             | ACCESSIBLE<br>NEUTRAL ON |
|                     | A O A C                     | ٩٩                             | B – A          | С     | С – В                      | b–a                       | LV                                |                 | WYE WINDING              |
|                     | BQ                          | ٥٩ر                            |                | A     | A – C                      | η – a                     |                                   |                 |                          |
| 5                   | BC                          | $h^{\frac{a}{h}}$ o a          | —              | В     | B – A                      | η-b                       |                                   | Dyn7            |                          |
|                     | A C A C                     | ьď                             |                | С     | С – В                      | η-c                       |                                   |                 |                          |
|                     | в                           | <b>د</b> م د                   | С-В            | Α     | A – C                      | c – a                     |                                   |                 | NO                       |
| 6                   | B C                         | η                              | A – C          | в     | B – A                      | a – b                     |                                   | Dy7             | ACCESSIBLE<br>NEUTRAL ON |
|                     | A O A C                     | вQ р                           | B – A          | С     | C – B                      | b-c                       |                                   |                 | WYE WINDING              |
|                     | В                           | ٥٩                             | С – В          | A     | B-C                        | b – a                     |                                   |                 | NO                       |
| 63                  | BC                          | ь0 <u>а</u>                    | A – C          | В     | B – A                      | c – b                     | $\frac{HV \cdot \sqrt{3}}{HV}$    | Dy9             | ACCESSIBLE<br>NEUTRAL ON |
|                     |                             | ်ပါ a                          | B – A          | С     | С – В                      | a – c                     | LV                                |                 | WYE WINDING              |
|                     | В                           | ٥°                             |                | Α     | A – C                      | b-η                       |                                   |                 |                          |
| 64                  | B                           | ٥ <u>α</u> ση                  | —              | В     | B – A                      | c – η                     |                                   | Dyn9            |                          |
|                     | A O A C                     | د ک a                          |                | С     | C – B                      | a – η                     |                                   |                 |                          |
|                     | BQ                          | ٥٩،                            |                | A     | A – C                      | η – c                     |                                   |                 |                          |
| 7                   | B C                         | <i>°</i> °°                    | —              | В     | B – A                      | η-a                       | $\frac{HV \cdot \sqrt{3}}{1V}$    | Dyn11           |                          |
|                     |                             | ad                             |                | С     | С – В                      | η– b                      | 2.                                |                 |                          |
|                     | во                          | ٥٩                             | С-В            | A     | A – C                      | b-c                       |                                   |                 | NO                       |
| 8                   | BCC                         | $\eta \rightarrow \circ \circ$ | A – C          | В     | B – A                      | c – a                     |                                   | Dy11            | ACCESSIBLE<br>NEUTRAL ON |
|                     | A O A C                     | ado                            | B – A          | С     | С – В                      | a – b                     |                                   |                 | WYE WINDING              |
|                     | A Q                         | ۵ď                             | B-C            | Α     | A – B                      | a – η                     |                                   |                 |                          |
| 45                  | C/A                         | ° − Q h                        | C – A          | В     | B-C                        | $b-\eta$                  | $\frac{3}{2} \cdot \frac{HV}{LV}$ | Dzn0            |                          |
|                     | с о́в в                     | °Q 70°                         | A – B          | С     | C – A                      | c – η                     |                                   |                 |                          |
|                     | Â                           | °0- 0°                         | B-C            | С     | A - B                      | η – b                     |                                   |                 |                          |
| 46                  | c/A                         | a n c                          | C – A          | A     | B-C                        | η – c                     | 3.HV<br>2.LV                      | Dzn2            |                          |
| 0.000               | с об в                      | 0.                             | A – B          | В     | C – A                      | η– a                      | 55555.11175555.                   |                 |                          |

|                     | TRANSF<br>CONFIGL           | ORMER<br>JRATION                      |                |       | WINDING                    | TESTED                    |                                   |                 |                       |
|---------------------|-----------------------------|---------------------------------------|----------------|-------|----------------------------|---------------------------|-----------------------------------|-----------------|-----------------------|
| SPEC<br>TEST<br>NO. | HIGH-VOLTAGE<br>WINDING (H) | LOW-VOLTAGE<br>WINDING (X)            | EXT.<br>JUMPER | PHASE | HIGH<br>VOLTAGE<br>WINDING | LOW<br>VOLTAGE<br>WINDING | CAL.<br>TURN<br>RATIO             | VECTOR<br>GROUP | NOTES                 |
|                     | Â                           | د <del>م</del> _ <sup>۵</sup> م ۲ ۹ ۳ |                | A     | A – B                      | c – b                     | ну                                | _               | NO                    |
| 47                  |                             | a C                                   | -              | В     | B – C                      | a – c                     | LV                                | Dz2             | ACCESSIBLE<br>NEUTRAL |
|                     | соов                        | ٥b                                    |                | С     | C – A                      | b – a                     |                                   |                 |                       |
|                     | Â                           | 2°                                    | B-C            | A     | A – B                      | c-ŋ                       | зну                               |                 |                       |
| 48                  |                             |                                       | C – A          | В     | B – C                      | a – η                     | 2 LV                              | Dzn4            |                       |
|                     | соов                        | вО—, О                                | A – B          | С     | C – A                      | b-η                       |                                   |                 |                       |
|                     | Â                           | 2°                                    |                | A     | A – B                      | c – a                     | ну                                |                 | NO                    |
| 49                  | $c \land A$                 |                                       | -              | В     | B – C                      | a – b                     | LV                                | DZ4             | ACCESSIBLE<br>NEUTRAL |
|                     | с <b>о</b> ов               | ьо— <sub>с</sub> о<br>а               |                | С     | C – A                      | b-c                       |                                   |                 |                       |
|                     | Å                           | ٥٩                                    |                | A     | A – C                      | a – c                     | ну                                |                 | NO                    |
| 9                   | B C                         |                                       | —              | В     | B – A                      | b – a                     | LV                                | Dz0             | ACCESSIBLE<br>NEUTRAL |
|                     | а <b>б</b> бс               | ۵0 <u>_</u> 0 د                       |                | С     | С – В                      | c – b                     |                                   |                 |                       |
|                     | в<br>Я                      | ၀၀္ ၇ ။                               |                | Α     | A – C                      | c – a                     | LIV                               |                 | NO                    |
| 10                  | B C                         | b a a                                 |                | В     | B – A                      | a – b                     |                                   | Dz6             | ACCESSIBLE<br>NEUTRAL |
|                     | A O A D C                   | ρ⊳                                    |                | С     | С – В                      | b-c                       |                                   |                 |                       |
|                     | Â                           | စင္ ၇                                 | B – C          | Α     | A – B                      | η – a                     | 3 HV                              |                 |                       |
| 50                  | C/A                         | ∘ ⟨n ۲                                | C – A          | В     | B-C                        | η – b                     | 2 • 11V                           | Dzn6            |                       |
|                     | с <b>б</b> <u></u> в        | Q a                                   | A – B          | С     | C – A                      | η – c                     |                                   |                 |                       |
|                     | Â                           | ۵ م<br>م                              | B – C          | Α     | A – B                      | b-η                       | 2 104                             |                 |                       |
| 51                  | C/A                         | '{η                                   | C – A          | В     | B – C                      | c – η                     | $\frac{3}{2} \cdot \frac{HV}{LV}$ | Dzn8            |                       |
|                     | со́ <u>в</u> ов             | a OO c                                | A – B          | С     | C – A                      | a – η                     |                                   |                 |                       |
|                     | Â                           | ٥٩                                    |                | Α     | A – B                      | b-c                       |                                   |                 | NO                    |
| 52                  | C/A                         | ·                                     |                | В     | B – C                      | c – a                     |                                   | Dz8             | ACCESSIBLE<br>NEUTRAL |
|                     | с о́ <u></u> в              | ad <u>↓</u> 0°                        |                | С     | C – A                      | a – b                     |                                   |                 |                       |
|                     | Â                           | а<br>Q с_—Оь                          | B – C          | Α     | A – B                      | η – c                     |                                   |                 |                       |
| 53                  | C/A                         | b − qn                                | C – A          | В     | B – C                      | η – a                     | $\frac{3}{2} \cdot \frac{HV}{LV}$ | Dzn10           |                       |
|                     | сбов                        | •0                                    | A – B          | С     | C – A                      | $\eta-b$                  |                                   |                 |                       |
|                     | Â                           | aQ (Ob                                |                | Α     | A – B                      | a – c                     |                                   |                 | NO                    |
| 54                  | C/A                         | b a                                   | —              | В     | B – C                      | b-a                       | HV<br>LV                          | Dz10            | ACCESSIBLE            |
|                     | с о́ в В                    | ۰Ó                                    |                | С     | C – A                      | c-b                       |                                   |                 |                       |

|                     | TRANSF                        | ORMER<br>JRATION           |                |       | WINDING                    | TESTED                    |                                    |                 |                           |
|---------------------|-------------------------------|----------------------------|----------------|-------|----------------------------|---------------------------|------------------------------------|-----------------|---------------------------|
| SPEC<br>TEST<br>NO. | HIGH-VOLTAGE<br>WINDING (H)   | LOW-VOLTAGE<br>WINDING (X) | EXT.<br>JUMPER | PHASE | HIGH<br>VOLTAGE<br>WINDING | LOW<br>VOLTAGE<br>WINDING | CAL.<br>TURN<br>RATIO              | VECTOR<br>GROUP | NOTES                     |
|                     | в                             | °R                         |                | Α     | A – N                      | b-a                       |                                    |                 |                           |
| 11                  | $A \stackrel{B}{\bigsqcup} N$ | b >>a                      | —              | В     | B – N                      | c-b                       |                                    | YNd7            |                           |
|                     | AO COC                        | a                          |                | С     | C – N                      | a – c                     | 21 0                               |                 |                           |
|                     | B                             | ° P°                       |                | A     | A – N                      | a – b                     | LIN                                |                 |                           |
| 44                  | A N                           | * C b                      | —              | В     | B – N                      | b-c                       |                                    | YNd1            |                           |
|                     | AO COC                        | . 00                       |                | С     | C – N                      | c – a                     |                                    |                 |                           |
|                     | B                             | ° 1°                       | C – B          | A     | A – C                      | a – b                     |                                    |                 | NO                        |
| 12                  | A                             | a C b                      | A – C          | В     | B – A                      | b-c                       | $\frac{HV}{LV} \cdot \frac{V3}{2}$ | Yd1             | NEUTRAL ON                |
|                     | AO ( OC                       | 00                         | B – A          | С     | С – В                      | c – a                     |                                    |                 | WYE WINDING               |
|                     | B<br>Q                        | ° ° °                      |                | A     | A – N                      | c – a                     | нv                                 |                 |                           |
| 13                  | AN                            | ° C b                      | —              | В     | B – N                      | a-b                       | LV • V3                            | YNd5            |                           |
|                     | AO ( OC                       | Юь                         |                | С     | C – N                      | b – c                     |                                    |                 |                           |
|                     | в<br>Q                        | <u>~</u> ^*                | С-В            | A     | A – C                      | c – a                     | ыл Vэ                              |                 | NO                        |
| 14                  | A                             | ° C b                      | A-C            | В     | B – A                      | a-b                       | LV 2                               | Yd5             | NEUTRAL ON                |
|                     | AO COC                        | - 'Ob                      | B-A            | С     | C – B                      | b – c                     |                                    |                 | WYE WINDING               |
|                     | в<br>Q                        | ° ° °                      | C-B            | A     | A – C                      | b – a                     | 1.11/2                             | 12/12/12/12/10  |                           |
| 15                  | A                             | b a                        | A-C            | В     | B – A                      | c – b                     | LV 2                               | Yd7             | NEUTRAL ON                |
|                     | AO COC                        | ьо                         | B-A            | С     | С – В                      | a – c                     |                                    |                 |                           |
|                     | в<br>Q                        | °° €                       |                | A     | A– N                       | a – c                     | HV                                 |                 |                           |
| 16                  | A N                           | b or                       | -              | В     | B – N                      | b-a                       | LV • V3                            | YNd11           |                           |
|                     | AO COC                        | a Ór                       |                | С     | C – N                      | c – b                     |                                    |                 |                           |
|                     | в<br>Q                        | * °                        | C – B          | A     | A – C                      | a – c                     | цу Vэ                              |                 | NO<br>ACCESSIBLE          |
| 17                  | A                             | b oc                       | A-C            | В     | B – A                      | b-a                       | LV 2                               | Yd11            | NEUTRAL ON                |
|                     | AO COC                        | a Ó                        | B-A            | С     | С – В                      | c – b                     |                                    |                 |                           |
|                     | в<br>Q                        |                            |                | A     | A – N                      | η-a                       | ну                                 |                 |                           |
| 18                  | A N                           | ы ч<br>о                   | -              | В     | B – N                      | η-b                       | LV                                 | YNyn6           |                           |
| _                   | AO ( )OC                      | b                          |                | С     | C – N                      | η-c                       |                                    |                 |                           |
|                     | в<br>Q                        | P                          | B – N          | A     | A – N                      | a-b                       | цv                                 |                 | NO<br>ACCESSIBLE          |
| 19                  | A                             |                            |                | B     | B – N                      | b-c                       | LV                                 | YNy0            | NEUTRAL ON<br>LOW VOLTAGE |
|                     | 10 00                         | 10 00                      | N-N            | C     |                            | u⊐a                       |                                    |                 | WINDING                   |

|                     | TRANSF<br>CONFIGI           | ORMER<br>JRATION           |                |       | WINDING                    | TESTED                    |                                    |                 |                            |
|---------------------|-----------------------------|----------------------------|----------------|-------|----------------------------|---------------------------|------------------------------------|-----------------|----------------------------|
| SPEC<br>TEST<br>NO. | HIGH-VOLTAGE<br>WINDING (H) | LOW-VOLTAGE<br>WINDING (X) | EXT.<br>JUMPER | PHASE | HIGH<br>VOLTAGE<br>WINDING | LOW<br>VOLTAGE<br>WINDING | CAL.<br>TURN<br>RATIO              | VECTOR<br>GROUP | NOTES                      |
|                     | B<br>O                      | ь<br>Q                     | c – h          | A     | A – C                      | a-ŋ                       | ну                                 |                 | NO<br>ACCESSIBLE           |
| 20                  | B<br>A                      | a b n                      | a – h          | В     | B – C                      | b-η                       |                                    | Yyn0            | NEUTRAL ON                 |
|                     | AO COC                      | a O C O C                  | b – h          | С     | С – В                      | c – η                     |                                    |                 | WINDING                    |
|                     | в<br>Q                      | ь<br>Ç                     |                | A     | A – N                      | a – η                     | HV                                 |                 |                            |
| 43                  |                             | a n                        | —              | В     | B – N                      | b-η                       | LV                                 | YNyn0           |                            |
|                     | AO COC                      | a O C O C                  |                | С     | C – N                      | c-η                       |                                    |                 |                            |
|                     | B<br>Q                      | Þ<br>Q                     |                | A     | A – C                      | a-c                       | ну                                 |                 | NO                         |
| 21                  | A                           | b<br>a                     |                | В     | B – A                      | b–a                       | LV                                 | Yy0             | ACCESSIBLE<br>NEUTRAL      |
|                     | AO COC                      | a O C O C                  |                | С     | С – В                      | c – b                     |                                    |                 |                            |
|                     | в<br>Q                      |                            | B – N          | A     | A – N                      | b – a                     | ну                                 |                 | NO<br>ACCESSIBLE           |
| 22                  |                             | b                          | C – N          | В     | B – N                      | c – b                     | LV                                 | YNy6            | NEUTRAL ON                 |
|                     | AO COC                      | b                          | A – N          | С     | C – N                      | a – c                     |                                    |                 | WINDING                    |
|                     | в<br>Q                      |                            | c – h          | A     | A – C                      | η – a                     | HV                                 |                 | NO<br>ACCESSIBLE           |
| 23                  |                             | μ                          | a – h          | В     | B – A                      | η_b                       | LV                                 | Yyn6            | NEUTRAL ON<br>HIGH VOLTAGE |
|                     | AO COC                      | b                          | b – h          | С     | С – В                      | η– c                      |                                    |                 | WINDING                    |
|                     | в<br>Q                      | ° o a o a                  |                | A     | A – C                      | c – a                     | ну                                 |                 | NO                         |
| 24                  | A                           | b                          | —              | В     | B – A                      | a – b                     | LV                                 | Yy6             | ACCESSIBLE<br>NEUTRAL      |
|                     | AO COC                      | ь                          |                | С     | С – В                      | b-c                       |                                    |                 |                            |
|                     | в<br>Q                      |                            |                | A     | A – C                      | a – η                     | V                                  |                 |                            |
| 65                  | A N                         | ao γη°                     | —              | В     | B – A                      | b-η                       | V <sub>H</sub> • V <sub>3</sub>    | YNzn1           |                            |
|                     | AO COC                      | ہ مر َ                     |                | С     | C – B                      | c-η                       |                                    |                 |                            |
|                     | в<br>Q                      |                            |                | A     | A – C                      | a – η                     | Vu <b>.</b> V2                     |                 | NO<br>ACCESSIBLE           |
| 25                  | A                           | ao η η                     | —              | В     | B – A                      | b-η                       |                                    | Yzn1            | NEUTRAL ON<br>WYE WINDING  |
|                     | AO COC                      | ہ مر `                     |                | С     | С – В                      | c-η                       |                                    |                 |                            |
|                     | B<br>Q                      |                            | C – B          | A     | A – C                      | a – b                     |                                    |                 | NO                         |
| 26                  | A                           | a O                        | A – C          | В     | B – A                      | b – c                     | $\frac{HV}{LV} \cdot \frac{V3}{2}$ | Yz1             | ACCESSIBLE<br>NEUTRAL      |
|                     | AO COC                      | ه مر ،                     | B – A          | С     | С – В                      | с – а                     |                                    |                 |                            |
|                     | в<br>Q                      |                            |                | A     | A – C                      | c-η                       |                                    |                 |                            |
| 27                  | A                           | co γη <sup>°</sup>         | —              | В     | B – A                      | a – η                     |                                    | Yzn5            |                            |
|                     | AO COC                      | ڡٝڒ                        |                | С     | С – В                      | $b - \eta$                |                                    |                 |                            |

|                     | TRANSF<br>CONFIGL           | ORMER<br>JRATION           |                |       | WINDING                    | TESTED                    |                                                 |                 |                            |
|---------------------|-----------------------------|----------------------------|----------------|-------|----------------------------|---------------------------|-------------------------------------------------|-----------------|----------------------------|
| SPEC<br>TEST<br>NO. | HIGH-VOLTAGE<br>WINDING (H) | LOW-VOLTAGE<br>WINDING (X) | EXT.<br>JUMPER | PHASE | HIGH<br>VOLTAGE<br>WINDING | LOW<br>VOLTAGE<br>WINDING | CAL.<br>TURN<br>RATIO                           | VECTOR<br>GROUP | NOTES                      |
|                     | В                           | a <b>Qa</b>                | C – B          | A     | A – C                      | c – a                     |                                                 |                 | NO                         |
| 28                  | AB                          | c 0                        | A – C          | В     | B – A                      | a – b                     | $\frac{HV}{LV} \cdot \frac{V_3}{2}$             | Yz5             | ACCESSIBLE                 |
|                     | A O C O C                   | ٩٩٢                        | B – A          | С     | C – B                      | b-c                       |                                                 |                 | NEUTRAL                    |
|                     | В                           | ہ مر ر                     |                | A     | A – C                      | η – a                     |                                                 |                 |                            |
| 66                  |                             | b on a                     | —              | В     | B – A                      | η-b                       | $\frac{V_{H}}{V_{H}} \cdot \frac{V_{3}}{V_{3}}$ | YNzn7           |                            |
|                     | AO COC                      | <b>bO</b>                  |                | С     | С – В                      | $\eta-c$                  | • *                                             |                 |                            |
|                     | В                           | ۰ مر <sub>د</sub>          |                | A     | A – C                      | η – a                     |                                                 |                 |                            |
| 29                  | A                           |                            | —              | В     | B – A                      | η-b                       | $\frac{HV \bullet V3}{LV}$                      | Yzn7            | NEUTRAL ON                 |
|                     | AO COC                      | ъÓ                         |                | С     | С – В                      | η– c                      |                                                 |                 | WYE WINDING                |
|                     | В                           | ہ صر                       | С-В            | A     | A– C                       | b – a                     |                                                 |                 | NO                         |
| 30                  | A                           | b a a a                    | A – C          | В     | B – A                      | c – b                     | $\frac{HV}{LV} \cdot \frac{V_3}{2}$             | Yz7             | ACCESSIBLE<br>NEUTRAL      |
|                     | AO COC                      | ьÓ                         | B – A          | С     | С – В                      | a – c                     |                                                 |                 |                            |
|                     | в<br>Q                      | °                          |                | A     | A – C                      | η – c                     | V <sub>H</sub> • V3                             |                 |                            |
| 67                  | A N                         |                            | -              | В     | B – A                      | η-a                       | V <sub>X</sub>                                  | Yzn11           |                            |
|                     | AO COC                      | ьO                         |                | С     | С – В                      | η– b                      |                                                 |                 |                            |
|                     | в<br>Q                      | <sup>ه</sup> م زي          |                | A     | A – C                      | η – c                     |                                                 |                 | NO                         |
| 31                  | B<br>A                      |                            | —              | В     | B – A                      | η-a                       | $\frac{HV \bullet V_3}{LV}$                     | YZ11            | NEUTRAL ON                 |
|                     | AO COC                      | аÒ                         |                | С     | С – В                      | η– b                      |                                                 |                 | WYE WINDING                |
|                     | B                           | ۳۵                         | С-В            | A     | A – C                      | a – c                     | н∨ ∨₃                                           | V-11            |                            |
| 32                  | AN                          | b a °                      | A – C          | В     | B – A                      | b-a                       | LV 2                                            | YZII            | NEUTRAL                    |
|                     |                             | аÓ                         | B – A          | С     | С – В                      | c – b                     |                                                 |                 |                            |
|                     | A                           | Å                          | b – c          | A     | A – N                      | a – b                     | 2 HV                                            |                 |                            |
| 55                  | C N                         |                            | с – а          | В     | B – N                      | b – c                     | 3 · LV                                          | ZNdU            |                            |
|                     | со <sub>в</sub> — ов        | со <sub>b</sub> ов         | a-b            | C     | C – N                      | c – a                     |                                                 |                 |                            |
|                     | م<br>م                      | Å                          |                | A     | A – B                      | a – b                     | HV                                              | 7-10            | NO<br>ACCESSIBLE           |
| 56                  |                             |                            | _              | B     | B-C                        | D - C                     | LV                                              | 200             | NEUTRAL ON<br>HIGH VOLTAGE |
|                     | со <sub>в</sub> —ов         | b b                        | h -            | C ,   | U-A                        | c – a                     |                                                 |                 |                            |
|                     | ۵<br>۸                      | » <del>ر ر ر ا</del>       | 0-C            | A     | A – N                      | D-a                       | нν                                              | 71140           |                            |
| 57                  |                             |                            | c-a            | B     | 8-N                        | C – D                     | LV                                              | 21100           |                            |
|                     |                             | а                          | a – b          | C     | C – N                      | a – c                     |                                                 |                 |                            |

|                     | TRANSF<br>CONFIGL                   | ORMER<br>JRATION           |                |        | WINDING                    | TESTED                    |                                                 |                 |                          |  |  |  |
|---------------------|-------------------------------------|----------------------------|----------------|--------|----------------------------|---------------------------|-------------------------------------------------|-----------------|--------------------------|--|--|--|
| SPEC<br>TEST<br>NO. | HIGH-VOLTAGE<br>WINDING (H)         | LOW-VOLTAGE<br>WINDING (X) | EXT.<br>JUMPER | PHASE  | HIGH<br>VOLTAGE<br>WINDING | LOW<br>VOLTAGE<br>WINDING | CAL.<br>TURN<br>RATIO                           | VECTOR<br>GROUP | NOTES                    |  |  |  |
|                     | в                                   | a Qa                       | С – В          | Α      | A – C                      | с – а                     |                                                 |                 | NO                       |  |  |  |
| 28                  | A                                   | • <b>•</b> •               | A – C          | В      | B – A                      | a – b                     | $\frac{HV}{LV} \cdot \frac{V_3}{2}$             | Yz5             | ACCESSIBLE               |  |  |  |
|                     | A O C O C                           | ٩٩٦                        | B – A          | С      | C – B                      | b-c                       |                                                 |                 | NEUTHAL                  |  |  |  |
|                     | В                                   | م                          | ەمر            | ہ مے ر | • مے <sub>د</sub>          |                           | A                                               | A – C           | η – a                    |  |  |  |
| 66                  | $A \stackrel{B}{\longrightarrow} N$ | b a a                      | —              | В      | B-A                        | η–b                       | $\frac{V_{H}}{V_{H}} \cdot \frac{V_{3}}{V_{3}}$ | YNzn7           |                          |  |  |  |
|                     | AO COC                              | <b>ь</b> О <sup>а</sup>    |                | С      | С – В                      | $\eta-c$                  | **                                              |                 |                          |  |  |  |
|                     | в                                   | ه مر ز                     |                | A      | A – C                      | η – a                     |                                                 |                 | NO                       |  |  |  |
| 29                  | AB                                  | b on a                     | —              | В      | B – A                      | $\eta-b$                  | $\frac{HV \bullet V_3}{LV}$                     | Yzn7            | ACCESSIBLE<br>NEUTRAL ON |  |  |  |
|                     | A O C O C                           | ьО                         |                | С      | С – В                      | η– c                      |                                                 |                 | WYE WINDING              |  |  |  |
|                     | в                                   | ہ مے ر                     | С – В          | А      | A– C                       | b – a                     |                                                 |                 | NO                       |  |  |  |
| 30                  | AB                                  | b <b>o a</b>               | A – C          | В      | B – A                      | c – b                     | $\frac{HV}{LV} \cdot \frac{\sqrt{3}}{2}$        | Yz7             | ACCESSIBLE               |  |  |  |
|                     | A O C O C                           | ьÓ                         | B – A          | С      | C – B                      | a – c                     |                                                 |                 | NEOTHAL                  |  |  |  |
|                     | в                                   | ومكري                      |                | Α      | A - C                      | η – c                     |                                                 |                 |                          |  |  |  |
| 67                  | $A \stackrel{B}{\longrightarrow} N$ | <sup>b</sup> d a a         | —              | В      | B – A                      | η-a                       | $\frac{v_{H} \cdot v_{3}}{v_{x}}$               | Yzn11           |                          |  |  |  |
|                     | AO COC                              | ъО                         |                | С      | C – B                      | η– b                      |                                                 |                 |                          |  |  |  |
|                     | в                                   | ۵ مر                       |                | A      | A – C                      | η-c                       |                                                 |                 | NO                       |  |  |  |
| 31                  | A                                   | b an o c                   | —              | В      | B – A                      | η-a                       | $\frac{HV \bullet V_3}{V}$                      | Yz11            | ACCESSIBLE<br>NEUTRAL ON |  |  |  |
|                     | AO COC                              | aO                         |                | С      | C – B                      | η– b                      |                                                 |                 | WYE WINDING              |  |  |  |
|                     | в                                   | ٩٩                         | С – В          | Α      | A – C                      | a – c                     | HV VG                                           |                 | NO                       |  |  |  |
| 32                  | ABN                                 | b c c c                    | A – C          | В      | B-A                        | b – a                     | $\frac{110}{LV} \cdot \frac{13}{2}$             | Yz11            | ACCESSIBLE<br>NEUTRAL    |  |  |  |
|                     | AO COC                              | aO                         | B – A          | С      | С – В                      | c – b                     |                                                 |                 |                          |  |  |  |
|                     | ٩<br>٩                              | å                          | b-c            | Α      | A – N                      | a – b                     |                                                 |                 |                          |  |  |  |
| 55                  |                                     | c/a                        | c – a          | В      | B-N                        | b-c                       | $\frac{2}{3} \cdot \frac{HV}{LV}$               | ZNd0            |                          |  |  |  |
|                     | со <sub>в</sub> ов                  | ¢ <u></u> b ь              | a – b          | С      | C – N                      | c-a                       |                                                 |                 |                          |  |  |  |
|                     | Â,                                  | a<br>Q                     |                | А      | A – B                      | a – b                     |                                                 |                 | NO                       |  |  |  |
| 56                  | <u> </u>                            | c/a                        | —              | В      | B – C                      | b-c                       | HV<br>LV                                        | Zd0             | ACCESSIBLE<br>NEUTRAL ON |  |  |  |
|                     | со <sub>в</sub> ов                  | с О́ b b                   |                | С      | C – A                      | c – a                     |                                                 |                 | HIGH VOLTAGE             |  |  |  |
|                     | Â,                                  | bQ                         | b-c            | А      | A - N                      | b–a                       |                                                 |                 |                          |  |  |  |
| 57                  |                                     | a /c                       | c – a          | В      | B-N                        | c – b                     | HV<br>LV                                        | ZNd6            |                          |  |  |  |
|                     | сб <sub>в</sub> ∕—ов                | Ю<br>а                     | a – b          | С      | C – N                      | a – c                     |                                                 |                 |                          |  |  |  |

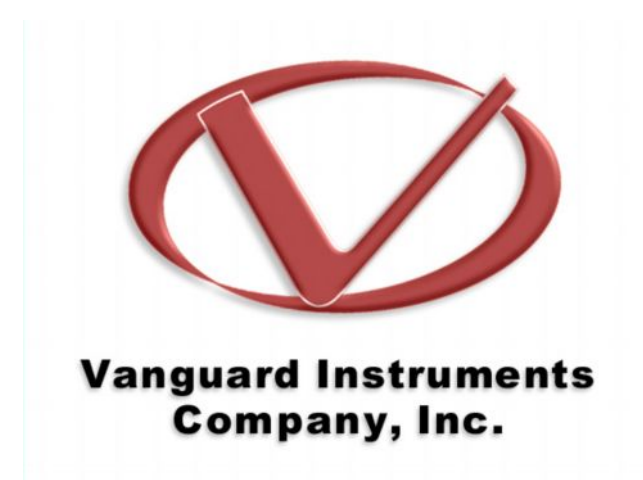

## Melco Buda d.o.o.

 kancelarija u Beogradu: Hadži Nikole Živkovića br.2 Poslovna zgrada Iskra komerc, kancelarija 15/ II sprat tel: 011/ 2181 609, SBB tel: 011/40-55-420, tel/faks: 011/ 3286 445
e mail: <u>office-beograd@melcobuda.co.rs</u>, <u>budimir.melcobuda@gmail.com</u> www.melcobuda.co.rs, <u>www.kyoritsu-instrumenti.com</u>, <u>www.termovizija.com</u>

 kancelarija u Despotovcu: Saveza Boraca br.7, 35213 Despotovac, Srbija tel:035/612 916, faks:035/613 319, mob. 063/8003370
e mail: <u>office@kyoritsu-instrumenti.com</u>, <u>office@melcobuda.co.rs</u>

- Germany address: Quer strasse 18 Offenbach